# GeCoWEB

Manuale Utente "Richiedente - Compilazione domanda" v. 2.1

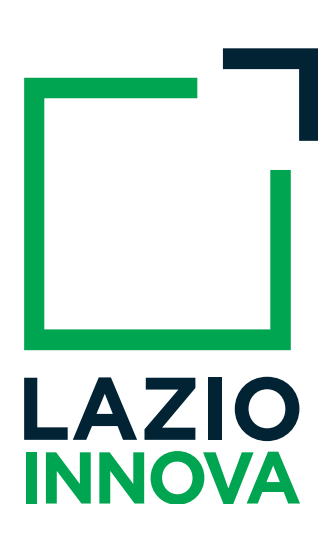

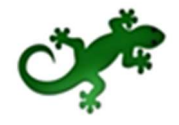

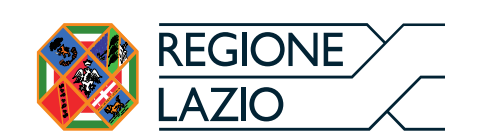

# Sommario

| 0  | biett | tivi del documento                                                     | 2  |
|----|-------|------------------------------------------------------------------------|----|
| ١. | A     | Accesso a GeCoWEB                                                      |    |
| 2. | R     | Registrazione su GeCoWEB                                               | 5  |
|    | 2.1   | Registrazione come "Impresa"                                           | 6  |
|    | 2.2   | Registrazione come "Impresa estera"                                    | 9  |
|    | 2.3   | Registrazione come "Promotore"                                         | 12 |
|    | 2.4   | Registrazione come "Ente o Organismo di ricerca"                       | 15 |
|    | 2.5   | Registrazione come "Libero Professionista"                             |    |
|    | 2.6   | Registrazione come "Persona Fisica titolare dei contributi"            |    |
| 3. | A     | Accesso come richiedente                                               | 24 |
|    | 1.1   | Accesso come "Impresa"                                                 | 25 |
|    | 1.2   | Accesso come "Impresa estera"                                          |    |
|    | 1.3   | Accesso come "Promotore"                                               |    |
|    | 1.4   | Accesso come "Ente o Organismo di ricerca"                             |    |
|    | 1.5   | Accesso come "Libero Professionista"                                   |    |
|    | ۱.6   | Accesso come "Persona Fisica titolare dei contributi"                  |    |
| 4. | C     | Gestione della Domanda                                                 |    |
|    | 4. I  | Download allegati                                                      | 43 |
|    | 4.2   | Stato di una Domanda                                                   | 44 |
|    | 4.3   | Azioni su una Domanda                                                  | 44 |
| 5. | C     | Compilazione della Domanda                                             |    |
|    | 5.I   | Compilazione Modulo "Tipologia Soggetto Richiedente"                   |    |
|    | 5.2   | Compilazione Modulo "Anagrafica"                                       | 51 |
|    | 5     | 5.2.1 Modulo "Anagrafica" per "Impresa"                                | 51 |
|    | 5     | 5.2.2 Modulo "Anagrafica" per "Persona fisica/Promotore"               | 56 |
|    | 5     | 5.2.3 Modulo "Anagrafica" per "Libero professionista/Impresa estera"   | 57 |
|    | 5     | 5.2.4 Modulo "Anagrafica" per "Ente o Organismo di Ricerca"            | 57 |
|    | 5.3   | Compilazione Modulo "Rappresentanti Aziendali"                         | 58 |
|    | 5.4   | Compilazione Modulo "Partecipazioni"                                   | 59 |
|    | 5.5   | Compilazione Modulo "Caratteristiche Soggetto Richiedente"             | 60 |
|    | 5.6   | Compilazione Modulo "De Minimis"                                       | 61 |
|    | 5.7   | Compilazione Modulo "Caratteristiche Organismo di Ricerca"             | 62 |
|    | 5.8   | Compilazione Modulo "Anagrafica progetto agevolabile"                  | 63 |
|    | 5.9   | Compilazione Modulo "Caratteristiche del Progetto"                     | 64 |
|    | 5.10  | 0 Compilazione Modulo "Costi per Personale Dipendente"                 | 65 |
|    | 5.11  | I Compilazione Modulo "Costi per Personale Non Dipendente"             | 68 |
|    | 5.12  | 2 Compilazione Modulo "Ammortamenti"                                   | 71 |
|    | 5.13  | 3 Compilazione Modulo "Investimenti"                                   | 74 |
|    | 5.14  | 4 Compilazione Modulo "Investimenti leasing"                           | 77 |
|    | 5.15  | 5 Compilazione Modulo "Costi della produzione"                         | 80 |
|    | 5.16  | 6 Compilazione Modulo "Servizi di consulenza (a corpo)"                | 83 |
|    | 5.17  | 7 Compilazione Modulo "Costi per godimento beni di terzi"              |    |
|    | 5.18  | 8 Compilazione Modulo "Costi indiretti e altri oneri"                  |    |
|    | 5.19  | 9 Compilazione Modulo "Allegati"                                       | 92 |
|    | 5.20  | 0 Aggiornamento del Modulo "Riepilogo costi per tipologia intervento"  | 94 |
|    | 5.2 I | I Aggiornamento del Modulo "Riepilogo costi per normativa/regolamento" | 96 |
| 6. | S     | Salvataggio in bozza di una Domanda                                    | 98 |
|    | 6.I   | Salvataggio in bozza e verifica dei dati inseriti                      |    |

|    | 6.2 | Modifica di una domanda salvata come bozza     | 99    |
|----|-----|------------------------------------------------|-------|
|    | 6.3 | Eliminazione di una domanda salvata come bozza | 99    |
| 7. | A   | Anteprima di una Domanda                       | . 100 |
| 8. | F   | inalizzazione di una Domanda                   | 101   |
| 9. | ٢   | 1onitoraggio Posizione Unica                   | 102   |

# Obiettivi del documento

Il presente documento descrive le funzionalità e le procedure offerte all'utente (di seguito indicato genericamente come Richiedente) dall'applicazione GeCoWEB per lo svolgimento delle attività di compilazione di una domanda.

# I. Accesso a GeCoWEB

I canali di accesso a GeCoWEB sono definiti nella pagina di benvenuto https://gecoweb.lazioinnova.it:

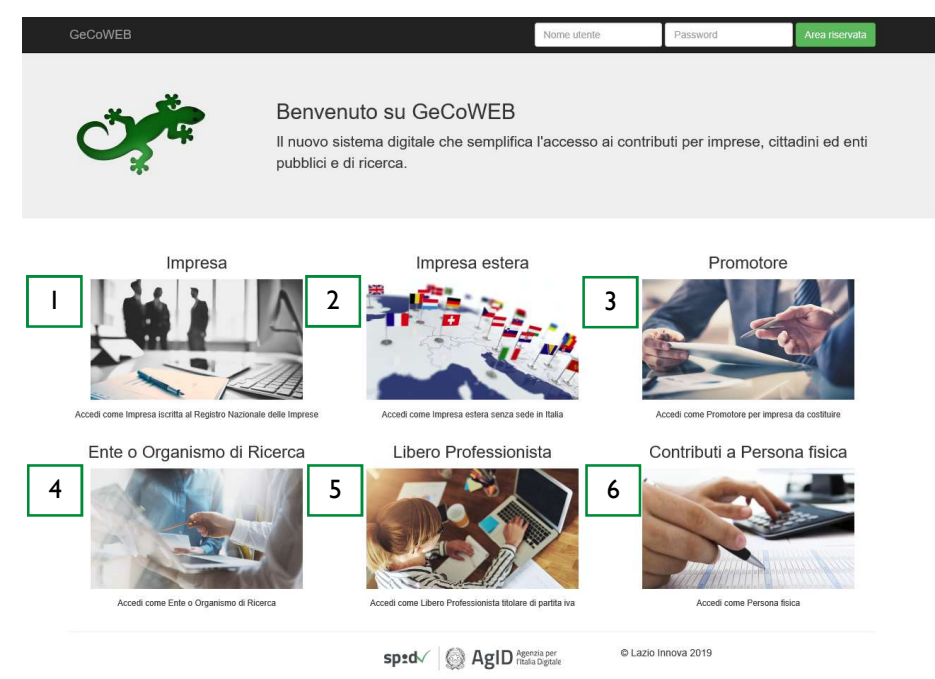

Figura I - Home page GeCoWEB

Il sistema prevede un accesso diversificato in funzione della tipologia di utenza (figura 2):

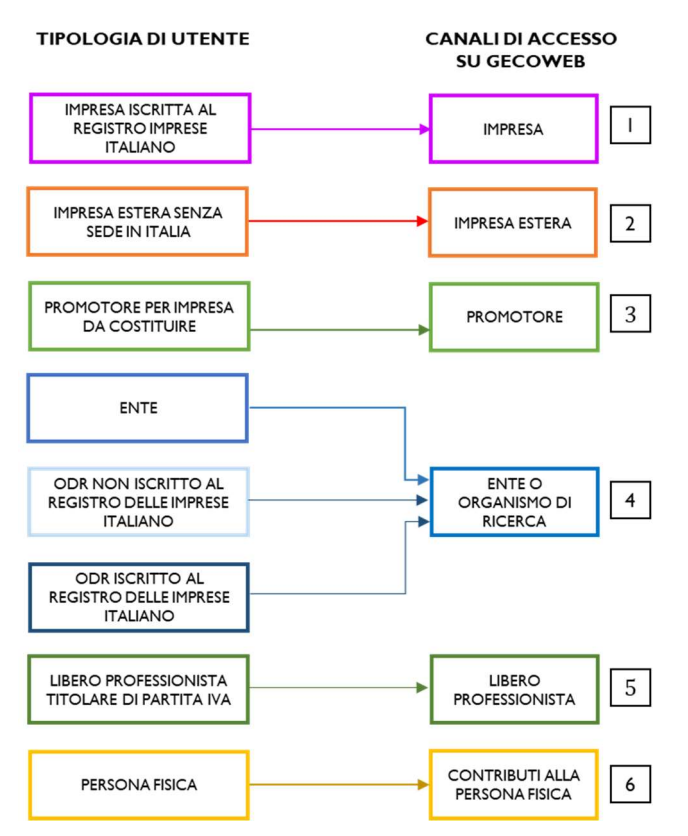

Figura 2 - Relazione fra tipologia di utenza e canale di accesso su GeCoWEB

### I. "ACCEDI COME IMPRESA":

Riservato a tutti i Richiedenti che **sono iscritti** al Registro delle Imprese Italiano.

### 2. "ACCEDI COME IMPRESA ESTERA"

Riservato a tutte le Imprese non iscritte al Registro delle Imprese Italiano ma ad equivalenti di Stati membri dell'Unione europea o di Stati equiparati.

### 3. "ACCEDI COME PROMOTORE"

Riservato a tutti i Promotori<sup>1</sup> di una impresa costituenda. L'impresa si costituirà successivamente alla compilazione della domanda di partecipazione al bando di riferimento su GeCoWEB.

### 4. "ACCEDI COME ENTE O ORGANISMO DI RICERCA":

- Riservato agli Organismi di Ricerca (OdR) iscritti al Registro delle Imprese Italiano;
- Riservato agli Organismi di Ricerca (OdR) non iscritti al Registro delle Imprese Italiano;
- Riservato agli Enti pubblici e privati.

### 5. "ACCEDI COME LIBERO PROFESSIONISTA":

Riservato ai Liberi Professionisti (titolari di partita IVA non iscritti al Registro delle Imprese).

### 6. "ACCEDI AI CONTRIBUTI ALLA PERSONA FISICA"

Riservato a tutte le persone fisiche titolari di contributi.

\* \* \*

Una volta individuato il canale di accesso appropriato, l'utente potrà scegliere la modalità di accesso che ritiene essere la più opportuna (figura 3).

L'utente **impresa iscritta al Registro Imprese Italiano** accede attraverso il canale **impresa** e viene automaticamente direzionato sul portale <u>www.impresainungiorno.gov.it</u> da cui potrà effettuare l'accesso attraverso CNS.

L'utente non impresa, invece, potrà scegliere tra due modalità di accesso:

- L'utente si autentica **tramite SPID** (Sistema Pubblico di Identità Digitale) e viene automaticamente direzionato sull'applicazione "Gestione domande" su GeCoWEB;
- Accesso diretto su GeCoWEB (cd. Modalità tradizionale) inserendo il codice CUI.

Le due modalità di accesso sono equivalenti ai fini dell'uso di GeCoWEB e della gestione delle pratiche.

<sup>&</sup>lt;sup>1</sup> Se il <u>Promotore è una persona fisica</u>, a seguito della costituzione dell'impresa, dovrà risultare titolare nel caso di impresa individuale, oppure socio e legale rappresentante con il potere di rappresentare legalmente l'impresa. Se, invece, il <u>Promotore è un'impresa</u>, allora è il Legale Rappresentante del promotore a dover effettuare la registrazione ed ottenere le credenziali di accesso a GeCoWEB (CUI del promotore). Anche l'impresa costituenda dovrà accreditarsi su GeCoWEB e acquisire il proprio CUI, che dovrà essere poi indicato nel box "descrizione del soggetto richiedente" accanto alla ragione sociale dell'impresa che assume la veste di Promotore.

# 2. Registrazione su GeCoWEB

La sezione è dedicata ad illustrare le modalità di registrazione sul sistema GeCoWEB (figura 3) che differiscono in relazione alla tipologia di utenza e alla modalità di accesso.

Se l'utente è un'**impresa** la registrazione deve essere fatta sul portale <u>www.impresainungiorno.it</u> che eredita i dati dal Registro Nazionale delle Imprese.

Se l'utente, invece, non è un'impresa, potrà scegliere tra due modalità di accesso:

- Autenticazione tramite SPID (Sistema Pubblico di Identità Digitale): l'utente non registrato su GeCoWEB viene automaticamente direzionato alla pagina di registrazione su GeCoWEB;
- Registrazione diretta su GeCoWEB (cd. Modalità tradizionale).

Le due modalità di accesso sono equivalenti ai fini dell'uso di GeCoWEB e della gestione delle pratiche.

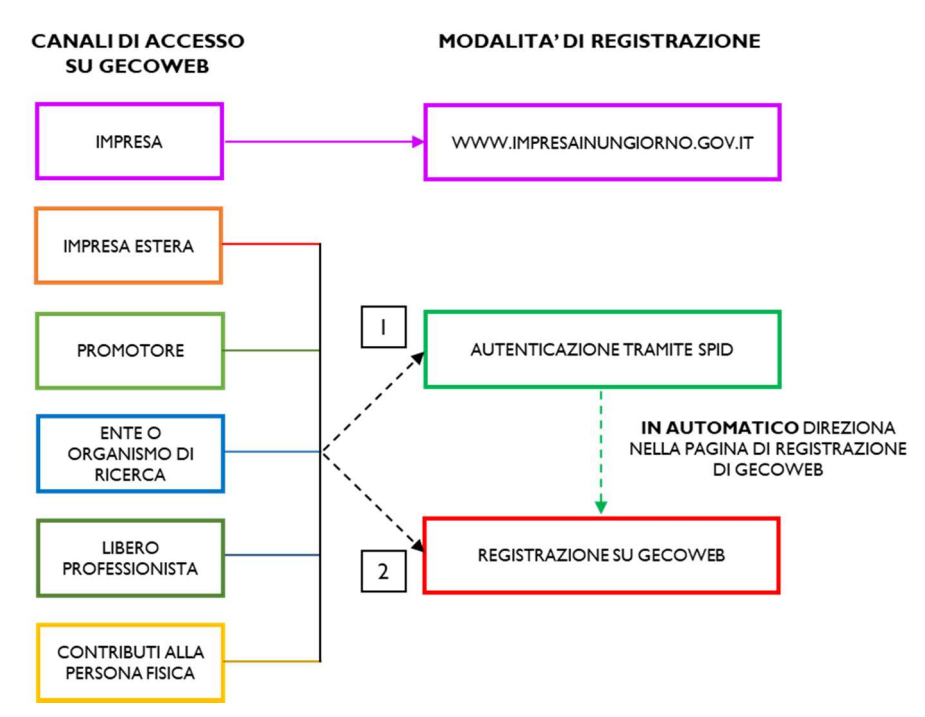

Figura 3 - Relazione fra canali e modalità di accesso a GeCoWEB

L'accesso come impresa, che richiede il possesso del token o della smart card rilasciata dalle CCIAA, permette il collegamento automatico al Registro delle Imprese Italiano per cui non è necessario riprodurre dati ed informazioni già ivi registrate (ad esempio poteri dei firmatari, bilanci depositati, sedi operative, oggetto sociale, ecc.).

Gli altri canali di accesso che non prevedono collegamenti con analoghe banche dati pubbliche, richiedono invece – **in fase di registrazione** - di indicare dati e informazioni e di allegare ulteriore documentazione. In fase di accesso, si consiglia all'utente di verificare la validità dei dati inseriti, in quanto non sono automaticamente aggiornati, come invece avviene mediante l'interoperabilità con la banca dati del Registro delle Imprese. Qualora i dati necessitino di un aggiornamento, l'utente deve inviare una comunicazione via PEC all'indirizzo <u>incentivi@pec.lazioinnova.it</u> per segnalare le modifiche da apportare.

# 2.1 Registrazione come "Impresa"

L'utente deve cliccare il link "Accedi come Impresa" dall'homepage di GeCoWEB:

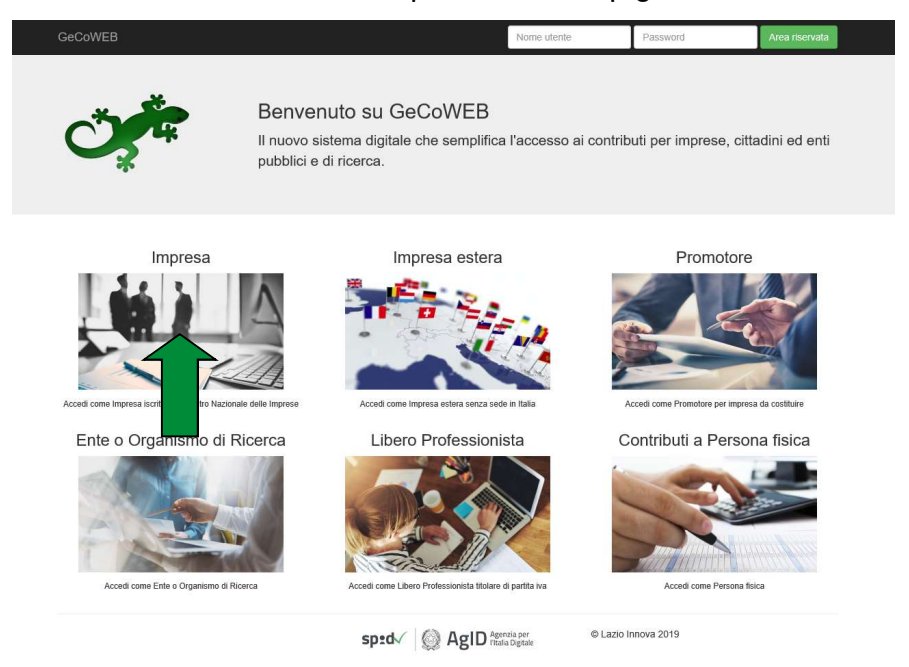

L'utente viene direzionato sul portale <u>www.impresainungiorno.gov.it</u> su cui potrà effettuare la registrazione attraverso CNS:

| Ministero dello Sviluppo Economico Unio                                                                                                    | ncamere ANCI                                                                                                    | Help Desk ACCEDI AI SERVIZI                                                                   |                     |
|----------------------------------------------------------------------------------------------------|----------------------------------------------------------------------------------------------------|-----------------------------------------------------------------------------------------------|---------------------|
| <b>11</b> impresainungiorn                                                                                                    | <b>o</b> .gov.it                                                                                                    | 🎇   LINICANCAMERE 🕌                                                                           |                     |
|                                                                                                    |                                                                                                    |                                                                                               | <b>■</b> ₩ <b>■</b> |
| Accedi con SPID                                                                                                    | Accedi con CNS                                                                                                    | Registrazione                                                                                 |                     |
| SPID, il Sistema Pubblico di Identità Digitale, ti<br>permette di accedere a tutti i servizi online della<br>Pubblica Amministrazione con un'unica Identità<br>Digitale (username e password) | Se possiedi un Certificato Digitale (CNS), inserisci<br>il supporto nel tuo dispositivo (Smart Card o<br>Token USB) e clicca sul bottone 'ENTRA CON<br>CNS'. | <ul> <li>Recupero password</li> <li>Modifica dati utente</li> <li>Opzioni telemaco</li> </ul> |                     |
| Entra con SPID                                                                                                    | ENTRA CON CNS                                                                                                    | REGISTRATI                                                                                    |                     |
| sped V                                                                                                    |                                                                                                    |                                                                                               |                     |
| Accedi con Username e Passw                                                                                                    | vord                                                                                                    |                                                                                               |                     |
| Nome utente                                                                                                    | Password                                                                                                    |                                                                                               |                     |
|                                                                                                    |                                                                                                    |                                                                                               |                     |
| ENTRA                                                                                                    |                                                                                                    |                                                                                               |                     |
| ? Help Desk                                                                                                    | 0664892892dil Luned at Veneral<br>dale 13.0 alle 18.30                                                                                                    | GUIDE FAQ PER LA PA                                                                           |                     |
| r un constitio restricte des 🍂 🗽                                                                                                    |                                                                                                    | Contatti   Informazioni sulla Privary                                                         |                     |

Figura 4 - Homepage portale Impresainungiorno.gov.it

#### Per effettuare la registrazione l'utente deve:

- I. Inserire il Dispositivo di firma e autenticazione via porta USB o la Smart Card nel lettore;
- 2. Attivare il browser;
- 3. Cliccare su Accedi ai servizi quindi seguire le istruzioni per la registrazione.

| ← → Ů ŵ Å https://www.impresainungiorno.gov.it/vso/go# |                                                                                                    |                                                                                                    |                                                          |     |
|--------------------------------------------------------|----------------------------------------------------------------------------------------------------|----------------------------------------------------------------------------------------------------|----------------------------------------------------------|-----|
|                                                        | Ministero dello Sviluppo Economico Unic                                                                                                    | ncamere ANCI                                                                                                    | Help Desk ACCEDI AI SERVIZI                              |     |
|                                                        | <b>11 impresa</b> inun <b>giorn</b>                                                                                                    | <b>o</b> .gov.it                                                                                                    | 2021 (secondaria and and and and and and and and and an  | 184 |
|                                                        | Accedi con SPID                                                                                                    | Accedi con CNS                                                                                                    | Registrazio                                              |     |
|                                                        | SPID, il Sistema Pubblico di Identità Digitale, ti<br>permette di accedere a tutti i servizi onine della<br>Pubblica Amministrazione con un'unica Identità<br>Digitale (username e password) | Se possiedi un Certificato Digitale (CNS), inserisci<br>il supporto nel tuo dispositivo ISmart Card o<br>Token USB) e clicca sul bottone "ENTRA CON<br>CNS". | Recupero passa     Medifica dati ut     Opzioni telemado |     |
|                                                        | Entra con SPID                                                                                                    | ENTRA CON CNS                                                                                                    | 2 REGISTRATI                                             |     |
|                                                        | sp:d/ AgID Agents of the Digital                                                                                                    |                                                                                                    |                                                          |     |
|                                                        | Accedi con Username e Passv                                                                                                    | vord                                                                                                    |                                                          |     |
|                                                        | Nome utente                                                                                                    | Password                                                                                                    |                                                          |     |
|                                                        | ENTRA                                                                                                    |                                                                                                    |                                                          |     |
|                                                        |                                                                                                    |                                                                                                    |                                                          |     |
|                                                        |                                                                                                    |                                                                                                    |                                                          |     |
|                                                        |                                                                                                    |                                                                                                    |                                                          |     |
|                                                        |                                                                                                    |                                                                                                    |                                                          |     |
|                                                        |                                                                                                    |                                                                                                    |                                                          |     |
|                                                        | ? Help Desk                                                                                                    | 0664892892 <sup>dd Lundi al Vened</sup>                                                                                                    | GUIDE FAQ PER LA PA                                      |     |
| termon                                                 | • • IC                                                                                                    |                                                                                                    | Contatti   Informazioni sulla Privacy                    |     |

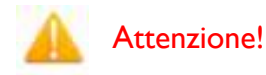

Il certificato digitale CNS deve essere preventivamente installato sul Browser (MS Explorer, Morzilla Firefox, ...); le modalità di importazione dei certificati e le regole per il loro utilizzo sono reperibili sul sito della Certification Authority che ha rilasciato il Dispositivo.

A supporto dell'utente, è stato realizzato un video "Procedura di autenticazione" che illustra le modalità di registrazione al portale <u>www.impresainungiorno.it</u>.

\* \* \*

Per poter accedere alla "procedura di autenticazione, bisogna cliccare su help desk, quindi si espande una sezione sul footer relativa ai servizi che offre il sito all'utente. Tra questi selezionare sotto "helpdesk" la **procedura di autenticazione.** 

Di seguito il link:

http://www.infocamere.it/web/supporto-prodotti-ic/-/registrazione-portale-wwwimpresainungiorno-gov-it

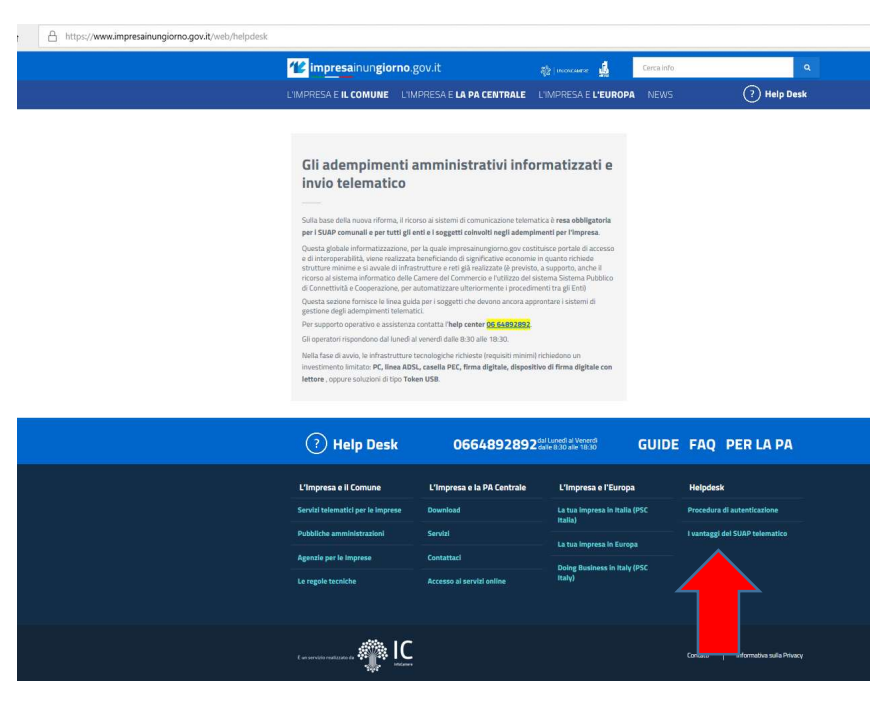

\* \* \*

Nel caso di **primo accesso**, l'utente viene prima ridirezionato sul sistema di autenticazione del portale <u>www.impresainungiorno.it</u> per autenticarsi tramite Smart-card o Token USB ed inserire il PIN della sua carta per essere riconosciuto dal sistema.

A seguito dell'autenticazione, il sistema rilascia all'utente le credenziali di accesso con cui potrà accedere a GeCoWEB.

Il Sistema presenterà quindi al Richiedente la lista delle Imprese per le quali è Legale Rappresentante e quelle per cui ha ricevuto una delega da un Legale Rappresentante: a seguito della selezione dell'Impresa, l'utente visualizzerà l'applicazione Gestione Domande di GeCoWEB.

### 2.2 Registrazione come "Impresa estera"

L'utente deve cliccare il link "Impresa estera" dall'homepage di GeCoWEB:

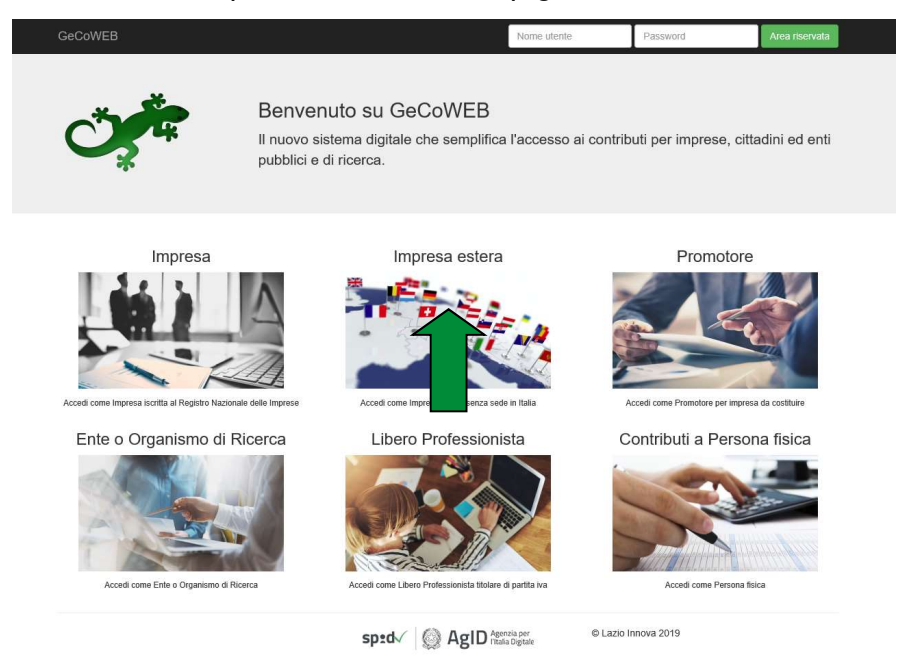

Il Richiedente verrà direzionato su una pagina dedicata (figura 5), in cui potrà scegliere la modalità di accesso a GeCoWEB, ossia attraverso la modalità tradizionale (*entra con CUI*) oppure tramite SPID.

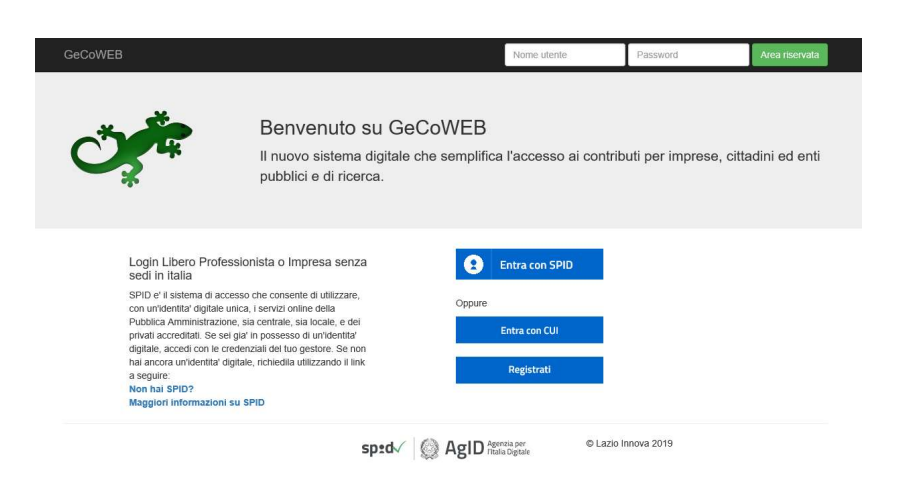

Figura 5 - Accesso come impresa estera

Nell'ipotesi in cui **non abbia l'accesso a SPID**, l'utente può procedere alla registrazione cliccando sul link **Registrati** e compilando tutti i campi presenti nel *Modulo di registrazione* (figura 6).

### Lazio Innova

| GeCoWEB                                                                                             |                                             |                                         |                         |                                       |                                       |             |    |
|----------------------------------------------------------------------------------------------------|---------------------------------------------|-----------------------------------------|-------------------------|---------------------------------------|---------------------------------------|-------------|----|
|                                                                                                    |                                             |                                         |                         |                                       |                                       |             |    |
| Registrazione Libero Professionista                                                                 |                                             |                                         |                         |                                       |                                       |             |    |
| Dati anagrafici                                                                                     |                                             |                                         |                         |                                       |                                       |             |    |
| Name                                                                                                | Cognoree                                    |                                         | Confine Friscale        |                                       |                                       |             |    |
|                                                                                                    |                                             |                                         |                         |                                       |                                       |             |    |
| Inal                                                                                                | Inspectare neovamente l'ernall per verifica |                                         |                         |                                       |                                       |             |    |
|                                                                                                    |                                             |                                         |                         |                                       |                                       |             |    |
| tata di narota                                                                                      | State di nascita                            |                                         | Luess estivo di nascita |                                       |                                       |             |    |
|                                                                                                    | - Selectiona lo statio -                    | 2                                       |                         |                                       |                                       |             |    |
| Infiritzo di residenza                                                                              |                                             |                                         |                         |                                       |                                       |             |    |
|                                                                                                    |                                             |                                         |                         |                                       |                                       | 1.4545      |    |
| Indirizze                                                                                           |                                             |                                         |                         |                                       |                                       | Galeo       |    |
|                                                                                                    |                                             |                                         |                         |                                       |                                       |             |    |
| ai                                                                                                  |                                             | Provincia<br>defendence for each dealer | [g]                     | Coverine                              |                                       |             | 12 |
|                                                                                                    |                                             | = second a provina =                    | 8                       |                                       |                                       |             | 2  |
|                                                                                                    |                                             |                                         |                         |                                       |                                       |             |    |
| Dati anagrafici attività                                                                            |                                             |                                         |                         |                                       |                                       |             |    |
| Ragione Sociale                                                                                     |                                             |                                         | P.MA                    |                                       | Codice Riscale                        |             |    |
|                                                                                                    |                                             |                                         |                         |                                       |                                       |             |    |
| forma tiurid ta                                                                                     |                                             |                                         | Data Costituzione       |                                       |                                       |             |    |
| IMPRESA O ENTE P. CONTITUITO ALL'ESTERIO NIL ALTRIMENTI CLASS. CHE SVOLGE ATTIVITA' ECON. IN ITALIA |                                             | 2                                       |                         |                                       |                                       |             |    |
| Indirizzo sede legale                                                                               |                                             |                                         |                         |                                       |                                       |             |    |
|                                                                                                    |                                             |                                         |                         |                                       |                                       | 1940-       |    |
| and the regime                                                                                      |                                             |                                         |                         |                                       |                                       |             |    |
|                                                                                                    |                                             |                                         |                         |                                       |                                       |             |    |
| 0.0                                                                                                 |                                             | a televisori la emplerita a             | 2                       | Lonune                                |                                       |             | 2  |
|                                                                                                    |                                             |                                         |                         | Sing                                  |                                       |             |    |
| Idenno                                                                                              |                                             | Fax                                     |                         | Enter.                                |                                       |             |    |
|                                                                                                    |                                             |                                         |                         | 0                                     |                                       |             |    |
|                                                                                                    |                                             |                                         |                         |                                       |                                       |             |    |
| Indirizzo sede operativa                                                                            |                                             |                                         |                         |                                       |                                       |             |    |
| Indirizes sade operative                                                                            |                                             |                                         |                         |                                       |                                       | Civice      |    |
|                                                                                                    |                                             |                                         |                         |                                       |                                       |             |    |
| C4F                                                                                                 |                                             | Provincia                               |                         | Corvune                               |                                       |             |    |
|                                                                                                    |                                             | - Seleziora la prostrola -              | 2                       |                                       |                                       |             | 2  |
| Telefono                                                                                            |                                             |                                         | Fax                     |                                       |                                       |             |    |
|                                                                                                    |                                             |                                         |                         |                                       |                                       |             |    |
|                                                                                                    |                                             |                                         |                         |                                       |                                       |             |    |
| нс                                                                                                  |                                             | Classificazione Dimensionale            |                         | Codice ATECO 2007                     |                                       |             |    |
|                                                                                                    |                                             | - Salaziora -                           | 8                       | 01 - COLTIVAZION: AGRICOLE E PRODUZIO | INE DEPRODOTTEAN MALL CACOA E SERVIZI | ( CDANAESS) | 2  |
| Anno di ritorimento                                                                                 |                                             | Fatturate anno di riferimento           |                         | Dipendenti anno di riferimento        |                                       |             |    |
|                                                                                                    |                                             |                                         |                         |                                       |                                       |             |    |
| Nome Alba Protessionale                                                                             |                                             | Numero Albo Professionale               |                         | Data iscrisione alloo                 |                                       |             |    |
|                                                                                                    |                                             |                                         |                         | <b>m</b>                              |                                       |             |    |
| Provincia                                                                                           |                                             | Consume                                 |                         |                                       |                                       |             |    |
| - Seleziona la provincia -                                                                          | ۲                                           |                                         | 8                       |                                       |                                       |             |    |
| Persistant Acculture                                                                                |                                             |                                         |                         |                                       |                                       |             |    |
|                                                                                                    |                                             |                                         |                         |                                       |                                       |             |    |
|                                                                                                    |                                             | ened/ @                                 | AgID (service)          | ID Lazio Innosa 2019                  |                                       |             |    |
|                                                                                                    |                                             | shin, th                                | WELD associate          |                                       |                                       |             |    |
|                                                                                                    |                                             |                                         |                         |                                       |                                       |             |    |

Figura 6 - Modulo di registrazione impresa estera

Al termine della compilazione cliccare il pulsante **Registrati** ovvero Annulla per terminare la procedura.

In caso di esito positivo della registrazione, verrà mostrato il seguente messaggio di conferma.

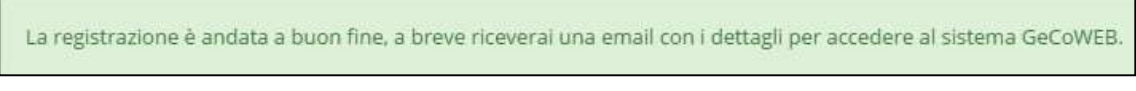

Figura 7 - Messaggio di conferma di registrazione corretta

GeCoWEB invierà una email al Richiedente, nella casella di posta da lui indicata nel modulo, contenente il **CUI**.

\* \* \*

L'utente **accede tramite SPID**: clicca su "Entra con SPID" (figura 5) e viene direzionato sulla pagina regionale di autenticazione (figura 9).

| REGIONE /                                                                                                    |                                                                       |
|----------------------------------------------------------------------------------------------------|-----------------------------------------------------------------------|
| Sei in:   Accedi   Autenticazione con Username, Password e Codice Usa e Getta                                                                                                    | O Aggiorna i tuoi da                                                  |
| Puoi accedere ai servizi online di Regione Lazio mediante una delle tre modalità a seguire:                                                                                                    |                                                                       |
| Accesso con utenza SPID                                                                                                    |                                                                       |
| SPID à il sistema di accesso che consente di utilizzare, con un'identità digitale unica, i sevici ontine della Pubblica Amministrazione, sia cent<br>accreditati. Se sei già in possesso di un'identità digitale, accedi con le credenciali del tuo gestore. Se non hai ancora un'identità digitale, richied<br>Non hai SPID?<br>Maggiori informazioni su SPID | rale, sia locale, e dei privati<br>ila utilizzando il link a seguire: |
| Entra con SPID                                                                                                    |                                                                       |
| Non hai ancora registrato la tua                                                                                                    |                                                                       |
| @ 2016 Regione Lazio - Via R. Raimondi Ganibaldi 7, 00145 Roma. Nu o Regionale 06 99 500 backmung/laziocrea.it - Powered by                                                                                                    | LAZIOcrea S.p.A.                                                      |

Figura 8 - Accesso tramite SPID

L'utente seleziona l'Identity Provider con cui accede a SPID (figura 9) e segue le istruzioni.

| 🥂 🖉 LAZIO                                                                                                    |                                                                                                    |                                                                                                    |
|----------------------------------------------------------------------------------------------------|----------------------------------------------------------------------------------------------------|----------------------------------------------------------------------------------------------------|
|                                                                                                    |                                                                                                    |                                                                                                    |
| Sei in: / Accedi / Autenticazione con Username, Password e Codice Usa                                                                            | e Getta                                                                                                    | \varTheta Aggiorna i tuoi dati                                                                                                    |
| Puoi accedere ai servizi online di Regione Lazio mediante una de                                                                                 | lle tre modalità a seguire:                                                                                                    |                                                                                                    |
|                                                                                                    | Accesso con utenza SPII                                                                                                    | D                                                                                                    |
| SPID è il sistema di accesso che consente di utilitzzare, con unide<br>accreditati. Se sei già in possesso di unidentità digitale, accedi con le | ntità digitale unica, i servizi online<br>a credenziali del tuo gestore. Se s<br>Non hai SPID?<br>Maggiori informazioni su SPID<br>Entra con SPID | della Pubblica Amministrazione, sia centrale, sia locale, e dei privati<br>non hai ancora un'identità digitale, richiedla utilizzando il link a seguire:<br>D |
| Non hai ancora registrat                                                                                                    |                                                                                                    | REGIONE LAZIO? REGISTRATI                                                                                                    |
| © 2016 Regione Lazio - Via R. Raimondi Garibaldi 7, 001-                                                                                         | Sp <b>id</b> Italia                                                                                                    | 500 backnun@laziocrea.it - Powered by LAZIOcrea S.p.A.                                                                                                    |
|                                                                                                    | eelep a                                                                                                    |                                                                                                    |
|                                                                                                    | Poste ID sprd                                                                                                    |                                                                                                    |
|                                                                                                    | aroba.ttij                                                                                                    |                                                                                                    |
|                                                                                                    | TIM id                                                                                                    |                                                                                                    |
|                                                                                                    | InfoCert 📘                                                                                                    |                                                                                                    |
|                                                                                                    | intesa                                                                                                    |                                                                                                    |
|                                                                                                    | SIELTE Id                                                                                                    |                                                                                                    |
|                                                                                                    | Maggiori info                                                                                                    |                                                                                                    |
|                                                                                                    | Non hai SPID?                                                                                                    |                                                                                                    |

Figura 9 - Accesso tramite SPID: selezione Identity Provider

Se l'utente **non ha una utenza registrata su GeCoWEB**, il sistema lo direziona automaticamente alla pagina di registrazione dove dovrà compilare il *Modulo di registrazione* (figura 6)

\* \* \*

Completata la registrazione, il Richiedente potrà così effettuare l'accesso utilizzando come credenziali il **Codice Fiscale**, la **Partita IVA** ed il **CUI** ricevuto, oppure potrà accedere attraverso la modalità **SPID**.

# 2.3 Registrazione come "Promotore"

L'utente deve cliccare il link "Promotore" dall'homepage di GeCoWEB:

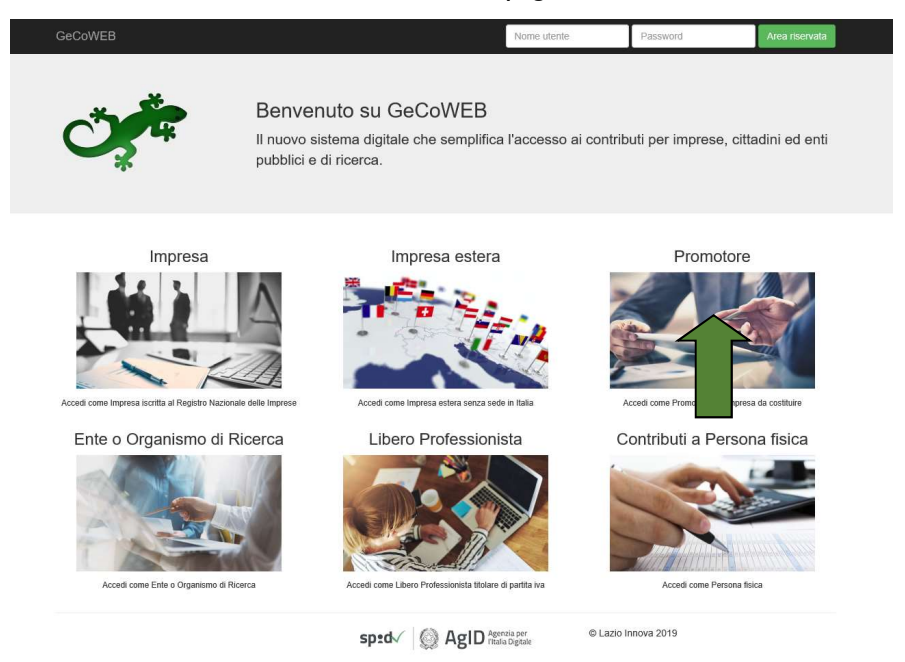

Il Richiedente verrà direzionato su una pagina dedicata (figura 10), in cui potrà scegliere la modalità di accesso a GeCoWEB, ossia attraverso la modalità tradizionale (*entra con CUI*) oppure tramite SPID.

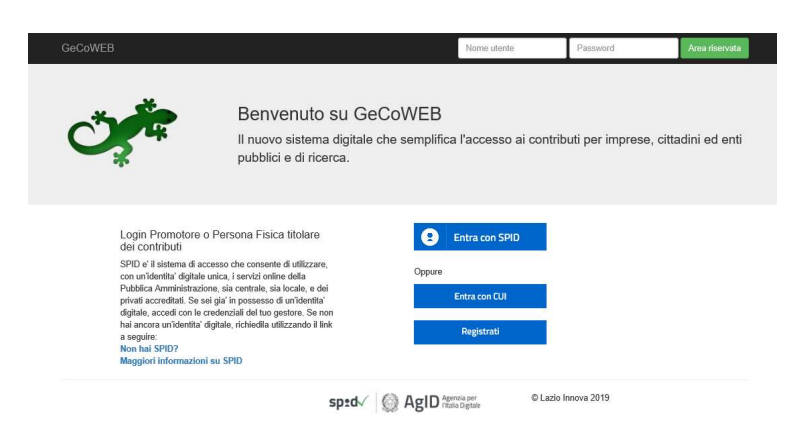

Figura 10 - Accesso come Promotore

Nell'ipotesi in cui **non abbia l'accesso a SPID**, l'utente può procedere alla registrazione cliccando sul link **Registrati** e compilando tutti i campi presenti nel modulo di registrazione (figura 11).

| Cognome                                   | Codice Fiscale                                                                                                    |                                                                                                    |                                                                                                    |
|-------------------------------------------|----------------------------------------------------------------------------------------------------|----------------------------------------------------------------------------------------------------|----------------------------------------------------------------------------------------------------|
| Immettere nuovamente l'email per verifica |                                                                                                    |                                                                                                    |                                                                                                    |
| Stato di nascita<br>Seleziona lo stato    | Luogo estero di nascita                                                                                                    |                                                                                                    |                                                                                                    |
|                                           |                                                                                                    |                                                                                                    |                                                                                                    |
|                                           |                                                                                                    |                                                                                                    | Civico                                                                                                    |
| Provincia<br>- Seleziona la provincia -   | V                                                                                                    | Comune                                                                                                    | 5                                                                                                    |
|                                           |                                                                                                    |                                                                                                    |                                                                                                    |
|                                           | Cognome  Cognome  Immettere nuovamente l'email per verifice  Stato di nascita Seleziona lo stato  Provincia  Provincia Seleziona la provincia | Cognome       Celice Fiscale         Immettere nuovamente l'email per verifica       Immettere nuovamente l'email per verifica         Stato di nascita       Luogo estero di nascita         - Seleziona lo stato       V | Cognome     Cedice Fiscale       Immettare nuovements Femail per verifice     Immettare nuovements femail per verifice       State di nascita     tuego estere di nascita       - Seleziona lo stato -     Immettare |

Figura 11 - Modulo di registrazione Promotore

Al termine della compilazione cliccare il pulsante **Registrati** ovvero Annulla per terminare la procedura.

In caso di esito positivo della registrazione, verrà mostrato il seguente messaggio di conferma.

La registrazione è andata a buon fine, a breve riceverai una email con i dettagli per accedere al sistema GeCoWEB.

Figura 12 - Messaggio di conferma di registrazione corretta

GeCoWEB invierà una email all'utente, nella casella di posta da lui indicata nel modulo, contenente il CUI.

#### Nota

L'accesso come "Ente" prevede che GeCoWEB rilasci diversi accessi separati alla medesima persona giuridica (es. Comune, Università, etc.) in ragione dei livelli di rappresentanza, poteri e gradi di autonomia decisionale previsti dagli specifici ordinamenti interni.

Ciò avviene mediante il rilascio di un CUI diverso per ogni "Titolare Ente/Dipartimento" (identificato informaticamente tramite il suo codice fiscale personale).

\* \* \*

L'utente **accede tramite SPID**: clicca su "Entra con SPID" (figura 10) e viene direzionato sulla pagina regionale di autenticazione (figura 13).

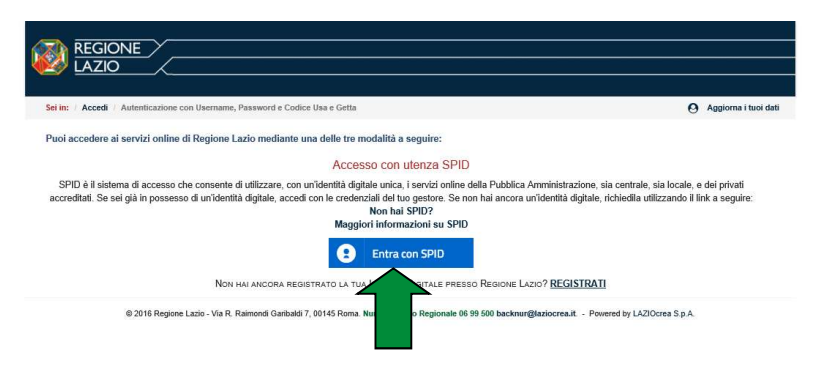

Figura 13 - Accesso tramite SPID

L'utente seleziona l'Identity Provider con cui accede a SPID (figura 14) e segue le istruzioni per accedere.

| eeg lazio                                                                                                    |                                                                                                    |                                                                                                    |
|----------------------------------------------------------------------------------------------------|----------------------------------------------------------------------------------------------------|----------------------------------------------------------------------------------------------------|
| Sei in: / Accedi / Autenticazione con Username, Password e Codice Usa                                                                             | e Getta                                                                                                    | O Aggiorna i tuoi dati                                                                                                    |
| Puoi accedere ai servizi online di Regione Lazio mediante una de                                                                                  | elle tre modalità a seguire:                                                                                                    |                                                                                                    |
|                                                                                                    | Accesso con utenza SPII                                                                                                    | )                                                                                                    |
| SPID é il sistema di accesso che consente di utilizzare, con un'dei<br>accreditati. Se sei già in possesso di un'identità digitale, accedi con la | ntità digitale unica, i servizi online<br>e credenziali del tuo gestore. Se i<br>Non hai SPID?<br>Maggiori informazioni su SPII | della Pubblica Amministrazione, sia centrale, sia locale, e dei privati<br>non hai ancora un'identità digitale, richiedila utilizzando il link a seguire: |
|                                                                                                    | 2 Entra con SPID                                                                                                    |                                                                                                    |
| Non hai ancora registrat                                                                                                    | Namirial:D                                                                                                    | REGIONE LAZIO? REGISTRATI                                                                                                    |
| © 2016 Regione Lazio - Via R. Raimondi Garibaldi 7, 0014                                                                                          | Spiditalia                                                                                                    | 500 backnur@laziocrea.lt - Powered by LAZIOcrea S.p.A.                                                                                                    |
|                                                                                                    | elep a                                                                                                    |                                                                                                    |
|                                                                                                    | Poste ID sprd                                                                                                    |                                                                                                    |
|                                                                                                    | areba.ttip                                                                                                    |                                                                                                    |
|                                                                                                    | TIM id                                                                                                    |                                                                                                    |
|                                                                                                    | InfoCert ID                                                                                                    |                                                                                                    |
|                                                                                                    | intesa                                                                                                    |                                                                                                    |
|                                                                                                    | SIELTE Id                                                                                                    |                                                                                                    |
|                                                                                                    | Maggiori info                                                                                                    |                                                                                                    |
|                                                                                                    | Non hai SPID?                                                                                                    |                                                                                                    |

Figura 14 - Accesso tramite SPID: selezione Identity Provider

Se l'utente non ha una utenza registrata su GeCoWEB, il sistema lo direziona automaticamente alla pagina di registrazione dove dovrà compilare il modulo di registrazione (figura 11)

\* \* \*

Il Richiedente potrà così effettuare l'accesso utilizzando come credenziali il **Codice Fiscale dell'Ente**, il proprio **Codice Fiscale personale** ed il **CUI** ricevuto, oppure potrà accedere attraverso la modalità **SPID**.

# 2.4 Registrazione come "Ente o Organismo di ricerca"

L'utente deve cliccare il link "Ente o Organismo di Ricerca" dall'homepage di GeCoWEB:

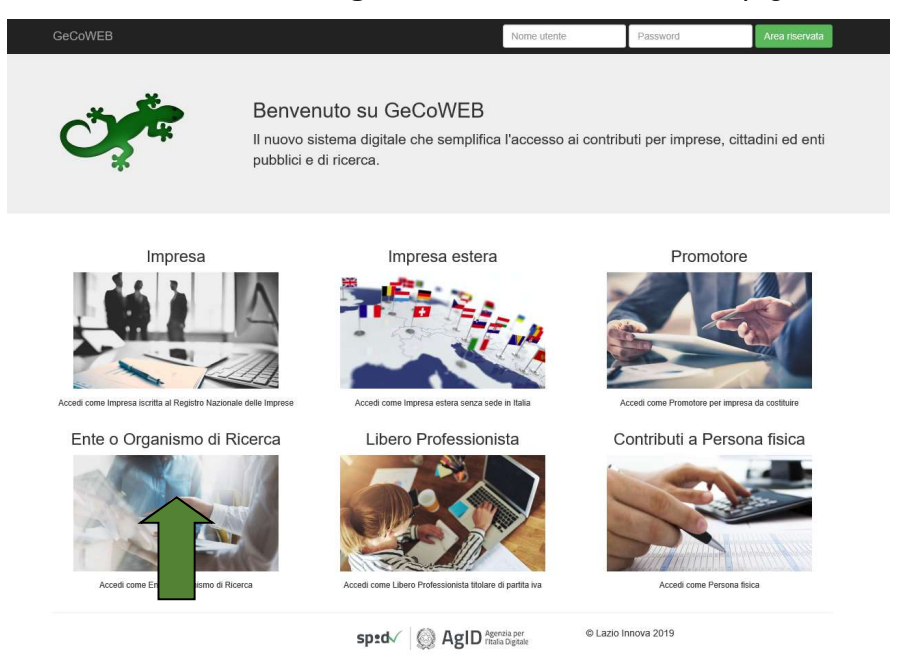

Il Richiedente verrà direzionato su una pagina dedicata (figura 16), in cui potrà scegliere la modalità di accesso a GeCoWEB, ossia attraverso la modalità tradizionale (*entra con CUI*) oppure tramite SPID.

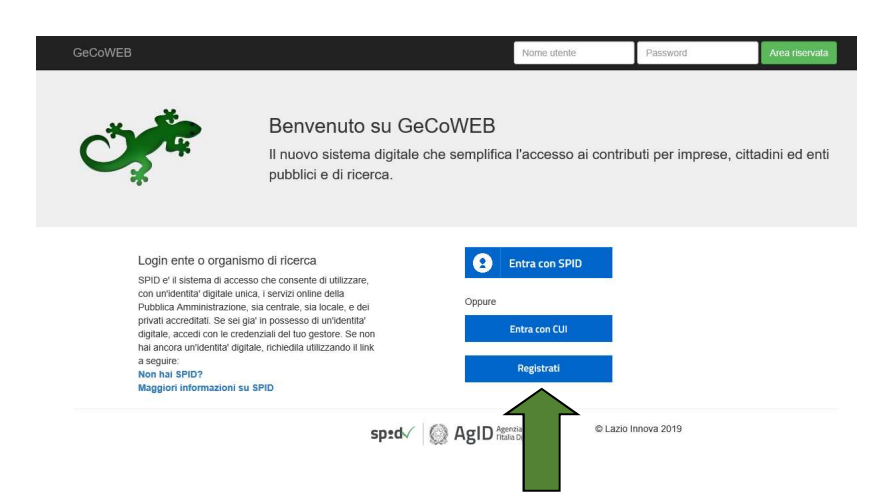

Figura 15 - Accesso come Ente o Organismo di Ricerca

Nell'ipotesi in cui **non abbia l'accesso a SPID**, l'utente può procedere alla registrazione cliccando sul link **Registrati** e compilando tutti i campi presenti nel modulo di registrazione (figura 16), in particolare specificando se si tratti di Organismo di ricerca oppure no.

#### Lazio Innova

| Dati Ente                                                    |                                                                                   |                         |                      |   |                   |                                              |  |
|--------------------------------------------------------------|-----------------------------------------------------------------------------------|-------------------------|----------------------|---|-------------------|----------------------------------------------|--|
| Denominazione Ente                                           | Diparti                                                                           | mento/Ufficio/Area Ente |                      |   | Forma Giuridica E | nte                                          |  |
|                                                              |                                                                                   |                         |                      | _ | ALTRA FORMA I     | DI ENTE PRIVATO SENZA PERSONALITA' GIURIDICA |  |
| Codice Fiscale Ente                                          | Ente Privato                                                                      |                         | Organismo di Ricerca |   |                   | PEC                                          |  |
|                                                              | Si 🕑 No                                                                           |                         | 🔵 Si 🕑 No            |   |                   |                                              |  |
| Provincia                                                    | Comun                                                                             | e                       |                      |   |                   |                                              |  |
| Seleziona la provincia                                       | $\checkmark$                                                                      |                         |                      | ~ |                   |                                              |  |
| Indirizzo                                                    |                                                                                   |                         |                      |   | Civico            | CAP                                          |  |
|                                                              |                                                                                   |                         |                      |   |                   |                                              |  |
|                                                              |                                                                                   |                         |                      |   |                   |                                              |  |
|                                                              |                                                                                   |                         |                      |   | ,                 |                                              |  |
| Titolaro dell'Ento / Dipartimento                            |                                                                                   |                         |                      |   |                   |                                              |  |
| Titolare dell'Ente / Dipartimento                            | )                                                                                 |                         |                      |   |                   |                                              |  |
| Titolare dell'Ente / Dipartimento                            | Cognome                                                                           |                         | Codice Fiscale       |   |                   | Sesso                                        |  |
| Titolare dell'Ente / Dipartimento<br><sub>Nome</sub>         | Cognome                                                                           |                         | Codice Fiscale       |   |                   | Sesso<br>Maschio                             |  |
| Titolare dell'Ente / Dipartimento                            | Cognome                                                                           | il per verifica         | Codice Fiscale       |   |                   | Sesso<br>Maschio                             |  |
| Titolare dell'Ente / Dipartimento                            | Cognome                                                                           | il per verifica         | Codice Fiscale       |   |                   | Sesso<br>Maschio                             |  |
| Titolare dell'Ente / Dipartimento Nome Email Data di nascita | Cognome<br>Immettere nuovamente Pema<br>Stato di nascita                          | il per verifica         | Codice Fiscale       |   |                   | Sesso<br>Maschio                             |  |
| Titolare dell'Ente / Dipartimento Nome Email Data di nascita | Cognome<br>Immettere nuovamente l'ema<br>Stato di nascita<br>- Seleziona lo stato | il per verifica         | Codice Fiscale       |   |                   | Sesso<br>Maschio                             |  |

Figura 16 - Modulo di registrazione Ente/Organismo di ricerca

Al termine della compilazione cliccare il pulsante **Registrati** ovvero Annulla per terminare la procedura.

In caso di esito positivo della registrazione, verrà mostrato il seguente messaggio di conferma.

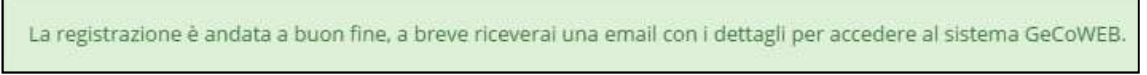

Figura 17 - Messaggio di conferma di registrazione corretta

GeCoWEB invierà una email all'utente, nella casella di posta da lui indicata nel modulo, contenente il CUI.

#### Nota

L'accesso come "Ente" prevede che GeCoWEB rilasci diversi accessi separati alla medesima persona giuridica (es. Comune, Università, etc.) in ragione dei livelli di rappresentanza, poteri e gradi di autonomia decisionale previsti dagli specifici ordinamenti interni.

Ciò avviene mediante il rilascio di un CUI diverso per ogni "Titolare Ente/Dipartimento" (identificato informaticamente tramite il suo codice fiscale personale).

\* \* \*

L'utente **accede tramite SPID**: clicca su "Entra con SPID" (figura 15) e viene direzionato sulla pagina regionale di autenticazione (figura 18).

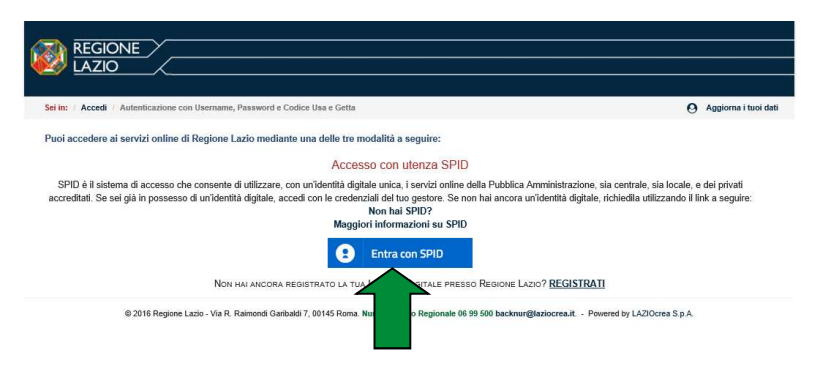

Figura 18 - Accesso tramite SPID

L'utente seleziona l'Identity Provider con cui accede a SPID (figura 19) e segue le istruzioni per accedere.

| Ky LAZIO                                                                                                    |                                                                                                    |                                                                                                    |
|----------------------------------------------------------------------------------------------------|----------------------------------------------------------------------------------------------------|----------------------------------------------------------------------------------------------------|
| Sei in: / Accedi / Autenticazione con Username, Password e Codice Usa                                                                              | e Getta                                                                                                    | O Aggiorna i tuoi dat                                                                                                    |
| Puoi accedere ai servizi online di Regione Lazio mediante una de                                                                                   | lle tre modalità a seguire:                                                                                                  |                                                                                                    |
|                                                                                                    | Accesso con utenza SPI                                                                                                    | D                                                                                                    |
| simu e in sistema oi accesso che consente di utilizzare, con un'ider<br>accreditati. Se sel già in possesso di un'identità digitale, accedi con le | ntita digitale unica, i servizi onlini<br>e credenziali del tuo gestore. Se<br>Non hai SPID?<br>Maggiori informazioni su SPI | e detta i uborica Armministrazione, sia centrate, sia locate, e dei privati<br>non hai nucora un'identità digitale, richiedila utilizzando il link a seguire:<br>D |
| Non hai ancora registrat                                                                                                    | Entra con SPID ©Namirial:D                                                                                                   | REGIONE LAZIO? <u>REGISTRATI</u>                                                                                                    |
| © 2016 Regione Lazio - Via R. Raimondi Garibaldi 7, 0014                                                                                           | Spiditalia                                                                                                    | 500 backnun@laziocrea.it Powered by LAZIOcrea S.p.A.                                                                                                    |
|                                                                                                    | epila                                                                                                    |                                                                                                    |
|                                                                                                    | Poste ID sprd                                                                                                    |                                                                                                    |
|                                                                                                    | areba.ttij                                                                                                    |                                                                                                    |
|                                                                                                    | TIM id                                                                                                    |                                                                                                    |
|                                                                                                    | InfoCert ID                                                                                                    |                                                                                                    |
|                                                                                                    | intesa                                                                                                    |                                                                                                    |
|                                                                                                    | SIELTE Id                                                                                                    |                                                                                                    |
|                                                                                                    | Maggiori info                                                                                                    |                                                                                                    |
|                                                                                                    | Non hai SPID?                                                                                                    |                                                                                                    |

Figura 19 - Accesso tramite SPID: selezione Identity Provider

Se l'utente non ha una utenza registrata su GeCoWEB, il sistema lo direziona automaticamente alla pagina di registrazione dove dovrà compilare il modulo di registrazione (figura 16)

\* \* \*

Il Richiedente potrà così effettuare l'accesso utilizzando come credenziali il **Codice Fiscale dell'Ente**, il proprio **Codice Fiscale personale** ed il **CUI** ricevuto, oppure potrà accedere attraverso la modalità **SPID**.

### 2.5 Registrazione come "Libero Professionista"

L'utente deve cliccare il link "Libero Professionista" dall'homepage di GeCoWEB:

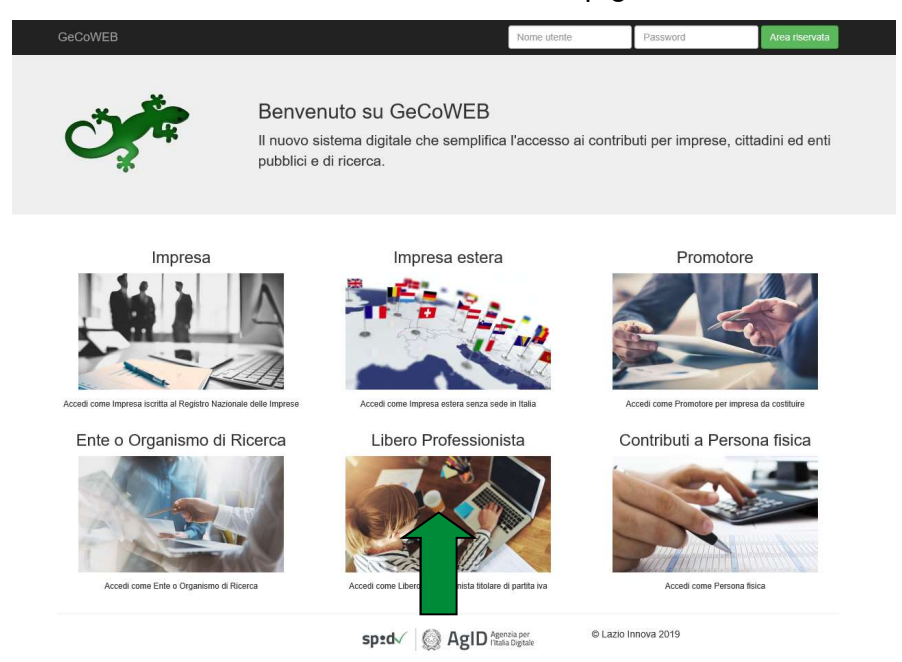

Il Richiedente verrà direzionato su una pagina dedicata (figura 20), in cui potrà scegliere la modalità di accesso a GeCoWEB, ossia attraverso la modalità tradizionale (*entra con CUI*) oppure tramite SPID.

Nell'ipotesi in cui **non abbia l'accesso a SPID**, l'utente può procedere alla registrazione cliccando sul link **Registrati** e compilando tutti i campi presenti nel modulo di registrazione (figura 21).

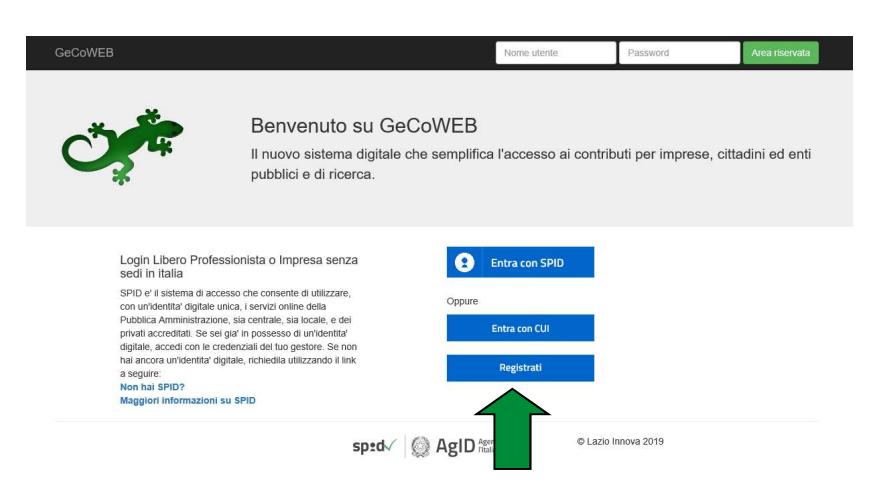

Figura 20 - Accesso come Libero Professionista

### Lazio Innova

| GeCoWEB                                                                                                    |                                            |                                       |                         |                                                                            |             |
|----------------------------------------------------------------------------------------------------|--------------------------------------------|---------------------------------------|-------------------------|----------------------------------------------------------------------------|-------------|
|                                                                                                    |                                            |                                       |                         |                                                                            |             |
| Registrazione Libero Professioribia                                                                                                    |                                            |                                       |                         |                                                                            |             |
| Dati anagrafici                                                                                                    |                                            |                                       |                         |                                                                            |             |
| New Construction                                                                                                    | Commune                                    |                                       | Control Marcha          |                                                                            |             |
|                                                                                                    | Cognitive                                  |                                       |                         |                                                                            |             |
| treal                                                                                                    | Immettere ruovamente l'ernail per verifica |                                       |                         |                                                                            |             |
|                                                                                                    |                                            |                                       |                         |                                                                            |             |
| Data di nascita                                                                                                    | State di nascita                           |                                       | Luega estero di nascita |                                                                            |             |
|                                                                                                    | - Selectiona lo statio -                   | M                                     |                         |                                                                            |             |
| Indirizzo di residenza                                                                                                    |                                            |                                       |                         |                                                                            |             |
| Note: Original Control Control |                                            |                                       |                         |                                                                            |             |
|                                                                                                    |                                            |                                       |                         |                                                                            | <u></u> ;   |
| cu.                                                                                                    |                                            | Provincia                             | 53                      | Consume                                                                    |             |
| J                                                                                                    |                                            | = searces a profitea =                | 8                       | 1                                                                          | Y           |
|                                                                                                    |                                            |                                       |                         |                                                                            |             |
| Dati anagrafici attività                                                                                                    |                                            |                                       |                         |                                                                            |             |
| Ragione Sociale                                                                                                    |                                            |                                       | P.NA                    | Codice Riscale                                                             |             |
| the state of the state of the s |                                            |                                       |                         |                                                                            |             |
| INPRESA O ENTE P. COSTITUITO ALL'ESTERIO NU ALTRIMENTI CLASS. CHE SVOLGE ATTIVITA'ECON. IN ITALIA.                                                                                                    |                                            | ×                                     | 1                       |                                                                            |             |
| Indirizzo sede legale                                                                                                    |                                            |                                       |                         |                                                                            |             |
| teditra rate lante                                                                                                    |                                            |                                       |                         |                                                                            | Take        |
| and the second second s |                                            |                                       |                         |                                                                            |             |
| cu .                                                                                                    |                                            | Provincia                             |                         | Comune                                                                     |             |
|                                                                                                    |                                            | - Seleziona la provincia -            | 8                       | ]                                                                          | <u>۲</u>    |
| Talefono                                                                                                    |                                            | Fast                                  |                         | Ernal                                                                      |             |
|                                                                                                    |                                            |                                       |                         |                                                                            |             |
|                                                                                                    |                                            |                                       |                         |                                                                            |             |
| Indirizzo sede operativa                                                                                                    |                                            |                                       |                         |                                                                            |             |
| Individuo sede operativo                                                                                                    |                                            |                                       |                         |                                                                            | Gvico       |
|                                                                                                    |                                            | Mark/Multers                          |                         | ad of ministry                                                             |             |
| C/P                                                                                                    | 1                                          | Provincia  - Calariensi In emsteria - | 8                       | Conjune                                                                    |             |
| Telefron                                                                                                    |                                            | - and a process                       |                         |                                                                            |             |
|                                                                                                    |                                            |                                       |                         |                                                                            |             |
|                                                                                                    |                                            |                                       |                         |                                                                            |             |
| нс                                                                                                    |                                            | Classificazione Dimensionale          |                         | Codice ATECO 2007                                                          |             |
|                                                                                                    |                                            | - Solariova                           | M                       | 01 + COLTWAZION: AGRIEDLE E PRODUZIONE DI PRODUTTI ANIMALI, CACOA E SERVIZ | zi connessi |
| Areo di ritorimente                                                                                                    |                                            | Fatturate anno di riferimento         |                         | Dipendenti anno di riferimento                                             |             |
|                                                                                                    |                                            |                                       |                         |                                                                            |             |
| North Alls Protectorias                                                                                                    |                                            | Numero Asto Prenezionare              |                         | Dista indicatione and a                                                    |             |
| Provincia                                                                                                    |                                            | Comune                                |                         |                                                                            |             |
| - Solutiona la provincia -                                                                                                    | ۲<br>۲                                     |                                       | 2                       | ]                                                                          |             |
| Regionary Acruite                                                                                                    |                                            |                                       |                         |                                                                            |             |
|                                                                                                    |                                            |                                       |                         |                                                                            |             |
|                                                                                                    |                                            | sprd√                                 | AgID terreges           | 10 Lasio Innoise 2019                                                      |             |
|                                                                                                    |                                            |                                       |                         |                                                                            |             |

Figura 21 - Modulo di registrazione Libero professionista

Al termine della compilazione cliccare il pulsante **Registrati** ovvero Annulla per terminare la procedura.

In caso di esito positivo della registrazione, verrà mostrato il seguente messaggio di conferma.

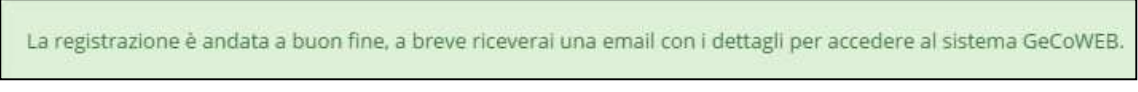

Figura 22 - Messaggio di conferma di registrazione corretta

GeCoWEB invierà una email al Richiedente, nella casella di posta da lui indicata nel modulo, contenente il **CUI**.

\* \* \*

L'utente **accede tramite SPID**: clicca su "Entra con SPID" (figura 20) e viene direzionato sulla pagina regionale di autenticazione (figura 23).

| Sei in: / Accedi / Autenticazione con Username, Password e Codice Usa e Getta                                                                                                    | O Aggiorna i tuoi dati                                                        |
|----------------------------------------------------------------------------------------------------|-------------------------------------------------------------------------------|
| Puoi accedere ai servizi online di Regione Lazio mediante una delle tre modalità a seguire:                                                                                                    |                                                                               |
| Accesso con utenza SPID                                                                                                    |                                                                               |
| SPID è il sistema di accesso che consente di utilizzare, con unidentità digitale unica, i servizi online della Pubblica Amministrazione, sia<br>accreditati. Se sel già in possesso di unidentità digitale, accedi con le credenziali del luo gestore. Se non hai ancora unidentità digitale, rich<br>Non hai SPID?<br>Moggiori informazioni su SPID | centrale, sia locale, e dei privati<br>niedila utilizzando il link a seguire: |
| Entra con SPID                                                                                                    |                                                                               |
| Non hai ancora registrato la tua                                                                                                    |                                                                               |
| © 2016 Regione Lazio - Via R. Raimondi Ganbaldi 7, 00145 Roma. Nu Populari de 99 500 backnur@laziocrea.it Povereo                                                                                                    | d by LAZIOcrea S.p.A.                                                         |

Figura 23 - Accesso tramite SPID

L'utente seleziona l'Identity Provider con cui accede a SPID (figura 24) e segue le istruzioni per accedere.

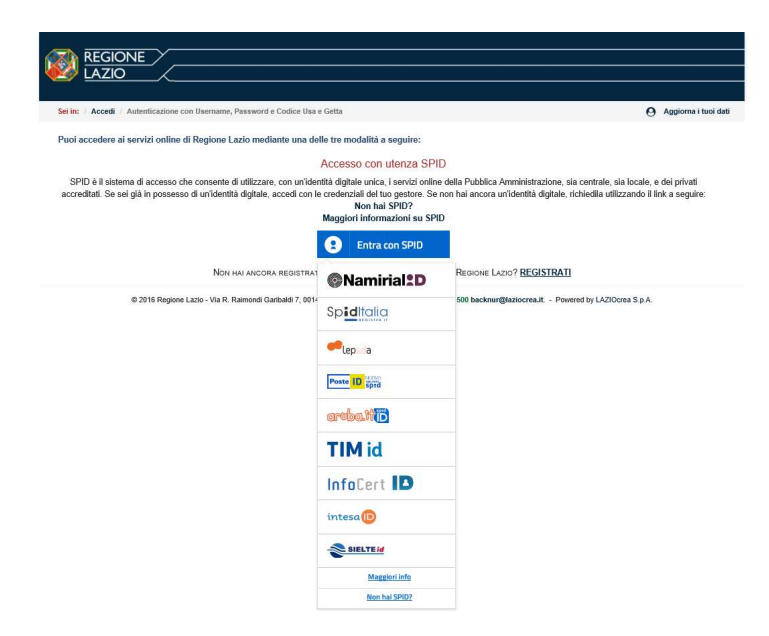

Figura 24 - Accesso tramite SPID: selezione Identity Provider

Se l'utente non ha una utenza registrata su GeCoWEB, il sistema lo direziona automaticamente alla pagina di registrazione dove dovrà compilare il modulo di registrazione (figura 21)

\* \* \*

Il Richiedente potrà così effettuare l'accesso utilizzando come credenziali il proprio **Codice Fiscale**, la **Partita IVA** ed il **CUI** ricevuto, oppure tramite **SPID**.

### 2.6 Registrazione come "Persona Fisica titolare dei contributi"

L'utente deve cliccare il link "Contributi a persona fisica" dall'homepage di GeCoWEB:

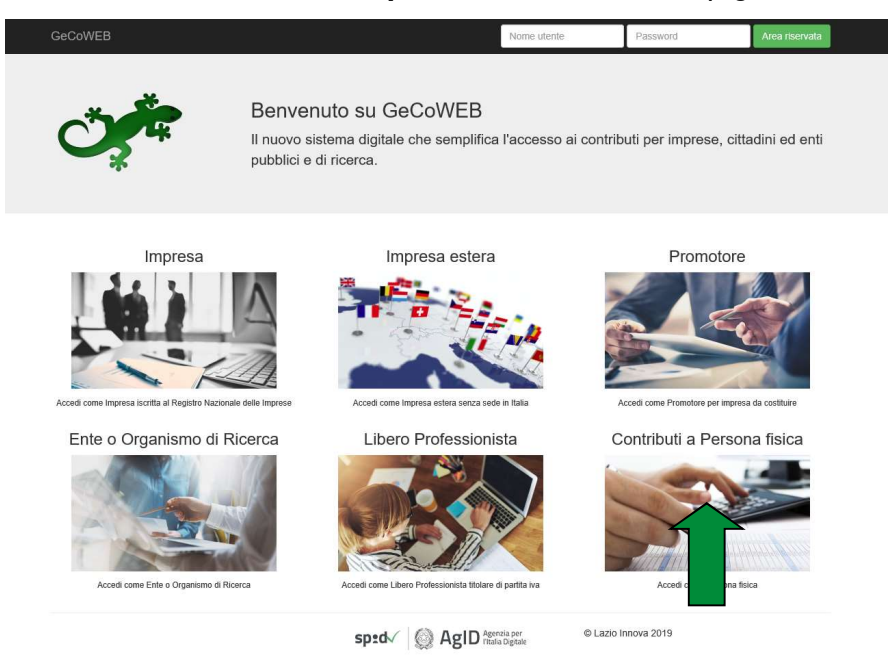

Il Richiedente verrà direzionato su una pagina dedicata (figura 25), in cui potrà scegliere la modalità di accesso a GeCoWEB, ossia attraverso la modalità tradizionale (*entra con CUI*) oppure tramite SPID.

In caso di primo accesso il Richiedente dovrà procedere con la registrazione:

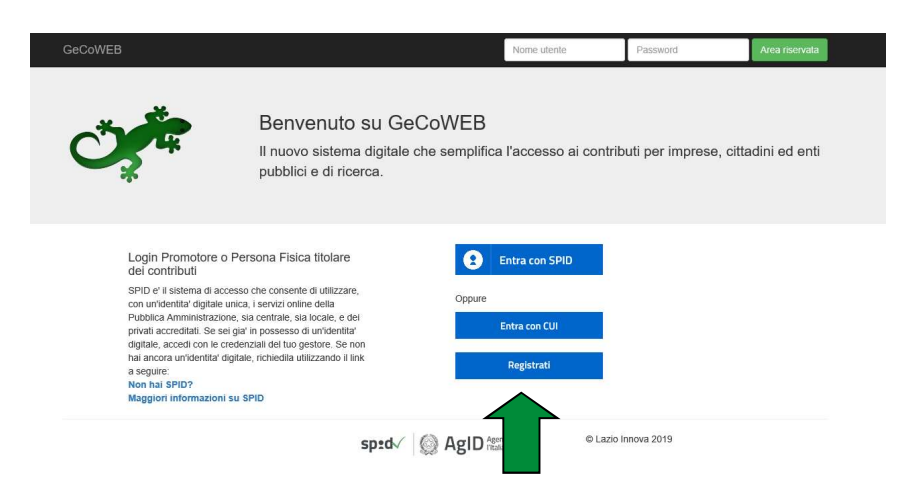

Figura 25 - Accesso come persona fisica

Nell'ipotesi in cui **non abbia l'accesso a SPID**, l'utente può procedere alla registrazione cliccando sul link **Registrati** e compilando tutti i campi presenti nel modulo di registrazione (figura 26).

| Dati anagrafici        |                                           |                         |        |        |
|------------------------|-------------------------------------------|-------------------------|--------|--------|
| Nome                   | Cognome                                   | Codice Fiscale          |        |        |
|                        |                                           |                         |        |        |
| Email                  | Immettere nuovamente l'email per verifica |                         |        |        |
| ar<br>Nera 12 an       |                                           |                         |        |        |
| Data di nascita        | Stato di nascita                          | Luogo estero di nascita |        |        |
|                        |                                           |                         |        |        |
|                        |                                           |                         |        |        |
| Indirizzo di residenza |                                           |                         |        |        |
| Indirizzo              |                                           |                         |        | Civico |
|                        |                                           |                         |        |        |
| CAP                    | Provincia                                 |                         | Comune |        |
|                        | Seleziona la provincia                    | ×                       |        | ×      |
|                        |                                           |                         |        |        |

Figura 26 - Modulo di registrazione Persona fisica

Al termine della compilazione cliccare il pulsante **Registrati** ovvero Annulla per terminare la procedura. In caso di esito positivo della registrazione, verrà mostrato il seguente messaggio di conferma.

| La registrazione è andata a buon fine, a breve riceverai una email con i dettagli per accedere al sistema GeCoWEB. |
|----------------------------------------------------------------------------------------------------|
|                                                                                                    |

Figura 27 - Messaggio di conferma di registrazione corretta

GeCoWEB invierà una email al Richiedente, nella casella di posta da lui indicata nel modulo, contenente il **CUI**.

\* \* \*

L'utente **accede tramite SPID**: clicca su "Entra con SPID" (figura 25) e viene direzionato sulla pagina regionale di autenticazione (figura 28).

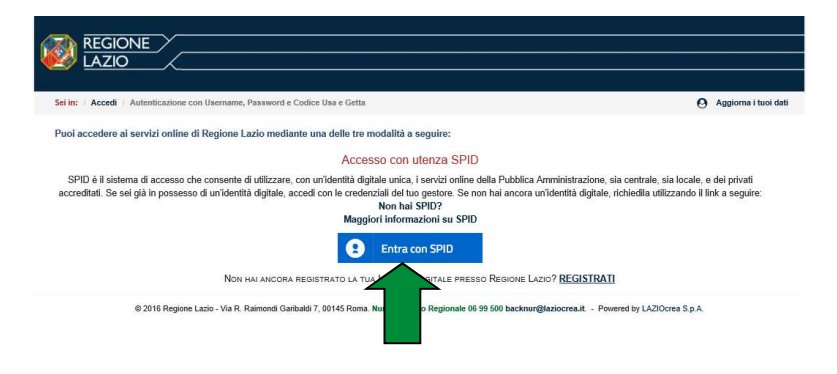

Figura 28 - Accesso tramite SPID

L'utente seleziona l'Identity Provider con cui accede a SPID (figura 29) e segue le istruzioni per accedere.

| Sei in: / Accedi / Autenticazione con Username, Password e Codice Usa                                                                             | e Getta                                                                                                    | O Aggiorna i tuoi dati                                                                                                    |
|----------------------------------------------------------------------------------------------------|----------------------------------------------------------------------------------------------------|----------------------------------------------------------------------------------------------------|
| Puoi accedere ai servizi online di Regione Lazio mediante una de                                                                                  | elle tre modalità a seguire:                                                                                               |                                                                                                    |
|                                                                                                    | Accesso con utenza SPI                                                                                                    | D                                                                                                    |
| SPID è il sistema di accesso che consente di utilizzare, con un'iden<br>accreditati. Se sei già in possesso di un'identità digitale, accedi con l | ntità digitale unica, i servizi onlin<br>e credenziali del tuo gestore. Se<br>Non hai SPID?<br>Maggiori informazioni su SP | e della Pubblica Amministrazione, sia centrale, sia locale, e dei privati<br>non hai ancora un'identità digitale, richiedlia utilizzando il link a seguire:<br>ID |
| Non hai ancora registrat                                                                                                    | @Namirial*D                                                                                                    | REGIONE LAZIO? <u>REGISTRATI</u>                                                                                                    |
| © 2016 Regione Lazio - Via R. Ralmondi Garibaldi 7, 0014                                                                                          | SpidItalia                                                                                                    | 500 backnur@laziocrea.it - Powered by LAZIOcrea S.p.A.                                                                                                    |
|                                                                                                    | eelepiia                                                                                                    |                                                                                                    |
|                                                                                                    | Poste ID sprd                                                                                                    |                                                                                                    |
|                                                                                                    | areba.tip                                                                                                    |                                                                                                    |
|                                                                                                    | TIM id                                                                                                    |                                                                                                    |
|                                                                                                    | InfoCert ID                                                                                                    |                                                                                                    |
|                                                                                                    | intesa                                                                                                    |                                                                                                    |
|                                                                                                    | SIELTE Id                                                                                                    |                                                                                                    |
|                                                                                                    | Maggiori info                                                                                                    |                                                                                                    |
|                                                                                                    | Non hai SPID?                                                                                                    |                                                                                                    |

Figura 29 - Accesso tramite SPID: selezione Identity Provider

Se l'utente non ha una utenza registrata su GeCoWEB, il sistema lo direziona automaticamente alla pagina di registrazione dove dovrà compilare il modulo di registrazione (figura 26)

\* \* \*

Il Richiedente potrà così effettuare l'**accesso** a GeCoWEB utilizzando come credenziali il proprio **Codice Fiscale** ed il **CUI** ricevuto, oppure tramite **SPID**.

# 3. Accesso come richiedente

Per gli utenti che non rappresentano imprese registrate, è stata attivata anche la modalità di accesso a GeCoWEB tramite **SPID** (Sistema Pubblico di Identità Digitale). Tale modalità **si affianca** a quella tradizionale che rimane pienamente operativa. Le due modalità di accesso sono del tutto equivalenti ai fini dell'uso di GeCoWEB e della gestione delle pratiche.

Le imprese registrate, invece, **continuano ad accedere** a GeCoWEB attraverso CNS/*token* secondo la modalità preesistente.

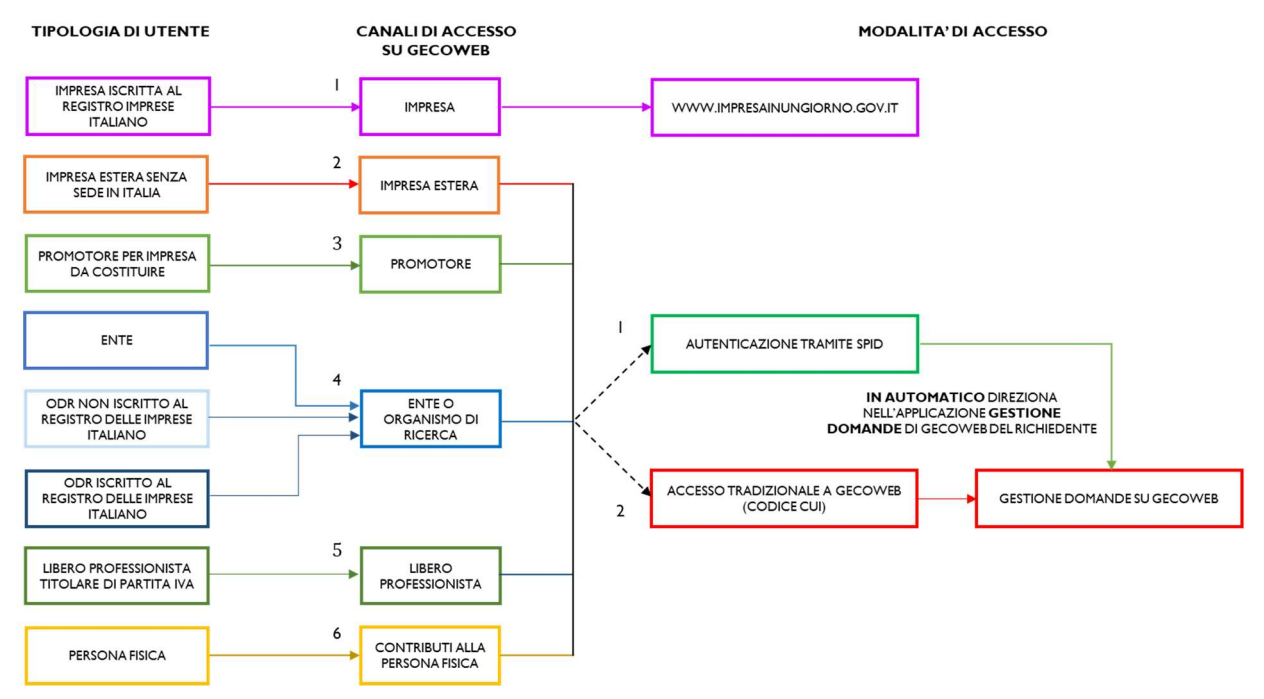

Figura 30 - Relazione fra tipologia di utenza, canale di accesso e modalità di accesso a GeCoWEB

Di seguito verrà analizzata la procedura relativa alla compilazione della domanda per tipologia di utenza.

# I.I Accesso come "Impresa"

L'utente deve cliccare il link "Accedi come Impresa" dall'home page di GeCoWEB:

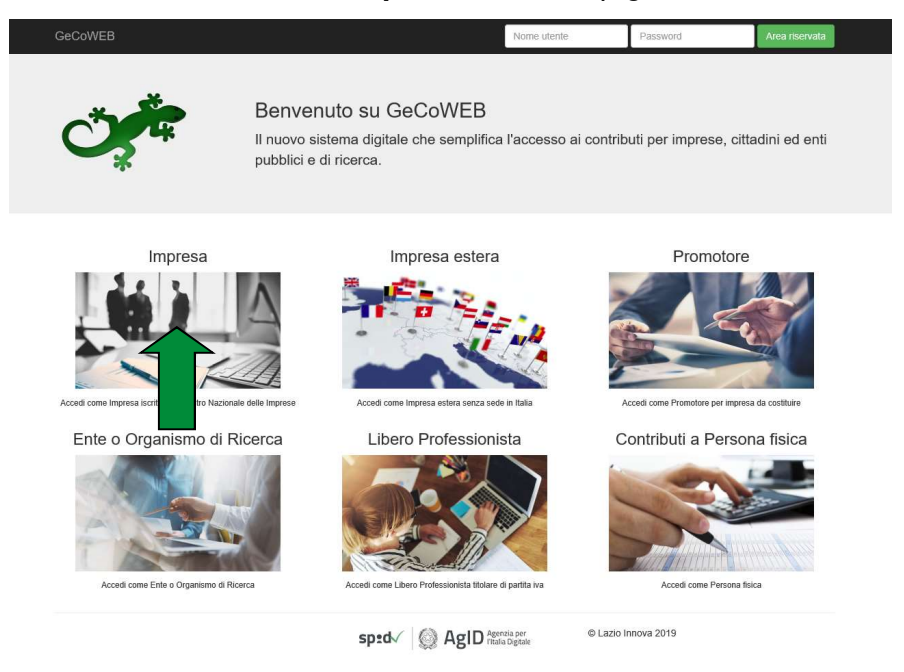

L'utente verrà direzionato sul portale <u>www.impresainungiorno.gov.it</u> da cui potrà effettuare l'accesso attraverso CNS:

| Ministero dello Sviluppo Economico   Unio                                                                                                    | ncamere ANCI                                                                                                    | Help Desk ACCEDI AI SERVIZI                                                                   |                     |
|----------------------------------------------------------------------------------------------------|----------------------------------------------------------------------------------------------------|-----------------------------------------------------------------------------------------------|---------------------|
| impresainungiorn                                                                                                    | o.gov.it                                                                                                    | 🐉   UNIONCAMERE 📕                                                                             |                     |
|                                                                                                    |                                                                                                    |                                                                                               | <b>■</b> ₩ <b>■</b> |
| Accedi con SPID                                                                                                    | Accedi con CNS                                                                                                    | Registrazione                                                                                 |                     |
| SPID, il Sistema Pubblico di Identità Digitale, ti<br>permette di accedere a tutti i servizi online della<br>Pubblica Amministrazione con un'unica Identità<br>Digitale (username e password) | Se possiedi un Certificato Digitale (CNS), inserisci<br>il supporto nel tuo dispositivo (Smart Card o<br>Token USB) e clicca sul bottone 'ENTRA CON<br>CNS'. | <ul> <li>Recupero password</li> <li>Modifica dati utente</li> <li>Opzioni telemaco</li> </ul> |                     |
| Entra con SPID                                                                                                    | ENTRA CON CNS                                                                                                    | REGISTRATI                                                                                    |                     |
| sped V                                                                                                    |                                                                                                    |                                                                                               |                     |
| Accedi con Username e Passw                                                                                                    | vord                                                                                                    |                                                                                               |                     |
| Nome utente                                                                                                    | Password                                                                                                    |                                                                                               |                     |
|                                                                                                    |                                                                                                    |                                                                                               |                     |
| ENTRA                                                                                                    |                                                                                                    |                                                                                               |                     |
| ? Help Desk                                                                                                    | 0664892892did Luxed al Venend<br>0664892892didle 8:30 alle 18:30                                                                                             | GUIDE FAQ PER LA PA                                                                           |                     |
| r un consiste realizzate de 🧼 L                                                                                                    |                                                                                                    | Contatti   Informazioni sulla Privacy                                                         |                     |

Figura 31 - Homepage portale Impresainungiorno.gov.it

Per effettuare l'accesso l'utente deve:

- 4. Inserire il Dispositivo di firma e autenticazione via porta USB o la Smart Card nel lettore;
- 5. Attivare il browser;
- 6. Cliccare su Entra con CNS;

7. Inserire le **credenziali di accesso** che sono state rilasciate a seguito dell'autenticazione per accedere a GeCoWEB.

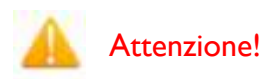

Il certificato digitale CNS deve essere preventivamente installato sul Browser (MS Explorer, Morzilla Firefox, ...); le modalità di importazione dei certificati e le regole per il loro utilizzo sono reperibili sul sito della Certification Authority che ha rilasciato il Dispositivo.

\* \* \*

Il Sistema presenterà quindi al Richiedente la lista delle Imprese per le quali è Legale Rappresentante e quelle per cui ha ricevuto una delega da un Legale Rappresentante: a seguito della selezione dell'Impresa, l'utente visualizzerà l'applicazione Gestione Domande di GeCoWEB.

### I.2 Accesso come "Impresa estera"

L'utente deve cliccare il link "Impresa estera" dall'homepage di GeCoWEB:

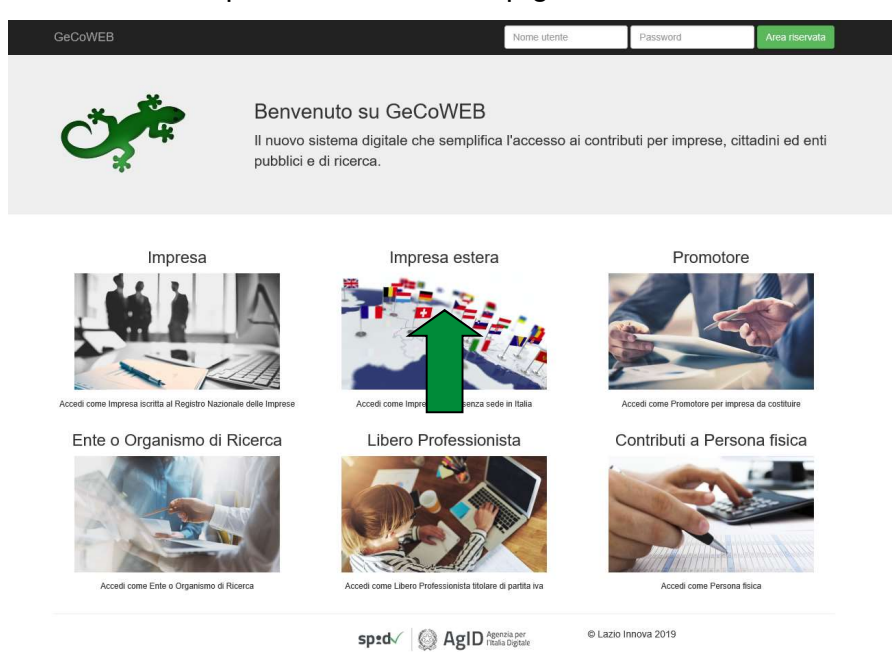

Il Richiedente verrà direzionato su una pagina dedicata (figura 5), in cui potrà scegliere la modalità di accesso a GeCoWEB, ossia attraverso la modalità tradizionale (*entra con CUI*) oppure tramite SPID.

| GeCoWEB                                                                                                    |                                                                                                    | Nome utente                             | Password               | Area riservata    |
|----------------------------------------------------------------------------------------------------|----------------------------------------------------------------------------------------------------|-----------------------------------------|------------------------|-------------------|
| ٩                                                                                                    | Benvenuto su Ge<br>Il nuovo sistema digitale<br>pubblici e di ricerca.                                                                                                    | COWEB<br>che semplifica l'accesso ai co | ontributi per imprese, | cittadini ed enti |
| Login Libero Profes<br>sedi in Italia<br>SPID e' li sistema di acce<br>con un'dentitati digitate un<br>Prublica Amministrazon<br>privati accreditati. Se ac-<br>digitale, accedi con le cre<br>hai ancora un'dentitati dig<br>a seguire:<br>Non hai SPID?<br>Maggiori informazioni s | sionista o Impresa senza<br>eso che consente di utilizzare,<br>itca, i servito onine della<br>gia in possesso di unidentital<br>denzati del tu gostore. Se non<br>itale, richiedila utilizzando il link<br>u SPID | Copure<br>Entra con CUI                 | Lazio Innova 2019      |                   |

Figura 32 - Accesso come impresa estera

Se il Richiedente entra con **la modalità tradizionale**, si apre la pagina dedicata (figura 6) al login su cui andrà ad inserire le chiavi di accesso ottenute in fase di registrazione.

| GeCoWEB |                                                                                   | Nome utente                         | Password               | Area riservata |
|---------|-----------------------------------------------------------------------------------|-------------------------------------|------------------------|----------------|
| Č,      | Benvenuto su GeCoW<br>Il nuovo sistema digitale che sen<br>pubblici e di ricerca. | EB<br>nplifica l'accesso ai contril | outi per imprese, citt | adini ed enti  |
|         | Login Libero Professionisi                                                        | a / Impresa Estera                  |                        |                |
|         | P.IVA                                                                             |                                     |                        |                |
|         | CUI                                                                               |                                     |                        |                |
|         | Non sei registrato? Compila il modulo o                                           | fi registrazione                    |                        |                |
|         | sp±d√   ∅ Ag                                                                      | SID Agenzia per © Lazio             | Innova 2019            |                |

Figura 33 - login Richiedente - accesso come impresa estera

Una volta accreditato, il sistema direziona verso l'applicazione "Gestione Domande" (figura 7):

| LAZIO INNOVA - SOCIETA'<br>PER AZIONI | GeCo            | WEB                               |             |                 |                             |                  |              |            |              | 🍽 Log out                                     |
|---------------------------------------|-----------------|-----------------------------------|-------------|-----------------|-----------------------------|------------------|--------------|------------|--------------|-----------------------------------------------|
| Richiedente<br>CUI: Id6TeLPj26        | Gestione D      | omande                            |             |                 |                             |                  |              | bando test |              | <ul> <li>Compila una nuova domanda</li> </ul> |
| E Gestione Domande                    |                 |                                   |             |                 |                             |                  |              |            |              |                                               |
| Monitoraggio posizione<br>unira       | ID Domanda      | Bando                             | Iniziata il | Ultima modifica |                             | Stati<br>domanda | Azioni       |            |              |                                               |
| Consulta il DURC                      | 92937-0225-0255 | Internanazionalizzazione PMI 2018 | 11/10/2018  | 11/10/2018      | Formulario +<br>Documenti + | 8                | 🗢 Visualizza | Modifica   | ✓ Finalizza  | 🖨 Stamps 🛛 🗙 Elimina                          |
| Assistenza Tecnica<br>Contatti        | 92932-0223-0255 | internanazionalizzazione PMI 2018 | 02/10/2018  | 08/10/2018      | Formulario *                | 8                | Visualizza   | 🖨 Stampa   | Monitoraggio |                                               |

Figura 34 - Gestione domande del richiedente

\* \* \*

Se il Richiedente decide di accedere tramite **SPID**, cliccando su "**entra con SPID**" viene direzionato sulla pagina regionale di autenticazione (figura 8).

| Sei in: / Accedi / Autenticazione con Username, Password e Codice Usa e Getta                                                                                                    | 🙆 Aggiorna i tuoi dati                                         |
|----------------------------------------------------------------------------------------------------|----------------------------------------------------------------|
| Puoi accedere ai servizi online di Regione Lazio mediante una delle tre modalità a seguire:                                                                                                    |                                                                |
| Accesso con utenza SPID                                                                                                    |                                                                |
| SPID è il sistema di accesso che consente di utilizzare, con un'identità digitale unica, i servizi online della Pubblica Amministrazione, sia centrale<br>accreditati. Se sei già in possesso di un'identità digitale, accedi con le credenziali del tuo gestore. Se non hai ancora un'identità digitale, richiedila u<br>Non hai SPID?<br>Maggiori informazioni su SPID | e, sia locale, e dei privati<br>utilizzando il link a seguire: |
| Entra con SPID                                                                                                    |                                                                |
| Non hai ancora registrato la tua Identità Digitale presso Regione Lazio? REGISTRATI                                                                                                    |                                                                |
| @ 2016 Regione Lazio - Via R. Raimondi Garibaldi 7, 00145 Roma. Numero Unico Regionale 06 99 500 backnur@daziocrea.it - Powered by LA2                                                                                                    | ZIOcrea S.p.A.                                                 |

Figura 35 - Accesso tramite SPID

L'utente seleziona l'Identity Provider con cui accede a SPID (figura 9) e segue le istruzioni per accedere.

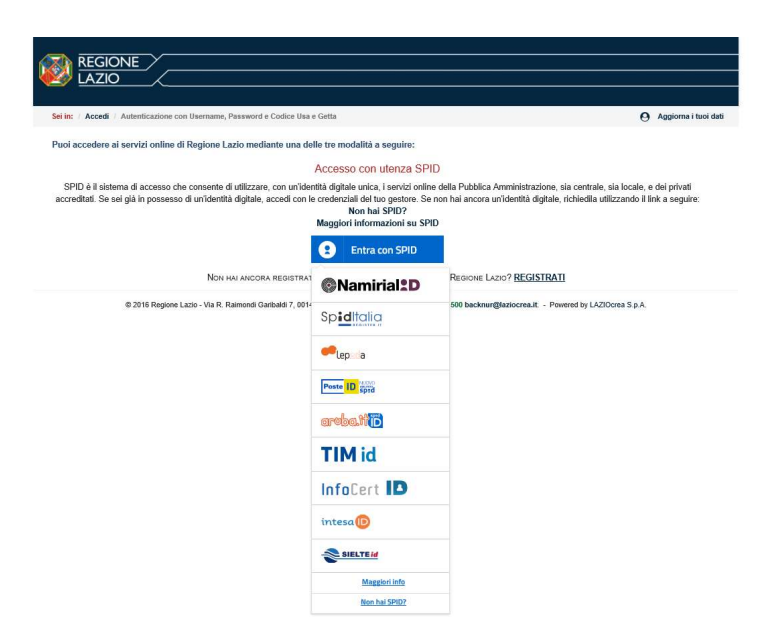

Figura 36 - Accesso tramite SPID: selezione Identity Provider

Una volta autenticato il sistema direziona automaticamente verso l'applicazione "**Gestione Domande**" (figura 7).

### I.3 Accesso come "Promotore"

L'utente deve cliccare il link "Promotore" dall'homepage di GeCoWEB:

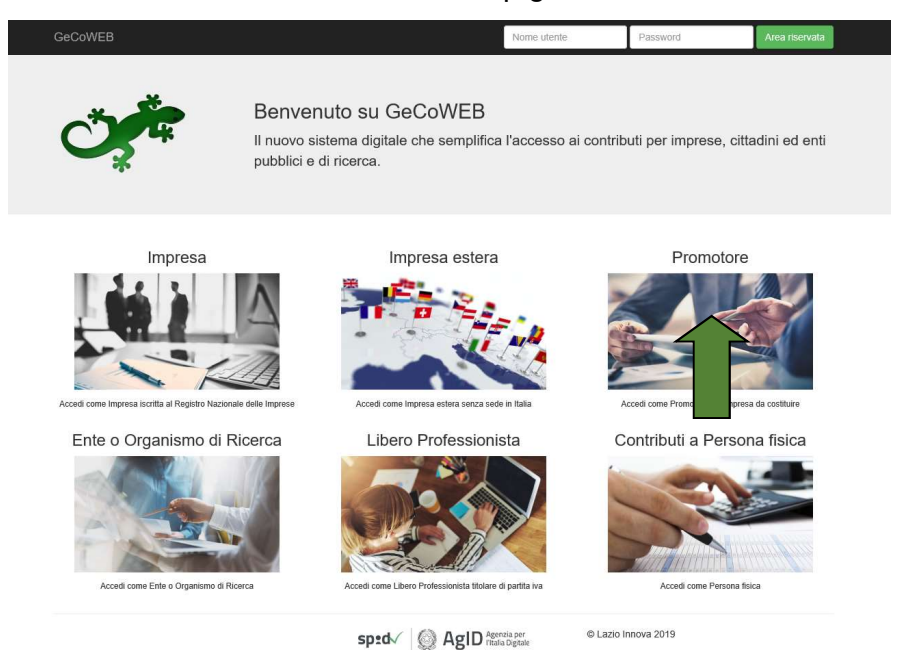

Il Richiedente verrà direzionato su una pagina dedicata (figura 9), in cui potrà scegliere la modalità di accesso a GeCoWEB, ossia attraverso la modalità tradizionale (*entra con CUI*) oppure tramite SPID.

| GeCoWEB                                                                                                |                                                                                                    | Nome utente                              | Password              | Area riservata    |
|----------------------------------------------------------------------------------------------------|----------------------------------------------------------------------------------------------------|------------------------------------------|-----------------------|-------------------|
| Ċ,Ť.                                                                                                   | Benvenuto su Ge<br>Il nuovo sistema digitale<br>pubblici e di ricerca.                                                                                 | eCoWEB<br>che semplifica l'accesso ai co | ntributi per imprese, | cittadini ed enti |
| Login Promotore<br>dei contributi                                                                      | o Persona Fisica titolare                                                                                                    | Entra con SPID                           | l                     |                   |
| SPID e' il sistema di a<br>con un'identita' digital<br>Pubblica Amministraz<br>privati accreditati. Se | ccesso che consente di utilizzare,<br>e unica, i servizi online della<br>ione, sia centrale, sia locale, e dei<br>sei gia' in possesso di un'identita' | Oppure<br>Entra con CUI                  | [                     |                   |
| agitale, accedi con le<br>hai ancora un'identita<br>a seguire:<br>Non hai SPID?<br>Maggiori informazio | credenziali dei tuo gestore. Se non<br>digitale, richiedila utilizzando il link<br>ni su SPID                                                          | Registrati                               |                       |                   |

Figura 37 - Accesso come Promotore

Se il Richiedente entra con **la modalità tradizionale**, si apre la pagina dedicata al login (figura 10) su cui andrà ad inserire le chiavi di accesso ottenute in fase di registrazione.

| GeCoWEB |                                                                                    | Nome utente                        | Password                | Area riservata |
|---------|------------------------------------------------------------------------------------|------------------------------------|-------------------------|----------------|
| Ů,      | Benvenuto su GeCoWB<br>Il nuovo sistema digitale che sem<br>pubblici e di ricerca. | EB<br>Iplifica l'accesso ai contri | ibuti per imprese, citt | adini ed enti  |
|         | Login Persona fisica                                                               |                                    |                         |                |
|         | CUI                                                                                |                                    |                         |                |
|         | Non sei registrato? Compila il modulo di                                           | i registrazione                    | o Innova 2019           |                |

Figura 38 - login Richiedente - accesso come promotore

Una volta accreditato, il sistema direziona verso l'applicazione "Gestione Domande" (figura 12):

| LAZIO INNOVA - SOCIETA'<br>PER AZIONI | GeCo            | WEB                               |             |                 |                             |                  |              |            |             |             | 🖗 Log out        |
|---------------------------------------|-----------------|-----------------------------------|-------------|-----------------|-----------------------------|------------------|--------------|------------|-------------|-------------|------------------|
| Richiedente<br>CUI: Id6TeLPJ26        | Gestione D      | omande                            |             |                 |                             |                  |              | bando test |             | ∼ Compila u | na nuova domanda |
| III Gestione Domande                  |                 |                                   |             |                 |                             |                  |              |            |             |             |                  |
| Monitoraggio posizione                | ID Domanda      | Bando                             | Iniziata il | Ultima modifica |                             | Stati<br>domanda | Azioni       |            |             |             |                  |
| 🖺 Consulta il DURC                    | 92937-0225-0255 | Internanazionalizzazione PMI 2018 | 11/10/2018  | 11/10/2018      | Formulario +<br>Documenti + | 8                | 👁 Visualizza | Modifica   | ✓ Finalizza | ⊖ Stampa    | ¥ Elimina        |
| Assistenza Tecnica<br>Contatti        | 92932-0223-0255 | Internanazionalizzazione PMI 2018 | 02/10/2018  | 08/10/2018      | Formulario *                | 6                | Msualizza    | 🖨 Stampa   | Monkoraggio |             |                  |

Figura 39 - Gestione domande del richiedente

```
* * *
```

Se il Richiedente decide di accedere tramite **SPID**, cliccando su "entra con SPID" viene direzionato sulla pagina regionale di autenticazione (figura 13).

| REGIONE                                                                                                    |                                                                                        |
|----------------------------------------------------------------------------------------------------|----------------------------------------------------------------------------------------|
| Sel in: / Accedi / Autenticazione con Username, Password e Codice Usa e Getta                                                                                                    | O Aggiorna i tuoi dat                                                                  |
| Puoi accedere ai servizi online di Regione Lazio mediante una delle tre modalità a seguire:                                                                                                    |                                                                                        |
| Accesso con utenza SPID                                                                                                    |                                                                                        |
| SPID è il sistema di accesso che consente di utilizzare, con un'identità digitale unica, i servizi online della Pubblica Amministrazione,<br>accreditati. Se sei già in possesso di un'identità digitale, accedi con le credenziali del tuo gestre. Se non hai ancora un'identità digitale<br>Non hai SPID?<br>Maggiori informazioni su SPID | sia centrale, sia locale, e dei privati<br>, richiedila utilizzando il link a seguire: |
| Entra con SPID                                                                                                    |                                                                                        |
| Non hai ancora registrato la tua Identità Digitale presso Regione Lazio? REGISTRA                                                                                                    | п                                                                                      |
| © 2016 Regione Lazio - Via R. Raimondi Garibaldi 7, 00145 Roma. Numero Unico Regionale 06 99 500 backnur@laziocrea.it Po                                                                                                    | wered by LAZIOcrea S.p.A.                                                              |

Figura 40 - Accesso tramite SPID

L'utente seleziona l'Identity Provider con cui accede a SPID (figura 14) e segue le istruzioni per accedere.

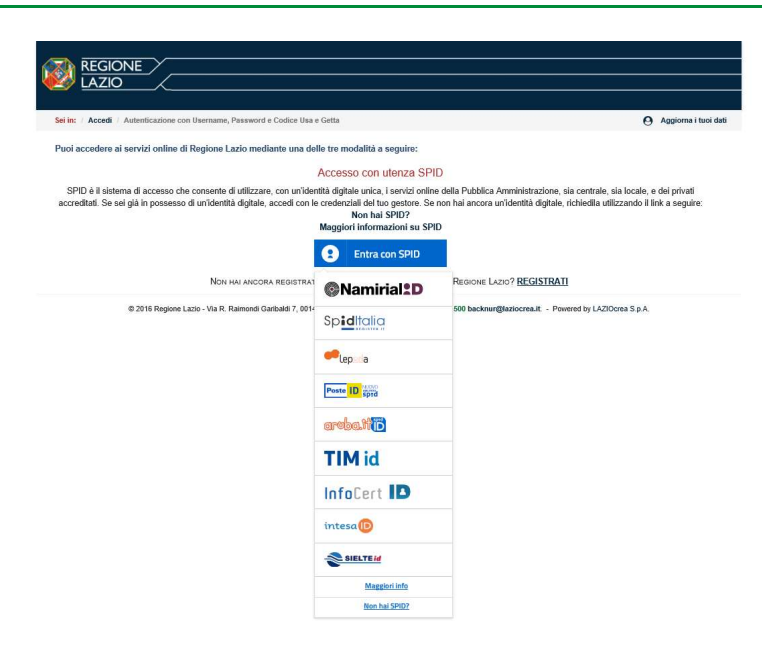

Figura 41 - Accesso tramite SPID: selezione Identity Provider

Una volta autenticato il sistema direziona automaticamente verso l'applicazione "**Gestione Domande**" (figura 12).

### 1.4 Accesso come "Ente o Organismo di ricerca"

L'utente deve cliccare il link "Ente o Organismo di Ricerca" dall'homepage di GeCoWEB:

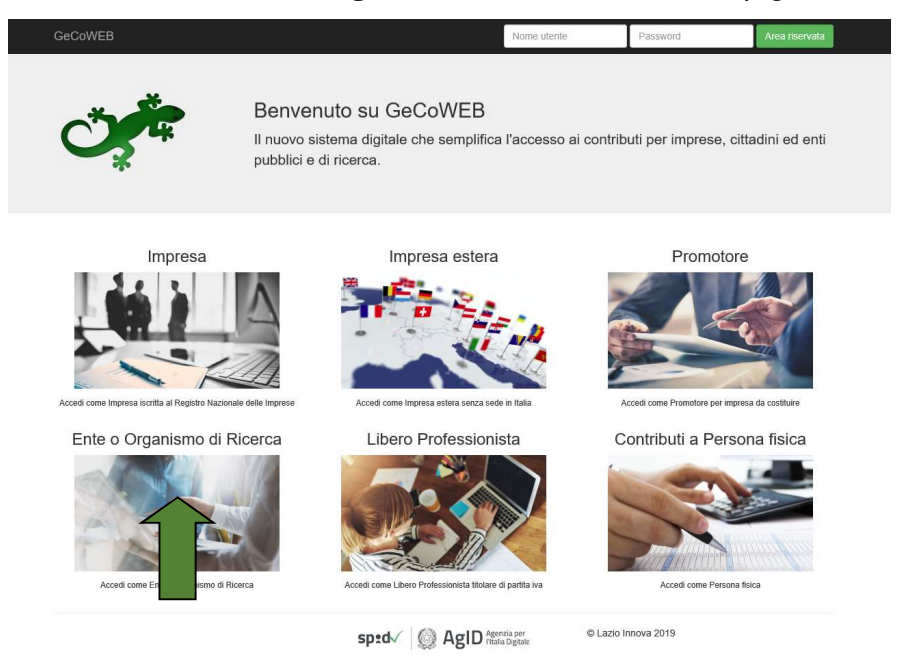

Il Richiedente verrà direzionato su una pagina dedicata (figura 15), in cui potrà scegliere la modalità di accesso a GeCoWEB, ossia attraverso la modalità tradizionale (*entra con CUI*) oppure tramite SPID.

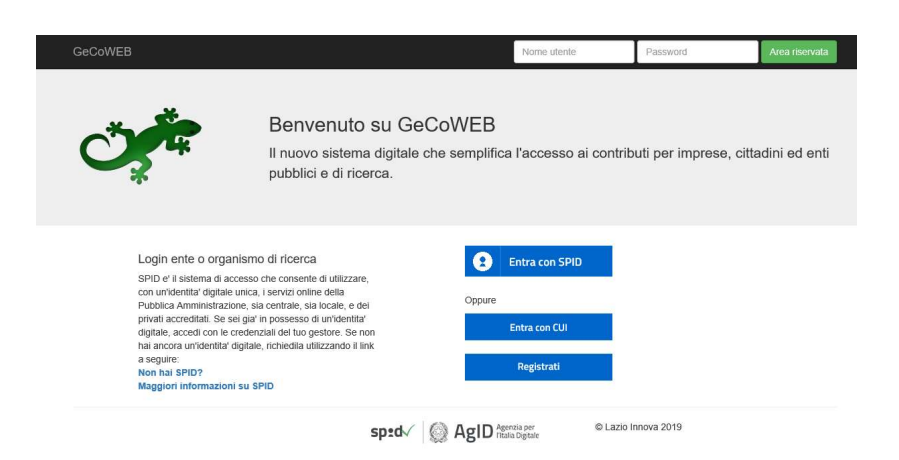

Figura 42 – Accesso come Ente o Organismo di Ricerca

Se il Richiedente entra con **la modalità tradizionale**, si apre la pagina dedicata al login (figura 16) su cui andrà ad inserire le chiavi di accesso ottenute in fase di registrazione.
| GeCoWEB         |                     |                                                                               | Nome utente              | Password               | Area riservata |
|-----------------|---------------------|-------------------------------------------------------------------------------|--------------------------|------------------------|----------------|
| <del>گر</del> ب | Be<br>Il nu<br>publ | nvenuto su GeCoWEB<br>ovo sistema digitale che semplif<br>plici e di ricerca. | ica l'accesso ai contrib | uti per imprese, citta | adini ed enti  |
|                 |                     | Login Ente<br>Codice Fiscale Ente                                             |                          |                        |                |
|                 |                     | Codice Fiscale Personale                                                      |                          |                        |                |
|                 |                     | Accedi<br>Non sei registrato? Compila il modulo di regis                      | irazione                 |                        |                |
|                 |                     | sp:dv 🙆 AgID                                                                  | Agenzia per © Lazio I    | nnova 2019             |                |

Figura 43 - login Richiedente - accesso come Ente o Organismo di Ricerca

Una volta accreditato, il sistema direziona verso l'applicazione "Gestione Domande" (figura 17):

| LAZIO INNOVA - SOCIETA'<br>PER AZIONI | GeCo            | WEB                               |             |                 |                             |                  |              |            |              |              | 🕪 Log out        |
|---------------------------------------|-----------------|-----------------------------------|-------------|-----------------|-----------------------------|------------------|--------------|------------|--------------|--------------|------------------|
| Richledente<br>CUI: Id6TeLPJ26        | Gestione D      | omande                            |             |                 |                             |                  |              | bando test |              | ✓ Compila ur | na nuova domanda |
| E Gestione Domande                    |                 |                                   |             |                 |                             |                  |              |            |              |              |                  |
| Monitoraggio posizione<br>unica       | ID Domanda      | Bando                             | Iniziata il | Ultima modifica |                             | Stati<br>domanda | Azioni       |            |              |              |                  |
| 🔓 Consulta il DURC                    | 92937-0225-0255 | Internanazionalizzazione PMI 2018 | 11/10/2018  | 11/10/2018      | Formulario +<br>Documenti + | 8                | 👁 Visualizza | Modifica   | ✓ Finalizza  | 🖨 Stampa     | ¥ Elimina        |
| Assistenza Tecnica<br>Contatti        | 92932-0223-0255 | internanazionalizzazione PMI 2018 | 02/10/2018  | 08/10/2018      | Formulario *                | 8                | Visualizza   | 🖨 Stampa   | Monitoraggio |              |                  |

Figura 44 - Gestione domande del richiedente

| * * | < * |
|-----|-----|
|-----|-----|

Se il Richiedente decide di accedere tramite **SPID**, cliccando su "entra con SPID" viene direzionato sulla pagina regionale di autenticazione (figura 18).

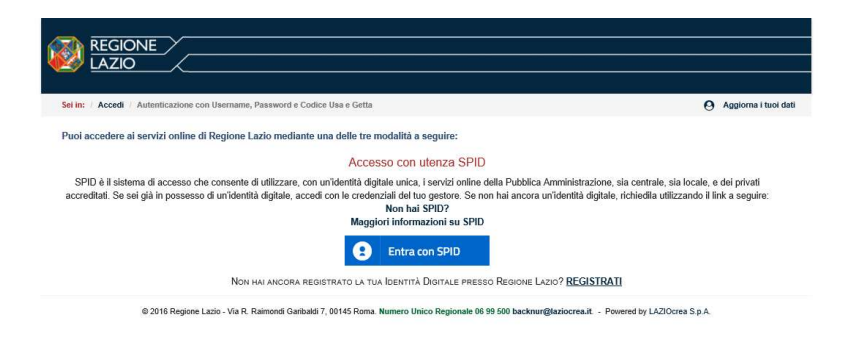

Figura 45 - Accesso tramite SPID

L'utente seleziona l'Identity Provider con cui accede a SPID (figura 19) e segue le istruzioni per accedere.

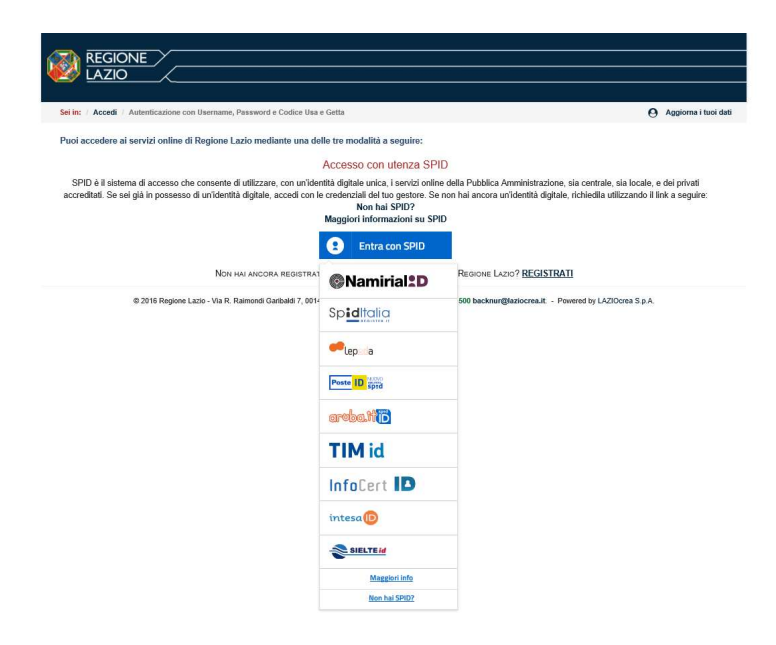

Figura 46 - Accesso tramite SPID: selezione Identity Provider

Una volta autenticato il sistema direziona automaticamente verso l'applicazione "**Gestione Domande**" (figura 17).

### Nota

L'accesso come "Ente" prevede che GeCoWEB rilasci diversi accessi separati alla medesima persona giuridica (es. Comune, Università, etc.) in ragione dei livelli di rappresentanza, poteri e gradi di autonomia decisionale previsti dagli specifici ordinamenti interni.

Ciò avviene mediante il rilascio di un CUI diverso per ogni "Titolare Ente/Dipartimento" (identificato informaticamente tramite il suo codice fiscale personale).

# I.5 Accesso come "Libero Professionista"

L'utente deve cliccare il link "Libero Professionista" dall'homepage di GeCoWEB:

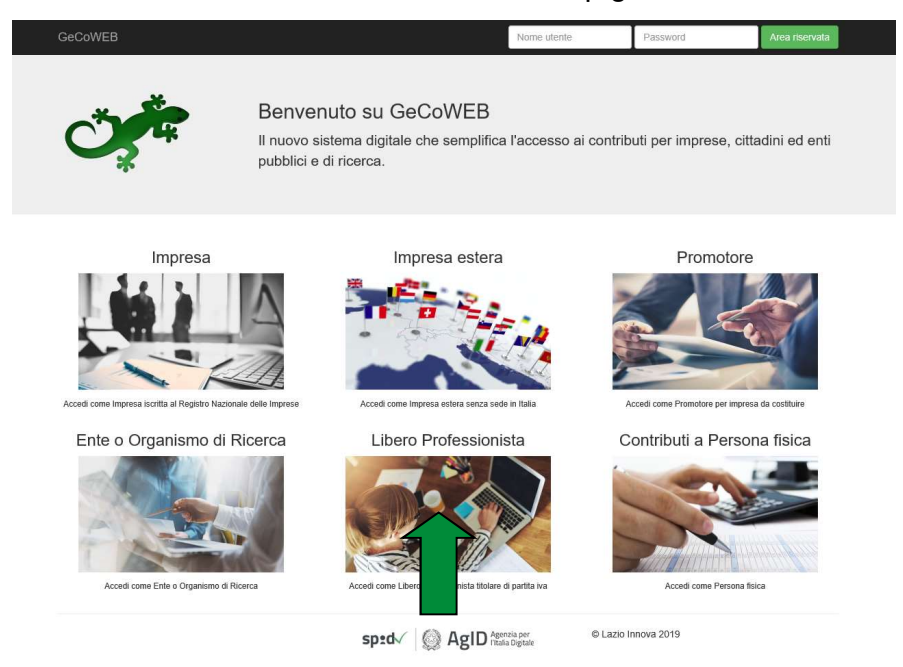

Il Richiedente verrà direzionato su una pagina dedicata (figura 20), in cui potrà scegliere la modalità di accesso a GeCoWEB, ossia attraverso la modalità tradizionale (*entra con CUI*) oppure tramite SPID.

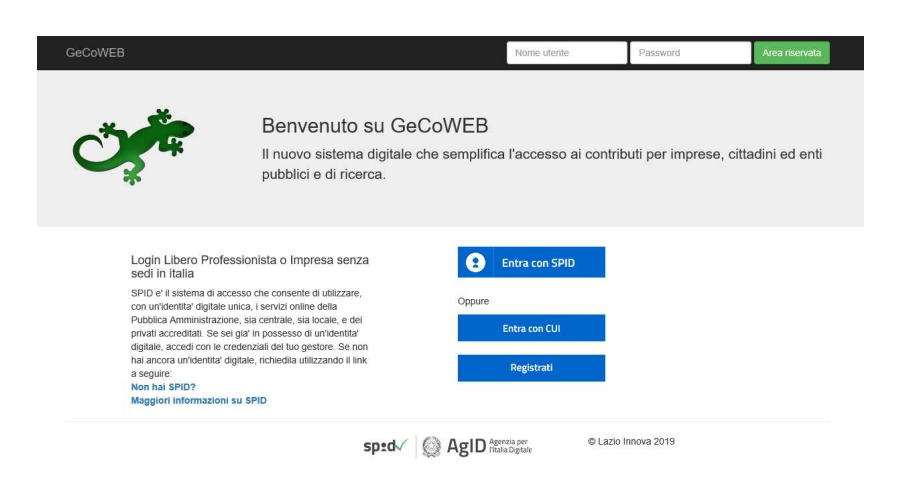

Figura 47 - Login Richiedente - accesso come Libero Professionista

Se il Richiedente entra con **la modalità tradizionale**, si apre la pagina dedicata al login (figura 21) su cui andrà ad inserire le chiavi di accesso ottenute in fase di registrazione.

|      |                                                                                  | Nome utente                       | Password                | Area riservata  |
|------|----------------------------------------------------------------------------------|-----------------------------------|-------------------------|-----------------|
| Ů, Ť | Benvenuto su GeCoW<br>Il nuovo sistema digitale che se<br>pubblici e di ricerca. | /EB<br>mplifica l'accesso ai cont | ributi per imprese, cit | ttadini ed enti |
|      | Login Libero Professioni                                                         | sta / Impresa Estera              |                         |                 |
|      | P.IVA                                                                            |                                   |                         |                 |
|      |                                                                                  |                                   |                         |                 |

Figura 48 - login Richiedente - accesso come Libero professionista

Una volta accreditato, il sistema direziona verso l'applicazione "Gestione Domande" (figura 22):

| LAZIO INNOVA - SOCIETA'<br>PER AZIONI | GeCo            | WEB                               |             |                 |                             |                  |            |            |             |             | li∳ Log out      |
|---------------------------------------|-----------------|-----------------------------------|-------------|-----------------|-----------------------------|------------------|------------|------------|-------------|-------------|------------------|
| Richledente<br>CUI: Id6TeLPJ26        | Gestione D      | omande                            |             |                 |                             |                  |            | bando test |             | ∽ Compila u | na nuova domanda |
| Gestione Domande                      |                 |                                   |             |                 |                             |                  |            |            |             |             |                  |
| ## Monitoraggio postzione             | ID Domanda      | Bando                             | Iniziata il | Ultima modifica |                             | Stati<br>domanda | Azioni     |            |             |             |                  |
| 🚡 Consulta il DURC                    | 92937-0225-0255 | Internanazionalizzazione PMI 2018 | 11/10/2018  | 11/10/2018      | Formulario +<br>Documenti + | 8                | Visualizza | Modifica   | ✓ Finalizza | 🖨 Stampa    | ¥ Elimina        |
| 🖺 Assistenza Tecnica<br>Contatti      | 92932-0223-0255 | Internanazionalizzazione PMI 2018 | 02/10/2018  | 08/10/2018      | Formulario *                |                  | Visualizza | ⊖ Stampa   | Monkoraggio |             |                  |

Figura 49 - Gestione domande del richiedente

```
* * *
```

Se il Richiedente decide di accedere tramite **SPID**, cliccando su "entra con SPID" viene direzionato sulla pagina regionale di autenticazione (figura 23) e da qui dovrà seguire le indicazioni per accedere.

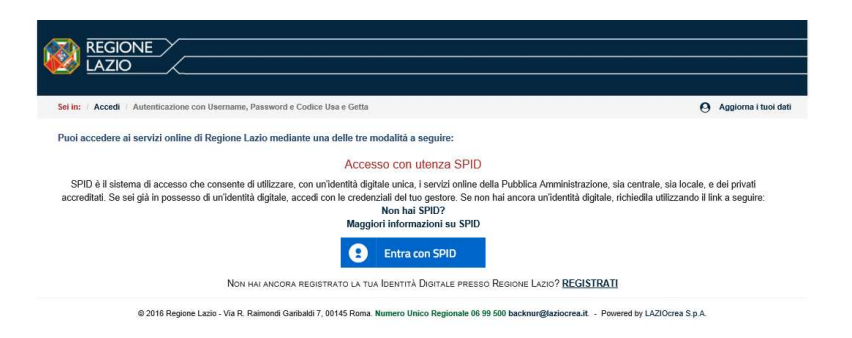

Figura 50 - Accesso tramite SPID

L'utente seleziona l'Identity Provider con cui accede a SPID (figura 24) e segue le istruzioni per accedere.

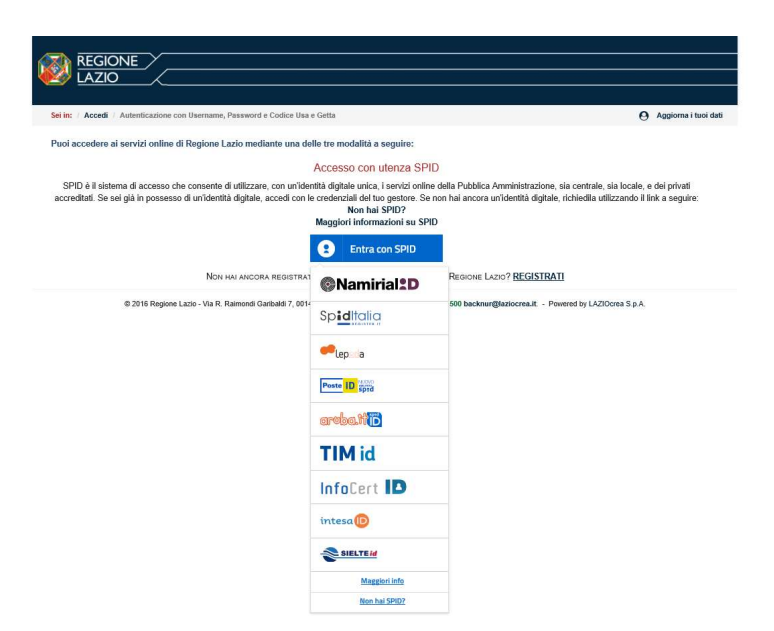

Figura 51 - Accesso tramite SPID: selezione Identity Provider

Una volta autenticato il sistema direziona automaticamente verso l'applicazione "**Gestione Domande**" (figura 22).

# I.6 Accesso come "Persona Fisica titolare dei contributi"

L'utente deve cliccare il link "Contributi a persona fisica" dall'homepage di GeCoWEB:

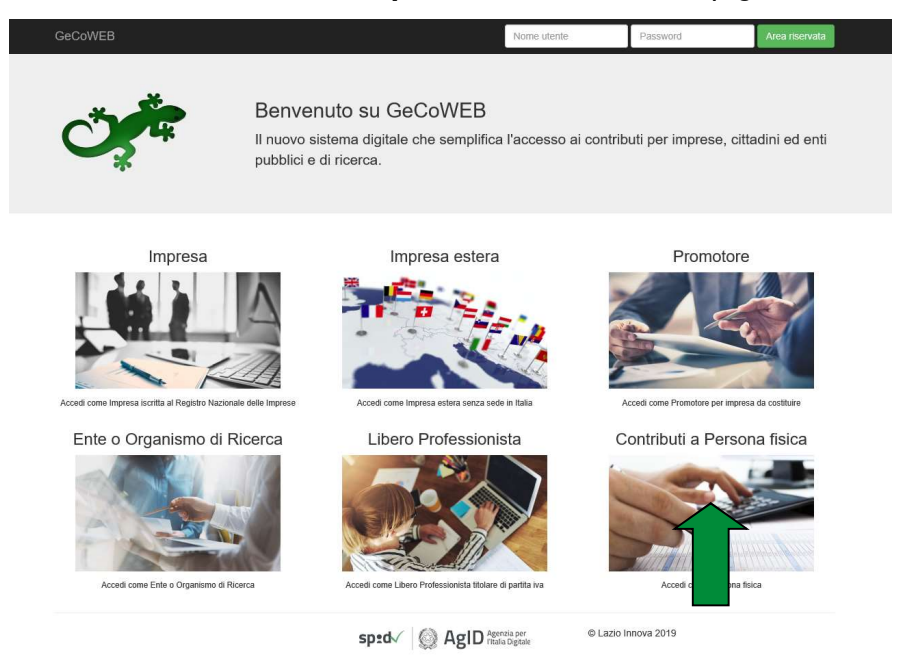

Il Richiedente verrà direzionato su una pagina dedicata (figura 25), in cui potrà scegliere la modalità di accesso a GeCoWEB, ossia attraverso la modalità tradizionale (*entra con CUI*) oppure tramite SPID.

| GeCoWEB                                                                                                    | Nome utente                                                  | Password               | Area riservata    |
|----------------------------------------------------------------------------------------------------|--------------------------------------------------------------|------------------------|-------------------|
| Benvenuto<br>Il nuovo sistem<br>pubblici e di rice                                                                                                    | su GeCoWEB<br>digitale che semplifica l'accesso ai co<br>ca. | ontributi per imprese, | cittadini ed enti |
| Login Promotore o Persona Fisica titolare<br>dei contributi                                                                                                    | Entra con SPID                                               |                        |                   |
| SPID e' il sistema di accesso che consente di utilizzare<br>con un'identita' digitale unica, i servizi online della                                                                   | Oppure                                                       |                        |                   |
| Pubblica Amministrazione, sia centrale, sia locale, e de<br>privati accreditati. Se sei glai in possesso di uni/dentita<br>dinitiba, accedi con la credenziali del luro centore. Se n | Entra con CUI                                                |                        |                   |
| hai ancora un'identita' digitale, richiedila utilizzando il li<br>a seguire:<br>Non hai SPID?                                                                                         | Registrati                                                   |                        |                   |
| Maggiori informazioni su SPID                                                                                                    |                                                              |                        |                   |

Figura 52 - Login Richiedente - accesso come persona fisica

Se il Richiedente entra con **la modalità tradizionale**, si apre la pagina dedicata al login (figura 26) su cui andrà ad inserire le chiavi di accesso ottenute in fase di registrazione.

| GeCoWEB |                                                                                                    | Nome utente                            | Password               | Area riservata |
|---------|----------------------------------------------------------------------------------------------------|----------------------------------------|------------------------|----------------|
| Ŭ,      | Benvenuto su GeCoWEE<br>Il nuovo sistema digitale che sempli<br>pubblici e di ricerca.               | 3<br>ífica l'accesso ai contrit        | outi per imprese, citt | adini ed enti  |
|         | Login Persona física<br>Codce Fiscale<br>CUI<br>Accod<br>Non se registrato? Compila I modulo di regi | istratione                             |                        |                |
|         | sp±d√   (◎ AgID                                                                                      | Agenzia per © Lazio<br>Italia Digitale | Innova 2019            |                |

Figura 53 - login Richiedente - accesso come persona fisica

Una volta accreditato, il sistema direziona verso l'applicazione "Gestione Domande" (figura 27):

| LAZIO INNOVA - SOCIETA'<br>PER AZIONI | GeCo            | WEB                               |             |                 |                             |                  |              |            |              |             | 🍽 Log out        |
|---------------------------------------|-----------------|-----------------------------------|-------------|-----------------|-----------------------------|------------------|--------------|------------|--------------|-------------|------------------|
| Richiedente<br>CUI: IdGTeLPJ26        | Gestione D      | lomande                           |             |                 |                             |                  |              | bando test |              | ✓ Compila u | na nuova domanda |
| III Gestione Domande                  |                 |                                   |             |                 |                             |                  |              |            |              |             |                  |
| Monitoraggio posizione<br>unica       | ID Domanda      | Bando                             | Iniziata il | Ultima modifica |                             | Stati<br>domanda | Azioni       |            |              |             |                  |
| 🔓 Consulta il DURC                    | 92937-0225-0255 | Internanazionalizzazione PMI 2018 | 11/10/2018  | 11/10/2018      | Formulario +<br>Documenti + | 8                | 👁 Visualizza | Modifica   | 🖌 Finalizza  | 🖨 блаттра   | ¥ Elimina        |
| Assistenza Tecnica<br>Contatti        | 92932-0223-0255 | Internanazionalizzazione PMI 2018 | 02/10/2018  | 08/10/2018      | Formulario *                |                  | Visualizza   | 🖨 Stampa   | Monicoraggio |             |                  |

Figura 54 - Gestione domande del richiedente

| * | * | * |
|---|---|---|
|   |   |   |

Se il Richiedente decide di accedere tramite **SPID**, cliccando su "entra con SPID" viene direzionato sulla pagina regionale di autenticazione e da qui dovrà seguire le indicazioni per accedere.

| REGIONE X                                                                                                    |                                             |
|----------------------------------------------------------------------------------------------------|---------------------------------------------|
|                                                                                                    |                                             |
|                                                                                                    |                                             |
| Sei in: / Accedi / Autenticazione con Username, Password e Codice Usa e Getta                                                                                                    | O Aggiorna i tuoi dati                      |
| Puoi accedere ai servizi online di Regione Lazio mediante una delle tre modalità a seguire:                                                                                                    |                                             |
| Accesso con utenza SPID                                                                                                    |                                             |
| SPID è il sistema di accesso che consente di utilizzare, con unidentità digitale unica, i servizi online della Pubblica Amministrazione, sia centrale, sia loc<br>accreditati. Se sei già in possesso di unidentità digitale, accedi con le credenziali del tuo gestore. Se non hai ancora unidentità digitale, richiedila utilizzane<br>Non hai SPID? | ale, e dei privati<br>do il link a seguire: |
| Maggiori informazioni su SPID                                                                                                    |                                             |
| Entra con SPID                                                                                                    |                                             |
| Non hai ancora registrato la tua Identità Digitale presso Regione Lazio? REGISTRATI                                                                                                    |                                             |
| © 2016 Regione Lazio - Via R. Raimondi Ganbaldi 7. 00145 Roma. Numero Unico Regionale 06 99 500 backnur@laziocrea.it - Powered by LAZIOcrea S                                                                                                    | nA                                          |

Figura 55 - Accesso tramite SPID

L'utente seleziona l'Identity Provider con cui accede a SPID (figura 29) e segue le istruzioni per accedere.

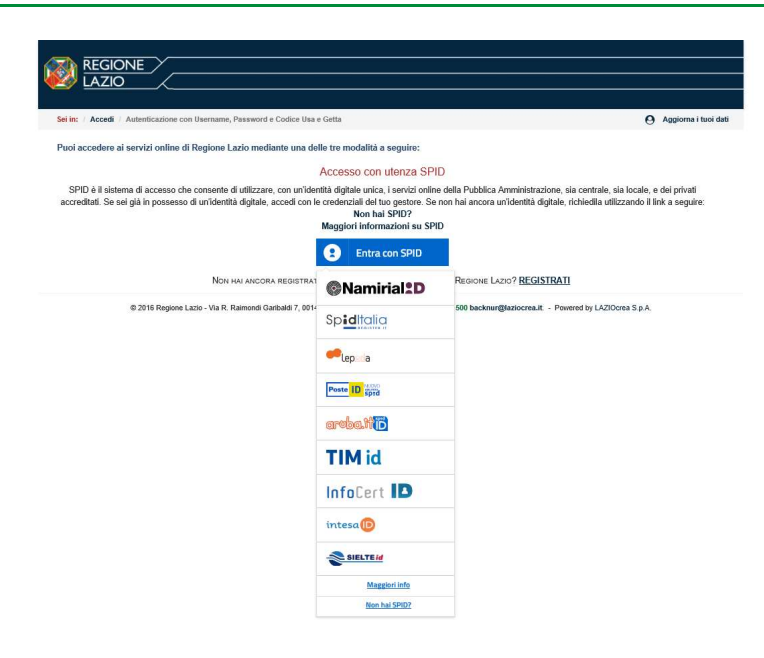

Figura 56 - Accesso tramite SPID: selezione Identity Provider

Una volta autenticato il sistema direziona automaticamente verso l'applicazione "**Gestione Domande**" (figura 27).

# 4. Gestione della Domanda

Dopo l'accesso con credenziali corrette viene mostrata l'applicazione "Gestione Domande":

| LAZIO INNOVA - SOCIETA'<br>PER AZIONI | GeCo            | WEB                               |             |                 |                             |                  |              |            |              |                     | t∳ Log ou         | t  |
|---------------------------------------|-----------------|-----------------------------------|-------------|-----------------|-----------------------------|------------------|--------------|------------|--------------|---------------------|-------------------|----|
| Richi<br>CUI: I                       | Gestione D      | omande                            |             |                 |                             |                  |              | bando test |              | ∼ Compila u         | ina nuova domandi | i. |
| Gestione Domande                      |                 |                                   |             |                 |                             |                  |              |            |              |                     |                   |    |
| Monitoraggio posizione<br>unica       | ID Domanda      | Bando                             | Iniziata il | Ultima modifica |                             | Stati<br>domanda | Azioni       |            |              |                     |                   |    |
| Consulta il DURC                      | 92937-0225-0255 | Internanazionalizzazione PMI 2018 | 11/10/2018  | 11/10/2018      | Formulario +<br>Documenti + | Ø                | 👁 Visualizza | O Modifica | ✓ Finalizza  | <del>О</del> 55атра | ¥ Elimina         |    |
| Assistenza Tecnica<br>Contatti        | 92932-0223-0255 | Internanazionalizzazione PMI 2018 | 02/10/2018  | 08/10/2018      | Formulario •                | D                | Ø Visualizza | ⊖ Stampa   | Monitoraggio |                     |                   |    |

Figura 57 - Gestione Domande

A sinistra è visualizzata la denominazione del Richiedente, il suo "ruolo" nell'applicazione ("Richiedente"), il CUI ed il menu, costituito dalle voci Gestione Domande e Monitoraggio posizione unica.

**Nel riquadro centrale** viene mostrato l'elenco delle Domande presentate dal Richiedente con i pulsanti che ne consentono la gestione.

Per uscire dall'applicazione, cliccare il pulsante **Log out** posto in alto **a destra**. L'applicazione si chiude e viene mostrata nuovamente la maschera di login dedicata all'utente "Richiedente".

\* \* \*

Per ogni Domanda vengono visualizzate le seguenti informazioni:

**#ID Domanda**: mostra l'identificativo progressivo che il Sistema ha assegnato in automatico al momento del primo salvataggio come bozza.

**Bando**: mostra la denominazione del Bando per il quale il Richiedente sta presentando la Domanda di partecipazione.

Iniziata il: indica la data di creazione della Domanda, cioè la data del primo salvataggio come bozza.

**Ultima modifica**: indica la data dell'ultima modifica effettuata sulla Domanda, cioè la data dell'ultimo salvataggio come bozza.

**Download allegati**: permette di scaricare in formato zip la documentazione caricata a sistema (vedi paragrafo 2.1).

**Stato**: mostra, tramite icone, lo stato di avanzamento della compilazione della Domanda (vedi paragrafo 2.2).

Azioni: mostra i pulsanti disponibili, coerentemente con lo stato della Domanda (vedi paragrafo 2.3).

# 4.1 Download allegati

Per ogni Domanda creata, il Richiedente può scaricare, con un unico comando, sul proprio computer, i file/documenti che ha inserito su GeCoWEB tramite upload, al fine di avere visione piena e conforme di quanto ha caricato nel sistema.

Se clicca su **Formulario** il Richiedente ha la possibilità di esportare in PDF l'intero Formulario compilato.

|            | Stati<br>domanda | Azioni       |          |             |          |                  |
|------------|------------------|--------------|----------|-------------|----------|------------------|
| Formulario | Ø                | 👁 Visualizza | Modifica | ✓ Finalizza | 🔒 Stampa | <b>x</b> Elimina |
| Esporta    |                  |              |          |             |          |                  |

Figura 58 - Esportazione di un Formulario compilato

Cliccando su **Documenti** il Richiedente ha la possibilità di esportare i documenti associati alla domanda (aggregati in formato zip) che ha inserito in fase di **compilazione della Domanda** (sia in stato di bozza che finalizzata).

|              | Stati<br>domanda | Azioni       |            |             |          |                  |
|--------------|------------------|--------------|------------|-------------|----------|------------------|
| Formulario + | Ø                | 👁 Visualizza | O Modifica | ✓ Finalizza | 🔒 Stampa | <b>x</b> Elimina |
| Documenti 🕶  |                  |              |            |             |          |                  |
| DOMANDA      |                  |              |            |             |          |                  |
| SAL          |                  |              |            |             |          |                  |
| SALDO        |                  |              |            |             |          |                  |

Figura 59 - Esportazione di una Domanda compilata

Se non sono stati allegati documenti, in fase di richiesta di esportazione, il sistema visualizzerà a video un alert con il messaggio diverso a seconda dello stato della domanda:

|         | Stato "bozza"                | Stato "finalizzata"         |
|---------|------------------------------|-----------------------------|
| Domanda | Non sono presenti documenti. | Domanda finalizzata.        |
|         |                              | Non sono presenti documenti |

Solo in fase di rendicontazione, sarà possibile esportare gli allegati anche nelle fasi di SAL e Saldo.

## 4.2 Stato di una Domanda

La compilazione della domanda passa per due stati rappresentati graficamente dalle seguenti icone:

#### I. Compilazione domanda: bozza

Fintanto che la Domanda viene salvata ma non finalizzata, rimane modificabile (in stato di bozza):

| 1000 A |
|--------|
| 1.1    |
| 1.00   |
|        |

Figura 60 - Icona "Compilazione Domanda: bozza"

#### 2. Compilazione domanda: finalizzata

Una volta finalizzata, invece, la Domanda non è più modificabile ed è stata inoltrata.

|  | L |
|--|---|

Figura 61 - Icona "Compilazione domanda: finalizzato"

## 4.3 Azioni su una Domanda

Il campo Azioni mostra i pulsanti disponibili, coerentemente con lo stato della Domanda.

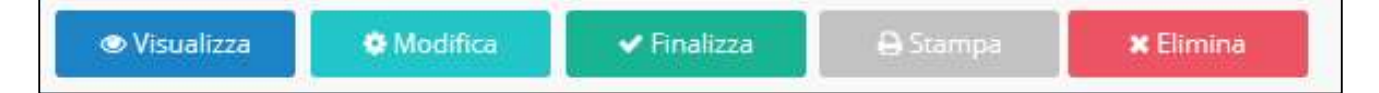

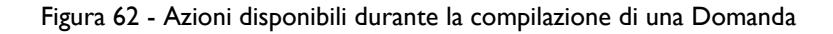

Durante la fase di compilazione e a seguito del primo salvataggio come bozza, sono disponibili cinque pulsanti:

- I **Visualizza:** consente la visualizzazione dell'anteprima di ciascun Modulo della Domanda in compilazione.
- 2 Modifica: consente l'accesso alla Domanda per proseguirne la compilazione.
- 3 Elimina: consente l'eliminazione della Domanda.
- 4 **Finalizza:** finalizza la Domanda non consentendo più alcuna modifica.
- 5 Stampa: consente la stampa della Domanda.

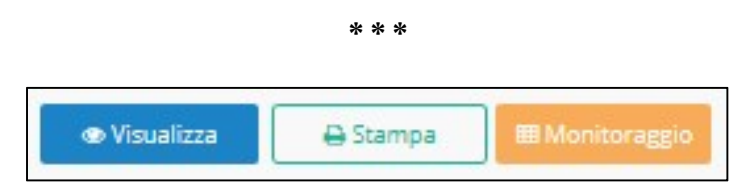

Figura 63 - Azioni disponibili dopo la finalizzazione della Domanda

Successivamente alla finalizzazione di una Domanda, sono disponibili i seguenti pulsanti:

- 1. Visualizza: consente di visualizzare un'anteprima di ciascun Modulo della Domanda finalizzata.
- 2. Stampa: consente la stampa della Domanda.
- 3. Monitoraggio: consente di accedere al monitoraggio della Domanda.

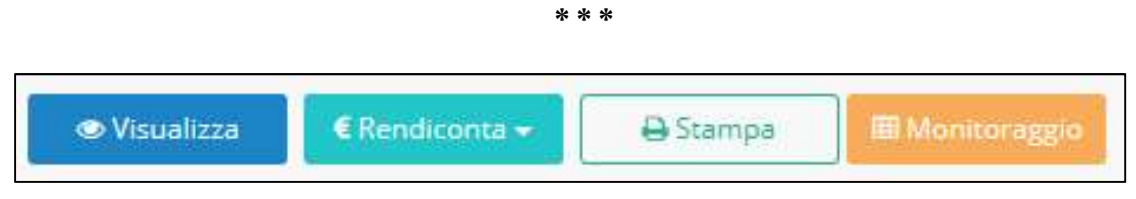

Figura 64 - Azioni disponibili in fase di rendicontazione

In fase di rendicontazione, saranno invece attivati i seguenti pulsanti:

- 1. Visualizza: consente di visualizzare un'anteprima di ciascun Modulo della Domanda finalizzata.
- 2. **Rendiconta**: consente di effettuare la rendicontazione delle spese.
- 3. **Stampa**: consente la stampa della Domanda.
- 4. Monitoraggio: consente di accedere al monitoraggio della Domanda.

Il pulsante **Rendiconta** è disabilitato in questa fase di compilazione della Domanda per abilitarsi durante le successive fasi.

L'immagine seguente mostra un esempio di maschera di monitoraggio di una Domanda in corso di istruttoria.

| **                    |                           |                         | Monitora                 | aggio Doi                   | manda                |               |                       |
|-----------------------|---------------------------|-------------------------|--------------------------|-----------------------------|----------------------|---------------|-----------------------|
| GeCoWEB               | Bando di Riferi           | nento:                  |                          |                             | N° Protocollo Doma   | nda:          |                       |
|                       | Nominativo Ag             | gregazione:             |                          |                             | Fase Attuale Process | so: ISTRUTTOR | A                     |
| Denominazione Impresa | Investimento<br>Richiesto | Contributo<br>Richiesto | Investimento<br>Concesso | Agevolazione<br>Concedibile | Acconto Erogato      | SAL Erogato   | Saldo Erogato         |
|                       |                           |                         | 0,00                     | 0,00                        | 0,00                 | 0,00          | 0,00                  |
|                       |                           |                         |                          |                             |                      | Data di Es    | strazione: 11/12/2015 |

Figura 65 - Monitoraggio di una Domanda in corso di istruttoria

Sono visibili gli importi richiesti, concessi ed eventualmente erogati (in acconto, in SAL o in saldo) alla data di estrazione delle informazioni.

# 5. Compilazione della Domanda

Una volta effettuato l'accesso, il Richiedente accederà all'applicazione "Gestione Domande":

| GeCo            | WEB            |             |                 |              |                                                                                                    | 🕪 Log out                 |
|-----------------|----------------|-------------|-----------------|--------------|----------------------------------------------------------------------------------------------------|---------------------------|
| Gestione Do     | Bando          | Iniziata il | Ultima modifica |              | Innova Venture<br>LR. 15/2014 - Produzione dello Spettacolo dal Vivo 2019 - Paragrafo 1 - ex art. 08<br>LR. 15/2014 - Produzione dello Spettacolo dal Vivo 2019 - Paragrafo 1 - ex art. 08<br>POR FESA - Pre-seed Sartu pi novotive New<br>POR FESA - Pre-seed Sartu pi novotive Nel<br>POR FESA - Pre-seed Sartu pi novotive Old | Compila una nuova domanda |
| 95109-0229-0269 | Innova Venture | 02/08/2018  | 02/08/2018      | Formulario 🕶 |                                                                                                    | a Kim                     |

Figura 66 - Elenco dei formulari disponibili

Per iniziare la procedura di compilazione di una Domanda, il Richiedente deve aprire la combo in alto a destra per visualizzarne il contenuto, costituito dai Formulari disponibili perché finalizzati dal Gestore Bando.

Selezionare dalla combo il Formulario desiderato e cliccare Compila una nuova Domanda.

Viene mostrato il contenuto della pagina **Domanda [&Nome Formulario]**, costituita dai Moduli disponibili per la compilazione, così come sono stati configurati dal Gestore Bando.

| GeCoWEB                                          |            |                          |                                      |                                 |                                       | 5∳ Lo                             | og out     |
|--------------------------------------------------|------------|--------------------------|--------------------------------------|---------------------------------|---------------------------------------|-----------------------------------|------------|
| Domanda bando test<br>Gestione Domande / Domanda |            |                          |                                      | 🕞 🔶 🖹 Salva bozza               | 🖌 Salva e verifica dati 🛛 🖾 Salva, ve | rifica e finalizza 🛛 📥 Torna alla | a lista    |
| Tipologia Soggetto Richiedente                   | Anagrafica | Rappresentanti Aziendali | Caratteristiche Soggetto Richiedente | Anagrafica Progetto Agevolabile | Caratteristiche Progetto              | Investimenti                      | <b>T</b> . |
| Tipologia Soggetto Richiedente                   |            |                          |                                      |                                 |                                       |                                   |            |
|                                                  |            | Impresa Singola 🛛 🕑 Si   | ⊖ No                                 |                                 |                                       |                                   |            |
|                                                  |            |                          |                                      |                                 |                                       |                                   |            |

Figura 67 - Esempio di pagina Domanda [&Nome Formulario]

In alto a destra sono disponibili i pulsanti per il salvataggio e per lo spostamento avanti e indietro tra i Moduli:

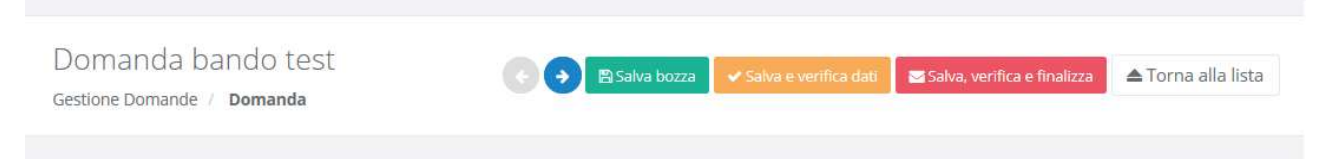

Figura 68–Pulsanti di spostamento e salvataggio

- **Passo precedente** (freccia verso sinistra): consente lo spostamento al Modulo precedente quello visualizzato. Si presenta disabilitato all'apertura e quando si sta visualizzando il primo Modulo disponibile
- **Passo successivo** (freccia verso destra): consente lo spostamento al Modulo successivo quello visualizzato. Si presenta disabilitato quando si sta visualizzando l'ultimo Modulo disponibile.
- **Salva bozza:** consente il salvataggio "come bozza" della Domanda.

- **Salva e verifica dati:** consente il salvataggio "come bozza" della Domanda e la contestuale verifica dei dati inseriti (es. rispetto delle regole del Bando, compilazione corretta, ecc.).
- Salva, verifica e finalizza: consente la verifica dei dati inseriti e, in caso di esito positivo, la finalizzazione della Domanda.
- **Torna alla lista:** consente il ritorno alla pagina Gestione Domande.

\* \* \*

Il Richiedente compila i Moduli di cui è costituito il Formulario da lui selezionato, configurato opportunamente dal Gestore Bando sulla base delle regole del Bando.

I Moduli disponibili possono essere suddivisi in due macro categorie: i Moduli anagrafici ed i Moduli di costo.

- Moduli anagrafici:
  - Tipologia Soggetto Richiedente
  - Anagrafica
  - o Rappresentanti Aziendali
  - Partecipazioni
  - o Caratteristiche Soggetto Richiedente
  - o De Minimis
  - o Caratteristiche Organismo di Ricerca
  - Anagrafica Progetto Agevolabile
  - Caratteristiche Progetto
- Moduli di costo:
  - Costi per Personale Dipendente
  - Costi per Personale non Dipendente
  - o Ammortamenti
  - o Investimenti
  - o Investimenti leasing
  - o Costi della produzione
  - Servizi di consulenza (a corpo)
  - Costi per godimento beni di terzi
  - o Costi indiretti e altri oneri
  - Allegati
  - Riepilogo costi per Tipologia investimento
  - o Riepilogo costi per Normativa/Regolamento

Di questi, alcuni Moduli non saranno disponibili, altri si presenteranno in maniera differente in funzione della tipologia di utenza. Il Modulo Anagrafica, ad esempio, sarà alimentato automaticamente con i dati inseriti in fase di registrazione da parte dell'impresa, mentre sarà precompilato per gli altri utenti. Altri Moduli, ad esempio Rappresentanti aziendali oppure Partecipazioni non saranno disponibili per la Persona fisica.

Ai fini della **finalizzazione della Domanda** è obbligatoria la compilazione per intero di tutti i Moduli anagrafici e la compilazione di almeno un Modulo di costo con l'inserimento in esso di almeno un importo di spesa.

Durante la compilazione è possibile salvare la Domanda in modalità "bozza" quante volte si desidera, cliccando **Salva bozza**. In questo caso è consentito omettere la compilazione di uno o più campi appartenenti ad uno o più Moduli obbligatori.

Il corretto salvataggio come "bozza" viene notificato da questo messaggio:

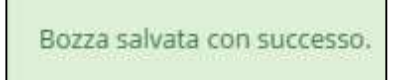

Figura 69 - Notifica di corretto salvataggio come "bozza"

La validazione della completezza e della correttezza della compilazione viene effettuata dal Sistema al momento della finalizzazione, ma anche durante la compilazione quando l'utente clicca il pulsante **Salva e verifica dati**.

Nel caso di errori e/o incoerenze nella compilazione, il Sistema notificherà, Modulo per Modulo, in ordine cronologico, i campi da modificare descrivendone l'errore o l'incoerenza.

L'immagine seguente mostra un esempio di messaggio di notifica relativo al Modulo Anagrafica.

```
Impossibile finalizzare la domanda, si sono verificati i seguenti errori nel modulo Anagrafica:
```

Figura 70 - Messaggio di notifica errori

A seguire, all'interno del messaggio di notifica, verranno elencati gli errori presenti nel Modulo.

\* \* \*

I paragrafi seguenti descrivono il contenuto di tutti i Moduli teoricamente disponibili per la compilazione di una Domanda e contenenti, ciascuno di essi, tutti i campi di cui si compone e i "blocchi" in cui i campi vengono raccolti.

E' possibile che, in fase di reale compilazione di una Domanda, uno o più Moduli tra quelli descritti non siano disponibili all'utente ovvero non siano disponibili uno o più "blocchi" contenuti nel Modulo, per la specifica configurazione del Formulario, in linea con quanto previsto dal Bando.

Al passaggio del mouse su uno dei campi presenti nei Moduli di costo si visualizza un'etichetta con l'indicazione del nome del campo.

| Nominativo<br>personale<br>dipendente | Qualifica | Costo<br>orario<br>unitario | N° ore                 | Tot. Costo |
|---------------------------------------|-----------|-----------------------------|------------------------|------------|
| nfgh                                  | hdfd      | 10<br>Cost                  | 35<br>o orario unitari | 350,00     |

Figura 71 - Etichetta esplicativa

## 5.1 Compilazione Modulo "Tipologia Soggetto Richiedente"

L'immagine seguente mostra il Modulo "Tipologia Soggetto Richiedente":

| Gestione Domande / Domanda     |            |                          |                                      |                                 |                          |              |  |
|--------------------------------|------------|--------------------------|--------------------------------------|---------------------------------|--------------------------|--------------|--|
| Tipologia Soggetto Richiedente | Anagrafica | Rappresentanti Aziendali | Caratteristiche Soggetto Richiedente | Anagrafica Progetto Agevolabile | Caratteristiche Progetto | Investimenti |  |
|                                |            | Impresa Singola 🛛 🥑 Si   | No                                   |                                 |                          |              |  |

Figura 72 - Modulo "Tipologia Soggetto Richiedente" \_ impresa singola

Se il Richiedente si presenta come Impresa Singola, selezionerà l'opzione SI al campo Impresa Singola e compilerà il campo **Banca Convenzionata**.

Se il Richiedente è la mandataria di un'Aggregazione di Imprese, selezionerà l'opzione SI al campo ATI, compilerà il campo Nominativo Aggregazione con la denominazione dell'Aggregazione ed uno o più dei campi relativi al numero dei componenti dell'Aggregazione.

| logia Soggetto Richiedente                                                                         |                           |
|----------------------------------------------------------------------------------------------------|---------------------------|
| Impresa Singola                                                                                    | Si No                     |
| er questa domanda sono ammessi raggruppamenti da un minimo di 2 partec                             | cipanti a un massimo di 0 |
| Aggregazione Temporanea<br>(ATI/ATS/RTI/Consorzi e Contratti di rete SENZA rappresentanza esterna) | Si 🕑 No                   |
| Nominativo Aggregazione                                                                            |                           |
| N. Imprese                                                                                         | Min: 0, Max: 0            |
| N. Liberi Professionisti                                                                           | Min: 0, Max: 0            |
| N. Enti                                                                                            | Min: 0, Max: 0            |
| N. Organismi di Ricerca                                                                            | Min: 0, Max: 0            |
| Banca Convenzionata                                                                                | UNICREDIT                 |

Figura 73 - Modulo "Tipologia Soggetto Richiedente" \_ aggregazione di imprese

Il numero massimo dei componenti dell'Aggregazione è un valore che **può** essere definito in fase di configurazione del Formulario.

Un'etichetta di testo in alto indica al Richiedente i valori minimo e massimo configurato:

Per questa domanda sono ammessi raggruppamenti da un minimo di 2 partecipanti a un massimo di 6

Figura 74 - Indicazione numero massimo imprese facenti parte di un'aggregazione

Se il Richiedente compila uno dei campi numerici con un valore superiore al massimo indicato, il Sistemaimposterà in automatico nel campo il valore massimo e mostrerà il messaggio:

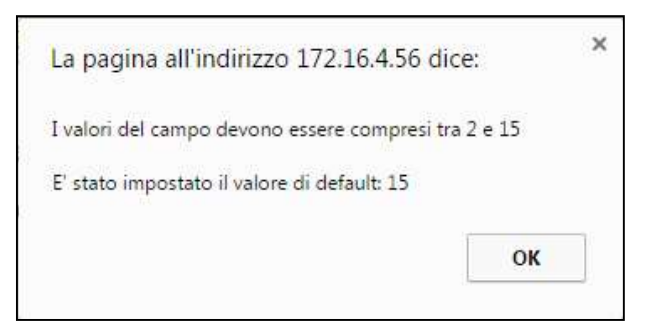

Figura 75 - Notifica sul numero massimo dei componenti di un'aggregazione

La compilazione di questo Modulo ed il salvataggio come "bozza" della domanda **sono azioni propedeutiche per l'accesso al successivo** modulo **Anagrafica** e per l'accesso ai Moduli di costo.

| GeCoWEB                                                                                                    | • u                                                                                                    |  |  |  |
|----------------------------------------------------------------------------------------------------|----------------------------------------------------------------------------------------------------|--|--|--|
| Domanda Fondo di Rotazione Cinema<br>Gestore Demande                                                                             | C C Estabana diserverinteria Estavenita balas Afgen als 1                                                  |  |  |  |
| Tgorigo Sogarin Rohowiene Robustene Cavamentative Sogarin Rohowiene Association Progenitis Progenities Cavamentative Progenities | Cast dalla priolazione Biophys cast per Typingia investmente Biophys cast per Normalisa/Bipdomente Albegat |  |  |  |
| Prime di visualizzane questo Produkt è morezanto effettuare un salvastaggio.                                                     |                                                                                                    |  |  |  |
|                                                                                                    |                                                                                                    |  |  |  |

Figura 76 - Messaggio richiesta salvataggio

## 5.2 Compilazione Modulo "Anagrafica"

Come già anticipato i campi relativi al modulo "Anagrafica" saranno visualizzati coerentemente con il tipo di utenza con cui si è effettuato l'accesso.

L'immagine seguente mostra il Modulo "Anagrafica":

| Tipologia Soggetto Richieden | e Anagrafica | Rappresentanti Aziendali | Caratteristiche Soggetto Richiedente | Anagrafica Progetto Agevolabile | Caratteristiche Progetto | Investimenti |
|------------------------------|--------------|--------------------------|--------------------------------------|---------------------------------|--------------------------|--------------|
| Anagrafica                   |              |                          |                                      |                                 |                          |              |
| Richiedente                  |              |                          |                                      |                                 |                          |              |

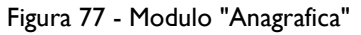

Nota: Se l'utente accede al Modulo **Anagrafica** senza aver compilato il Modulo **Tipologia Soggetto Richiedente** ovvero senza aver salvato come bozza la compilazione del suddetto Modulo, viene mostrato il seguente messaggio:

Prima di visualizzare questo modulo è necessario effettuare un salvataggio.

Figura 78 - Mancata compilazione di campi propedeutici al modulo "Anagrafica"

E' necessario quindi procedere alla compilazione del Modulo **Tipologia Soggetto Richiedente** e ad un primo salvataggio della Domanda come bozza per poter accedere al Modulo **Anagrafica**.

### 5.2.1 Modulo "Anagrafica" per "Impresa"

L'immagine seguente mostra il Modulo **Anagrafica** nel caso in cui il Richiedente si presenti come Impresa Singola, avendo compilato e salvato il precedente Modulo **Tipologia Soggetto Richiedente** selezionando l'opzione **SI** al blocco **Impresa Singola**:

| Ragione Sociale Forma Giurídica SOCIETA' A RESPONSABILITA' LIMITATA                                                                                                    |                                                                                        |          |                      |            |
|----------------------------------------------------------------------------------------------------|----------------------------------------------------------------------------------------|----------|----------------------|------------|
| Ragione Sociale                                                                                                    |                                                                                        |          |                      |            |
| Ragione Sociale<br>Forma Giuridica<br>SOCIETA' A RESPONSABILITA' LIMITATA                                                                                                    |                                                                                        |          |                      |            |
| Ragione Sociale Forma Giurídica SOCIETA' A RESPONSABILITA' LIMITATA Chiches Grade and the content of the content of the conten |                                                                                        |          |                      |            |
| Forma Giuridica<br>Societta' A RESPONSABILITA' LIMITATA                                                                                                    |                                                                                        |          | Mandataria           |            |
| Forma Giuridica<br>SOCIETA' A RESPONSABILITA' LIMITATA                                                                                                    |                                                                                        |          | Si 🕖 No              |            |
| SOCIETA' A RESPONSABILITA' LIMITATA                                                                                                    | Data Costituzione                                                                      |          | Partita IVA          |            |
| te dislama da Lanala                                                                                                    | Girositació                                                                            | <b>#</b> |                      | 000070040  |
| Indirizzo Sede Legale                                                                                                    |                                                                                        |          |                      | N. Civico  |
| \                                                                                                    |                                                                                        |          |                      | <b>6</b> 9 |
| CAP                                                                                                    | Provincia                                                                              | Comune   |                      |            |
| 00000                                                                                                    | Roma                                                                                   | Roma     |                      |            |
| Telefono                                                                                                    | Fax                                                                                    |          |                      |            |
|                                                                                                    |                                                                                        |          |                      |            |
| Email                                                                                                    | PEC                                                                                    |          |                      |            |
| L'INTERIORALIA                                                                                                    |                                                                                        |          |                      |            |
|                                                                                                    | Beerland                                                                               | 6        |                      | (m)        |
| CAP                                                                                                    | Provincia                                                                              | Comune   |                      |            |
| 001507                                                                                                    |                                                                                        |          |                      |            |
|                                                                                                    | Roma                                                                                   | Roma     |                      |            |
| Classificazione Dimensionale<br>Micro Impresa Piccola impresa Media impresa Co                                                                                                    | Roma<br>Grande impresa                                                                 | Roma     |                      |            |
| Classificazione Dimensionale<br>Micro Impresa Piccola impresa Media impresa C<br>Codice Ateco 2007                                                                                                    | Roma<br>Grande Impresa<br>Descrizione Ateco                                            | Roma     |                      |            |
| Classificazione Dimensionale<br>Micro Impresa Piccola impresa Media impresa C<br>Codice Ateco 2007                                                                                                    | Roma<br>Grande Impresa<br>Descrizione Ateco<br>P - 1 - 1 - 1 - 1 - 1 - 1 - 1 - 1 - 1 - | Roma     | iti Anna Riferimenta |            |
| Classificazione Dimensionale<br>Micro Impresa Piccola Impresa Media Impresa C<br>Codice Ateco 2007                                                                                                    | Roma<br>Grande Impresa<br>Descrizione Ateco<br>p t t t f f f f f f f f f f f f f f f f | Dipender | ti Anno Riferimento  |            |

Figura 79 - Modulo "Anagrafica" per Impresa Singola

Se il Richiedente non rispetta i requisiti previsti dal Bando (ad esempio: Codice Ateco non ammissibile, fatturato inferiore al richiesto, dimensioni dell'azienda non ammissibili, ecc.), in calce ai campi di anagrafica, saranno notificati i prerequisiti non rispettati e sarà mostrato il campo di testo "L'azienda non rispetta i requisiti del bando per le seguenti motivazioni" che il Richiedente dovrà utilizzare per motivare le proprie ragioni di partecipazione.

| L'azienda non rispetta i pre-requisiti del bando. Controlla attentamente le informazioni riportate nell'anagrafica e se è presente qualche errore segnalalo nell'apposita area di testo |
|----------------------------------------------------------------------------------------------------|
| Valori ammessi per "fatturato minimo": 200000.00                                                                                                    |
| Valori ammessi per "province": Rieti                                                                                                    |
| <ul> <li>Valori ammessi per "dimensionamenti": Micro Impresa, Piccola impresa, Media impresa</li> </ul>                                                                                 |
|                                                                                                    |

Figura 80 - Esempio di notifica di mancato rispetto dei prerequisiti del Bando

Il Modulo si presenta compilato in tutte le sue parti (campi in grigio), con i dati anagrafici del Richiedente depositati **nell'albo telematico certificato da Infocamere**.

Il sistema consente all'utente "Impresa" di poter aggiornare con un unico comando, i dati anagrafici

presenti dentro GeCoWEB a seguito di eventuali variazioni. L'operazione è possibile a intervalli di tempo quindicinali (n.15 giorni).

Nel menu di sinistra di GeCoWEB sarà visualizzato il link "Aggiornamento dati InfoCamere".

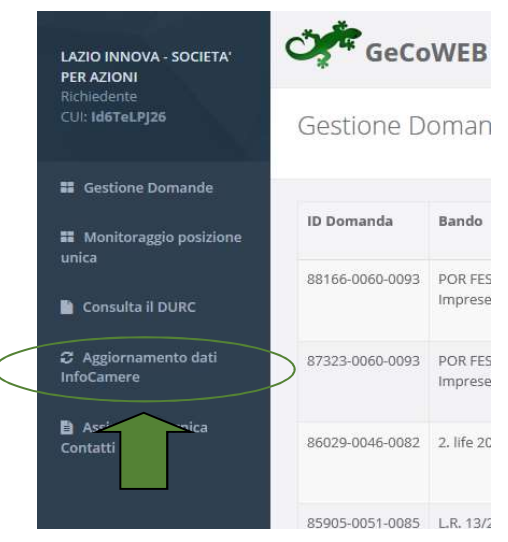

Figura 81 - Link all'aggiornamento dati InfoCamere

Quando l'utente esegue il click sul link, verranno automaticamente aggiornati i suoi dati ed evidenziati in giallo solo se modificati.

| Codice Fiscale       | CUI |           |                   |          |             |           |
|----------------------|-----|-----------|-------------------|----------|-------------|-----------|
|                      |     |           |                   |          |             |           |
|                      |     |           |                   |          |             |           |
| agione Sociale       |     |           |                   |          | Mandataria  |           |
|                      |     |           |                   |          | 💽 Si 🕢 M    | 10        |
| orma Giuridica       |     |           | Data Costituzione |          | Partita IVA |           |
| SOCIETA' PER AZIONI  |     |           | 12/01/2000        | <b>#</b> |             |           |
| ndirizzo Sede Legale |     |           |                   |          |             | N. Civico |
|                      |     |           |                   |          |             |           |
| AP                   |     | Provincia |                   | Comun    | e           |           |
| 00184                |     | Roma      |                   | Roma     | a           |           |
| elefono              | ,   |           | Fax               |          |             |           |
|                      |     |           |                   |          |             |           |
| mail                 |     |           | PEC               |          |             |           |
|                      |     |           |                   |          |             |           |
|                      |     |           |                   |          |             |           |
| ede Operativa Lazio  |     |           |                   |          |             |           |
| ndirizzo             |     |           |                   |          |             | N. Civico |
|                      |     |           |                   |          |             |           |
| AP                   |     | Provincia |                   | Comun    | e           |           |
| 00184                |     | Roma      |                   | Roma     | 3           |           |
| 00104                |     | Roma      |                   | ROTTA    | 4           |           |

Figura 82 - Esempio di variazione dati anagrafici a seguito aggiornamento dati InfoCamere

Il campo che il Richiedente deve compilare è relativo alla "**Classificazione dimensionale**", dove dovrà indicare se l'impresa è Micro, Piccola, Media o Grande Impresa.

In fondo alla pagina è presente il pulsante "Log out".

l dati aggiornati saranno visibili nelle pagine "Anagrafica" delle domande su GeCoWEB **al successivo login** del richiedente al portale di tutti le domande non finalizzate.

```
* * *
```

#### **A**GGREGAZIONE DI IMPRESE

Se il Richiedente si presenta come **mandataria di un'Aggregazione**, avendo compilato e salvato il precedente Modulo selezionando l'opzione **SI** ad uno dei blocchi di tipo "Aggregazione", il Modulo si presenta costituito di schede di anagrafica in numero pari ai componenti dell'Aggregazione dichiarati dal Richiedente nel Modulo precedente.

Nell'esempio seguente, è stato indicato il numero di componenti l'aggregazione in funzione della tipologia di utenza:

| Aggregazione Temporanea<br>(ATI/ATS/RTI/Consorzi e Contratti di rete SENZA rappresentanza esterna) | Si No               |
|----------------------------------------------------------------------------------------------------|---------------------|
| Nominativo Aggregazione                                                                            | GRUPPO 1            |
| N. Imprese                                                                                         | 2<br>Min: 0, Max: 0 |
| N. Liberi Professionisti                                                                           | 1<br>Min: 0, Max: 0 |
| N. Enti                                                                                            | 2<br>Min: 0, Max: 0 |
| N. Organismi di Ricerca                                                                            | 1<br>Min: 0, Max: 0 |
| Banca Convenzionata                                                                                |                     |

Figura 83 - Esempio di aggregazione

Come già indicato, per poter aprire la pagina relativa all'Anagrafica" il Richiedente deve effettuare un primo salvataggio, cliccando su **salva bozza**.

Il sistema automaticamente andrà a creare tante pagine di "Anagrafica" quanti sono i componenti dell'aggregazione (mandanti). Il Richiedente dovrà aggiornare tutte le anagrafiche:

|  |  | Richiedente | 2: Impresa | 3: Libero Professionista | 4: Organismo di Ricerca | 5: Ente | 6: Ente |  |
|--|--|-------------|------------|--------------------------|-------------------------|---------|---------|--|
|--|--|-------------|------------|--------------------------|-------------------------|---------|---------|--|

Figura 84 - Schede modulo "Anagrafica" per aggregazione di imprese

Seguendo l'esempio, sono state create due Anagrafiche per utenza Impresa di cui una è la Richiedente, una per Libero Professionista, due pagine per i due Enti e una per l'Organismo di Ricerca.

La scheda principale, denominata **Richiedente**, si riferisce alla mandataria e per essa vale quanto detto nel caso di Impresa Singola.

Le schede successive a quella denominata **Richiedente**, devono essere compilate dal Richiedente con i dati anagrafici degli altri componenti l'Aggregazione (mandanti).

L'inserimento del Codice Fiscale di una mandante consente al Sistema di verificarne la presenza in GeCo. In caso positivo, i campi si compileranno in automatico.

| Richiedente 2: Impresa | 3: Libero Professionista | 4: Organismo di Ricerca | 5: Ente | 6: Ente |               |
|------------------------|--------------------------|-------------------------|---------|---------|---------------|
| Campi identificazione  |                          |                         |         |         |               |
| Codice Fiscale         |                          |                         |         |         | Richiama dati |

Figura 85 - Esempio di mandante "impresa"

Nel caso di **mandante Impresa**, in aggiunta, deve essere compilato il campo **CUI** che dovrà essere richiesto dalla mandataria con le modalità descritte in precedenza ed inserito dal Richiedente prima della finalizzazione della Domanda.

Nel caso in cui la mandante non sia presente nel database di GeCo, dovrà essa stessa procedere alla registrazione dei propri dati anagrafici attraverso il sito **impresa.gov**, come descritto in precedenza, per poi ottenere il CUI e consentire così al Richiedente di poter completare la compilazione del Modulo.

| ampi identificazione       | Richiedente         | 2: Impresa | 3: Libero Professionista | 4: Organismo di Ricerca | 5: Ente | 6: Ente |  |
|----------------------------|---------------------|------------|--------------------------|-------------------------|---------|---------|--|
| Codice Fiscale Partita IVA |                     |            |                          |                         |         |         |  |
|                            | imni identificazion |            |                          |                         |         |         |  |

Figura 86 - Esempio di mandante "Libero professionista"

| Richiedente         | 2: Impresa       | 3: Libero Professionista | 4: Organismo di Ricerca | 5: Ente | 6: Ente |  |
|---------------------|------------------|--------------------------|-------------------------|---------|---------|--|
| ampi identificazion | e                |                          |                         |         |         |  |
| Codice Fiscale Le   | gale Rappresenta | inte                     | Codice Fiscale Ente     |         |         |  |

Figura 87 - Esempio di mandante "Organismo di Ricerca/Ente"

## 5.2.2 Modulo "Anagrafica" per "Persona fisica/Promotore"

Se il Richiedente si presenta come Persona Fisica, il Modulo Anagrafica sarà parzialmente compilato (campi in grigio) con alcuni dei dati anagrafici inseriti in fase di registrazione a GeCoWEB.

| Nome                                                                                                    | Cognome                                                                                                    |                                                |
|----------------------------------------------------------------------------------------------------|----------------------------------------------------------------------------------------------------|------------------------------------------------|
| 14                                                                                                    |                                                                                                    |                                                |
| Data di Nascita                                                                                                    | Codice Fiscale                                                                                                    |                                                |
| 00                                                                                                    |                                                                                                    |                                                |
|                                                                                                    |                                                                                                    |                                                |
| Nota                                                                                                    |                                                                                                    |                                                |
| Le informazioni di questa sezione devono corrispondere e                                                                                                    | esattamente a quanto verrà indicato nel Registro delle Imprese                                                                                                    |                                                |
| Futura Ragione Sociale                                                                                                    |                                                                                                    |                                                |
|                                                                                                    |                                                                                                    |                                                |
| Futura Forma Giuridica                                                                                                    |                                                                                                    |                                                |
|                                                                                                    | <b>▼</b>                                                                                                    |                                                |
| Classificazione Dimensionale                                                                                                    |                                                                                                    |                                                |
| Micro Impresa Piccola impresa Media impr                                                                                                    | esa 🕜 Grande Impresa                                                                                                    |                                                |
| Provincia                                                                                                    | Comune                                                                                                    | CAP                                            |
| Seleziona la provincia                                                                                                    | Seleziona il comune 🔹                                                                                                    |                                                |
| ndirizzo Sede Legale                                                                                                    |                                                                                                    | N. Civico                                      |
|                                                                                                    |                                                                                                    |                                                |
|                                                                                                    |                                                                                                    |                                                |
| Nota                                                                                                    |                                                                                                    |                                                |
| Specificare la sede operativa nella quale sarà svolto il oros                                                                                                    | getto, le informazioni di questa sezione devono corrispondere esattamente a qu                                                                                                    | ianto verrà indicato nel Registro delle Impres |
| percent gable barb stolle in prog                                                                                                    |                                                                                                    |                                                |
| ndirizzo Sede Operativa                                                                                                    |                                                                                                    | N. Civico Sede Operativ                        |
| ndirizzo Sede Operativa                                                                                                    |                                                                                                    | N. Civico Sede Operativ                        |
| ndirizzo Sede Operativa                                                                                                    | Comune                                                                                                    | N. Civico Sede Operativ                        |
| ndirizzo Sede Operativa                                                                                                    | Comune                                                                                                    | N. Civico Sede Operativ<br>CAP                 |
| ndirizzo Sede Operativa Provincia Seleziona la provincia 🔻                                                                                                    | Comune<br>Seleziona il comune V                                                                                                    | N. Civico Sede Operativ<br>CAP                 |
| ndirizzo Sede Operativa Provincia Seleziona la provincia  Vota                                                                                                    | Comune<br>— Seleziona il comune — 🔹                                                                                                    | N. Civico Sede Operativ<br>CAP                 |
| Indirizzo Sede Operativa Provincia Seleziona la provincia Vota Le informazioni di questa sezione devono corrispondere e                                                                                                    | Comune  Seleziona il comune   esattamente a quanto verrà indicato nel Registro delle Imprese                                                                                                    | N. Civico Sede Operativ<br>CAP                 |
| Provincia  Seleziona la provincia Vota le informazioni di questa sezione devono corrispondere e Codice ATECO 2007                                                                                                    | Comune  Seleziona il comune                                                                                                    | N. Civico Sede Operativ<br>CAP                 |
| Indirizzo Sede Operativa  Provincia  Seleziona la provincia  Nota Le informazioni di questa sezione devono corrispondere de Codice ATECO 2007  01.1 - COLTIVAZIONE DI COLTURE AGRICOLE NON I                                                                                                    | Comune  Seleziona il comune   esattamente a quanto verrà indicato nel Registro delle Imprese  PERMANENTI                                                                                                    | N. Civico Sede Operativ                        |
| Indirizzo Sede Operativa Provincia Seleziona la provincia Vota Le informazioni di questa sezione devono corrispondere d Codice ATECO 2007 01.1 - COLTIVAZIONE DI COLTURE AGRICOLE NON I                                                                                                    | Comune  Seleziona il comune   esattamente a quanto verrà indicato nel Registro delle Imprese  PERMANENTI                                                                                                    | N. Civico Sede Operativ                        |
| Indirizzo Sede Operativa  Provincia  Seleziona la provincia  Nota Le informazioni di questa sezione devono corrispondere de Codice ATECO 2007  01.1 - COLTIVAZIONE DI COLTURE AGRICOLE NON I  Nota                                                                                                    | Comune  Seleziona il comune   esattamente a quanto verrà indicato nel Registro delle Imprese  PERMANENTI                                                                                                    | N. Civico Sede Operativ                        |
| Indirizzo Sede Operativa Provincia Seleziona la provincia  Nota Le informazioni di questa sezione devono corrispondere d Codice ATECO 2007 01.1 - COLTIVAZIONE DI COLTURE AGRICOLE NON I Nota Vota Vata                                                                                                    | Comune                                                                                                    | N. Civico Sede Operativ                        |
| Provincia  Seleziona la provincia  V  Nota Le informazioni di questa sezione devono corrispondere d  Codice ATECO 2007  01.1 - COLTIVAZIONE DI COLTURE AGRICOLE NON I  Nota Indicare quale, tra le sotto elencate caratteristiche previst  Futuro Legale Rappresentante                                                                                                    | Comune                                                                                                    | N. Civico Sede Operativ<br>CAP                 |
| Indirizzo Sede Operativa  Provincia  Seleziona la provincia  Nota Le informazioni di questa sezione devono corrispondere d  Odica ATECO 2007  01.1 - COLTIVAZIONE DI COLTURE AGRICOLE NON I  Nota Indicare quale, tra le sotto elencate caratteristiche previst  Futuro Legale Rappresentante  SI  No                                                                                                    | Comune  Seleziona il comune   esattamente a quanto verrà indicato nel Registro delle Imprese  PERMANENTI  te dall'Avviso Pubblico, il richiedente intende dichiarare al fine dell'ammissibilità                                                   | N. Civico Sede Operativ                        |
| Indirizzo Sede Operativa  Provincia  Seleziona la provincia  Nota Le informazioni di questa sezione devono corrispondere d Codice ATECO 2007  01.1 - COLTIVAZIONE DI COLTURE AGRICOLE NON I  Nota Indicare quale, tra le sotto elencate caratteristiche previst  Suturo Legale Rappresentante SI SI No Indicare June                                                                                             | Comune                                                                                                    | N. Civico Sede Operativ                        |
| Provincia  Seleziona la provincia V  Nota Le informazioni di questa sezione devono corrispondere d  Codice ATECO 2007  01.1 - COLTIVAZIONE DI COLTURE AGRICOLE NON I  Nota Indicare quale, tra le sotto elencate caratteristiche previst  Futuro Legale Rappresentante SI SI No  Tuturo Socio o Componente degli Organi di Amministr SI SI No                                                                    | Comune  Seleziona il comune   esattamente a quanto verrà indicato nel Registro delle Imprese  PERMANENTI  te dall'Avviso Pubblico, il richiedente intende dichiarare al fine dell'ammissibilità razione                                           | N. Civico Sede Operativ                        |
| Indirizzo Sede Operativa Indirizzo Sede Operativa  Provincia  Seleziona la provincia  Nota Linformazioni di questa sezione devono corrispondere d Codice ATECO 2007 01.1 - COLTIVAZIONE DI COLTURE AGRICOLE NON I  Nota Indicare quale, tra le sotto elencate caratteristiche previst Futuro Legale Rappresentante SI SI No Futuro Socio o Componente degli Organi di Amministr SI CI No Referente del Progetto  | Comune                                                                                                    | N. Civico Sede Operativ                        |
| Provincia  Seleziona la provincia V  Nota Le informazioni di questa sezione devono corrispondere d  Codice ATECO 2007 01.1 - COLTIVAZIONE DI COLTURE AGRICOLE NON I  Nota Indicare quale, tra le sotto elencate caratteristiche previst Futuro Legale Rappresentante SI SI No Referente del Progetto Nome                                                                                                    | Comune    Seleziona il comune   esattamente a quanto verrà indicato nel Registro delle Imprese  PERMANENTI  te dall'Avviso Pubblico, il richiedente intende dichiarare al fine dell'ammissibilità razione  Cognome                                | N. Civico Sede Operativ                        |
| Indirizzo Sede Operativa Provincia Seleziona la provincia V Nota Le informazioni di questa sezione devono corrispondere o Codice ATECO 2007 01.1 - COLTIVAZIONE DI COLTURE AGRICOLE NON I Nota Indicare quale, tra le sotto elencate caratteristiche previst Futuro Legale Rappresentante SI ♥ No Futuro Socio o Componente degli Organi di Amministr SI ♥ No Referente del Progetto Nome                        | Comune    Seleziona il comune -   esattamente a quanto verrà indicato nel Registro delle Imprese  PERMANENTI  te dall'Avviso Pubblico, il richiedente intende dichiarare al fine dell'ammissibilità razione  Cognome                              | N. Civico Sede Operativ                        |
| Indirizzo Sede Operativa Provincia Seleziona la provincia Nota Le informazioni di questa sezione devono corrispondere d Codice ATECO 2007 01.1 - COLTIVAZIONE DI COLTURE AGRICOLE NON I Nota Indicare quale, tra le sotto elencate caratteristiche previst Futuro Legale Rappresentante SI ♥ No Futuro Socio o Componente degli Organi di Amministr SI ♥ No Referente del Progetto Nome Indicfare                | Comune  Seleziona il comune  esattamente a quanto verrà indicato nel Registro delle Imprese  PERMANENTI  te dall'Avviso Pubblico, il richiedente intende dichiarare al fine dell'ammissibilità razione  Cognome                                   | N. Civico Sede Operativ                        |
| Indirizzo Sede Operativa Provincia Seleziona la provincia Nota Le informazioni di questa sezione devono corrispondere d Codice ATECO 2007 01.1 - COLTIVAZIONE DI COLTURE AGRICOLE NON I Nota Indicare quale, tra le sotto elencate caratteristiche previst Futuro Legale Rappresentante SI SI No Referente del Progetto Nome Telefono                                                                            | Comune  Seleziona il comune  esattamente a quanto verrà indicato nel Registro delle Imprese  PERMANENTI  te dall'Awviso Pubblico, il richiedente intende dichiarare al fine dell'ammissibilità razione  Cognome  Fax                              | N. Civico Sede Operativ                        |
| Indirizzo Sede Operativa Provincia Seleziona la provincia Nota Le informazioni di questa sezione devono corrispondere d Codice ATECO 2007 01.1 - COLTIVAZIONE DI COLTURE AGRICOLE NON I Nota Indicare quale, tra le sotto elencate caratteristiche previst Futuro Legale Rappresentante SI ♥ No Referente del Progetto Nome Telefono                                                                             | Comune  Seleziona il comune  esattamente a quanto verrà indicato nel Registro delle Imprese  PERMANENTI  te dall'Awviso Pubblico, il richiedente intende dichiarare al fine dell'ammissibilità razione  Cognome  Fax                              | N. Civico Sede Operativ                        |
| Indirizzo Sede Operativa Provincia Seleziona la provincia Nota Le informazioni di questa sezione devono corrispondere d Codice ATECO 2007 01.1 - COLTIVAZIONE DI COLTURE AGRICOLE NON I Nota Indicare quale, tra le sotto elencate caratteristiche previst Futuro Legale Rappresentante Si ⊘ No Futuro Socio o Componente degli Organi di Amministr SI ⊘ No Referente del Progetto Nome Telefono EMail Personale | Comune  Seleziona il comune  esattamente a quanto verrà indicato nel Registro delle Imprese  PERMANENTI  te dall'Avviso Pubblico, il richiedente intende dichiarare al fine dell'ammissibilità razione  Cognome Fax Codice Fiscale Codice Fiscale | N. Civico Sede Operativ                        |

Figura 88 - Modulo "Anagrafica" per persona fisica

Nel caso in cui il Richiedente fosse un **promotore**, le informazioni da inserire in merito al suo ruolo (Legale Rappresentante, socio, ecc.) e alle caratteristiche dell'impresa costituenda (Futura ragione sociale, Futura forma giuridica, classificazione dimensionale) dovranno corrispondere a quanto effettivamente sarà realizzato in fase di costituzione dell'impresa.

In particolare, la Ragione Sociale indicata nel campo **Futura Ragione Sociale**, verrà indicata nei Moduli di costo al campo **Azienda**.

### 5.2.3 Modulo "Anagrafica" per "Libero professionista/Impresa estera"

Se il Richiedente si presenta come Libero professionista o Impresa estera, il Modulo Anagrafica sarà compilato (campi in grigio) con i dati anagrafici inseriti in fase di registrazione a GeCoWEB.

| Selicis facilis Perints Minimiza     Regimer Socialis     Autoritation Socialis     Selicis Socialis     Selicis Socialis <th>Carry's Manufactures</th> <th></th> <th></th> <th></th>                                                                                                    | Carry's Manufactures                                                                                                    |                         |                                                                                                    |                                                                                                    |
|----------------------------------------------------------------------------------------------------|----------------------------------------------------------------------------------------------------|-------------------------|----------------------------------------------------------------------------------------------------|----------------------------------------------------------------------------------------------------|
| Rajeer Sociale Ferma Giardina Data Contributions   Minitada O Dutti PL COSTITUTIO ALLESTIGO MALAESTIGO MALA                                                  | Cedice Fiscale                                                                                                    | Partita IVA             |                                                                                                    |                                                                                                    |
| CAP     Previolatis     Censure       Previolatis     Previolatis     Previolatis       Previolatis     Previolatis     Previolatis       Multificational Control     Previolatis     Previolatis       Multificational Control     Previolatis     Previolatis       CAP     Previolatis     Previolatis       CAP     Previolatis     Control       CAP     Previolatis     Previolatis       CAP     Previolatis     Control       CAP     Previolatis     Control       CAP     Previolatis     Control       Control     Rame     Previolation       Control Control     Rame     Previolation       Control Control     Control Internation     Previolation       Control Control Control     Control Control Control Control     Control Control Control Control       Control Control Control     Control Control Control Control Control     Control Control Control Control Control       Control Control Control     Control Control Control Control Control Control Control Control     Control Control Contro                                                                                                    | Ragiune Sociale<br>Indinizzo Sodo Lagais                                                                                                    | 1                       | Ferma Giunifica<br>WHIEVA O DNTE P. COSTETUTO AU ESTERO HA ALTRIMEN                                                                                                    | Deta Castituiliana                                                                                                    |
| Additional and a sede aperative<br>inditates  A Conce  A Consume  A Conce  A Consume  A Conce  A Consume  A Conce  A Consume  A Conce  A Consume  A Conce  A Consume  A Conce  A Consume  A Conce  A Consume  A Conce  A Consume A Conce  A Consume A Conce  A Conce  A Con | CAF<br>Email                                                                                                    |                         | Previndle<br>Roma<br>PEC                                                                                                    | Consume                                                                                                    |
| EAP         Presincia         Comune           Binna         Junna         Junna         Junna           Elassificatione Dimensionale         Junna         Junna         Junna           Classificatione Dimensionale         Ourde impress         Descritione Atoxic         Junna           Control to the press         Descritione Atoxic         Descritione Atoxic         Descritione Atoxic           In         Control Defendence Dation Effectionentie         Descritionentie         Descritionentie           10         Control Defendence Dation Effectionentie         Descritionentie         Descritionentie           1316         Control Defendence         Descritionentie         Descritionentie           1316         Descritionentie         Descritionentie         Descritionentie           1316         Control Effectionentie         Descritionentie         Descritionentie           1316         Control Effectionentie         Descritionentie         Descritionentie           1316         Control Effectionentie         Descritionentie         Descritionentie           1316         Control Effectionentie         Descritionentie         Descritionentie                                                                                                    | fadifica qui la sode operativa<br>Internetione<br>edictore                                                                                              | ·                       |                                                                                                    | N. Chice                                                                                                    |
| Classifications Dimensionale         Outdo impress           Motio markets         People reserve           Codius Abors 2007         Descritions Abors           In         CocThivADORI A GREPOCE E PRODUCTIVE DI PRODUTTIVAMANELI. CACCA E SERVED COMMEDIA           Motio di Riferimente         CocThivADORI AGREPOCE E PRODUCTIVA MARELI. CACCA E SERVED COMMEDIA           Motio di Riferimente         CocThivADORI AGREPOCE E PRODUCTIVA MARELI. CACCA E SERVED COMMEDIA           Motio di Riferimente         CocThivADORI AGREPOCE E PRODUCTIVA MARELI. CACCA E SERVED COMMEDIA           Motio di Riferimente         Cocthivadore Adres Biferimente           1015         FatSueto Auris Biferimente           10216         Promeria albe professionale           Immeria albe professionale         Des professionale           Immeria albe professionale         Immeria albe professionale           Immeria albe professionale         Immeria albe professionale                                                                                                    |                                                                                                    |                         |                                                                                                    |                                                                                                    |
| III         COUNTWADORU AGRICOCE E PRODUZIONE DI PRODUZIONE DI PRODU                                   | AP                                                                                                    |                         | Previocia<br>Roma                                                                                                    | Conume<br>Roma                                                                                                    |
| None (It Retinance     Estivate Arms Effectionerte     Dipendienti Anne Effectionerte       2016     Image: Arms albe prefectionale     Image: Arms albe prefectionale       Image: Arms albe prefectionale     Image: Arms albe prefectionale     Image: Arms albe prefectionale       Image: Arms albe prefectionale     Image: Arms albe prefectionale     Image: Arms albe prefectionale                                                                                                    | AP<br>Classifications Dimensionale<br>More impress Theoda empril<br>Seller Ataxes 2007                                                                  | ena ( ) Skola impessa ( | Previncia<br>Europ<br>Grande impresa<br>Descritiente Assoc                                                                                                    | Cenure<br>Fima                                                                                                    |
| 2016         Pummers allos professionals         Durans allos professionals           Inversión allo professionals         Camura allos professionals         Entra insprisionals                                                                                                    | AP<br>Classifications Dimensionale<br>Moto represa 🔅 Possila repr<br>Softwa Atana 2007<br>(1)                                                           | ena ( Media Ingressa (  | Previncie  Rima  O prote impresa  Describiente Assoe  Cochtwattorie Assoe  Cochtwattorie Assee  Cochtwattorie Assee                                                                                                    | Centure<br>Roma                                                                                                    |
| Name allas professionale Dura sociale Dura sociale Dura sociale Dura sociale di<br>Provincia alla professionale Comune allo professionale di                                                                                                    | AP<br>Classifications Dimensionale<br>Write Atom 2007<br>(1)<br>Vone (Littleriments                                                                     | ena () Media Ingrese (  | Previncie<br>Barna<br>Opinie impresa<br>Descritiente Asce<br>Col: Twaboru AdditOce E PRODUIDINE DI PRODUITI Avenado<br>Februrete Arine Biferimente                                                                                                    | Concurse Filma Filma Fil |
| Provincia alle professionale 21                                                                                                    | AP<br>Classifications Dimensionale<br>With represe Checkle man<br>Codia Aban 2007<br>(1)<br>Uno (0.Biferiments<br>2016                                  | ena () Media Ingrese (  | Prevencia<br>Norma<br>Opode impresa<br>Descrititem Asses<br>Controvational Additional El PRODuctorial de PRODuctor Andres<br>Fatures to Avine El Productor de PRODuctor de PRODuctor analysis<br>Fatures to Avine El Productor de PRODuctor de PRODuctor analysis | Consume<br>Roma:                                                                                                    |
|                                                                                                    | AP<br>Classifications Dimensionale<br>Work mpress © Posite mpr<br>Codies Adves 2007<br>(1)<br>Autoro (0.000 mereos<br>2016.<br>seme alles professionale | ena Media Ingresa       | Prevencia<br>Norma<br>Descritiente Ances<br>Cocitivazioner Additionale El PRODUZIONE de PRODUCTI Antenna<br>Cocitivazioner Additionale<br>Numeros albes perferenserale                                                                                            | Consume<br>Perma<br>A CACCA E SERVIZI CONSIDER<br>Operatives Anno Riferimento<br>Dete Incritione Albertonetto                                                                                                    |

Figura 89 - Modulo "Anagrafica" per Libero Professionista/impresa estera

### 5.2.4 Modulo "Anagrafica" per "Ente o Organismo di Ricerca"

Se il Richiedente si presenta come Ente, sia esso Organismo di Ricerca oppure no, il Modulo Anagrafica sarà compilato (campi in grigio) con i dati anagrafici inseriti in fase di registrazione a GeCoWEB.

| Carry I should be a series                               |                         |                                                                                                    |                      |
|----------------------------------------------------------|-------------------------|----------------------------------------------------------------------------------------------------|----------------------|
| Codice Fiscale Legale Reppresentante Codice Fiscale Ente |                         |                                                                                                    |                      |
| Demonstrations Inte                                      | Dipartimento / Uffice / | Area finte                                                                                                    |                      |
| Forma Giuridica Ente                                     |                         | Ente Privato                                                                                                   | Organisme di ricerca |
| AZIENDA MUNICIPALE                                       |                         | () H () M                                                                                                    | Si Cana              |
| PEC                                                      | 49                      |                                                                                                    |                      |
|                                                          |                         |                                                                                                    |                      |
| Provincia                                                | Contune                 |                                                                                                    |                      |
| Roma                                                     | Ruma                    |                                                                                                    |                      |
| andrigge                                                 |                         | N. Civica                                                                                                    | 649                  |
|                                                          |                         | COCUMPACING STREET, STREET, STREET, STREET, STREET, STREET, STREET, STREET, STREET, STREET, STREET, STREET, ST |                      |
|                                                          |                         |                                                                                                    |                      |
| Titolare dell'Ente - Dipartimento                        |                         |                                                                                                    |                      |
| Nome Co;                                                 | plame                   | Email                                                                                                    |                      |
|                                                          |                         |                                                                                                    |                      |

Figura 90 - Modulo "Anagrafica" per Ente o Organismo di Ricerca

## 5.3 Compilazione Modulo "Rappresentanti Aziendali"

L'immagine seguente mostra il Modulo "Rappresentanti Aziendali":

|          | Tipologia Soggetto Richiedente Anagrafi | Rappresentanti Aziendali Partecipazioni |
|----------|-----------------------------------------|-----------------------------------------|
|          | Rappresentanti Aziendali                |                                         |
| Ι        | Legale Rappresentante                   |                                         |
|          | Cognome Nome                            | ×                                       |
|          | Codice Fiscale                          |                                         |
|          | Carica                                  |                                         |
|          | Data Inizio Carica                      |                                         |
|          | Referente del Progetto                  |                                         |
| <u> </u> | Nome                                    |                                         |
|          | Cognome                                 |                                         |
|          | Telefono                                |                                         |
|          | Fax                                     |                                         |
|          | Email personale                         |                                         |
| 3        | Responsabile Tecnico                    |                                         |
|          | Nome                                    |                                         |
|          | Cognome                                 |                                         |
| 4        | Capo Progetto                           |                                         |
|          | Nome                                    |                                         |
|          | Cognome                                 |                                         |

Figura 91 - Modulo "Rappresentanti Aziendali"

Il Modulo prevede 4 blocchi:

- I. Legale Rappresentante;
- 2. Referente del Progetto;
- 3. Responsabile Tecnico (facoltativo);
- 4. Capo Progetto (facoltativo).

l campi del blocco **Legale Rappresentante** si presentano in "sola lettura" (campi in grigio) e precompilati con i dati anagrafici del Legale Rappresentante presenti in GeCo.

La pagina "Rappresentanti Aziendali" di ogni domanda, in modalità di Modifica, presenterà il menu a tendina "Cognome e Nome" dove sarà presente l'intero elenco dei rappresentanti aziendali dell'Impresa conservato nel DB di GeCo.

Inizialmente sarà selezionato il primo rappresentante presente nella lista. Dopo il salvataggio della domanda, la selezione riporterà il valore scelto dal compilatore della domanda che sarà persistito sul DB di GeCoWEB.

La relativa configurazione del Legale Rappresentante della domanda sarà propagata verso GeCo nel momento della finalizzazione della domanda.

## 5.4 Compilazione Modulo "Partecipazioni"

L'immagine seguente mostra il Modulo Partecipazioni:

| Tipologia Soggetto Richiedente                            | Anagrafica         | Rappresentanti Aziendali | Partecipazioni Ceratteristich | e Soggetto Richied | ente De Minimis Cara          | tteristiche Organismo di Rice | rca Anagrafica Pro | getto Agevolabile Caratt | teristiche Progetto |
|-----------------------------------------------------------|--------------------|--------------------------|-------------------------------|--------------------|-------------------------------|-------------------------------|--------------------|--------------------------|---------------------|
| Partecipazioni                                            |                    | L                        |                               |                    |                               |                               |                    |                          |                     |
| Partecipazione al Capitale Sociale di Al<br>Denominazione | ltre Imprese       | Codice Fiscale           | % Partecipazione              |                    | N. Addetti al 31-12- es. 2018 | Fatturato al 3                | 31-12 es. 2018     | Attivo Patrimoniai       | te +                |
| Composizione del Capitale Sociale del<br>Denominazion     | Soggetto Richieden | te                       | Codice Fiscale                |                    | % Partecipazione              |                               |                    |                          |                     |
|                                                           |                    |                          |                               |                    | 80.50%                        |                               |                    |                          |                     |
|                                                           |                    |                          |                               |                    | 19.50%                        |                               |                    |                          |                     |

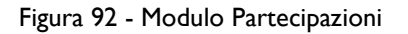

I campi da compilare sono relativi al blocco Partecipazione al Capitale Sociale di altre imprese:

- Denominazione;
- Codice Fiscale;
- % Partecipazione;
- N. addetti al 31-12-inserire anno;
- Fatturato al 31-12- inserire anno;
- Attivo patrimoniale.

l pulsanti (+) e (x) posti a destra del blocco **Partecipazione al Capitale Sociale di Altre Imprese** consentono rispettivamente di aggiungere/eliminare ulteriori righe corrispondenti a ulteriori imprese di cui il Richiedente partecipa al Capitale Sociale.

Nella parte sottostante **Composizione del Capitale Sociale del Soggetto Richiedente** vengono riportati le attuali partecipazioni all'impresa. I campi (colorati in grigio) non sono modificabili e vengono aggiornati automaticamente con i dati anagrafici dell'impresa.

Se non è stato definito l'assetto societario del Richiedente, si visualizza il messaggio:

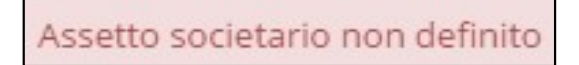

Figura 93 - Messaggio di notifica di mancata definizione di assetto societario

## 5.5 Compilazione Modulo "Caratteristiche Soggetto Richiedente"

L'immagine seguente mostra il Modulo Caratteristiche Soggetto Richiedente:

| Tipologia Soggetto Richiedente Anag         | rafica Rappresentanti Aziendali            | Partecipazioni   | Caratteristiche Soggetto Richiedente |   |
|---------------------------------------------|--------------------------------------------|------------------|--------------------------------------|---|
| aratteristiche Soggetto Richiedente         |                                            |                  |                                      |   |
|                                             |                                            |                  |                                      |   |
| Descrizione del Soggetto Richiedente (mai   | x 25.000 caratteri)                        |                  |                                      | 1 |
|                                             |                                            |                  |                                      |   |
|                                             |                                            |                  |                                      |   |
|                                             |                                            |                  |                                      |   |
|                                             |                                            |                  |                                      |   |
| Descrizione della struttura organizzativa o | del soggetto richiedente (max 20.000 cara  | tteri)           |                                      |   |
|                                             |                                            |                  |                                      |   |
|                                             | —                                          |                  |                                      |   |
|                                             |                                            |                  |                                      |   |
|                                             |                                            |                  |                                      |   |
| Descrizione delle competenze nel settore    | specifico del soggetto richiedente (max 2  | 0.000 caratteri) |                                      |   |
|                                             |                                            |                  |                                      |   |
|                                             |                                            |                  |                                      |   |
|                                             |                                            |                  |                                      |   |
|                                             |                                            |                  |                                      |   |
| Ruolo Operativo all'interno del progetto e  | relativi investimenti effettuati (max 20.0 | 00 caratteri)    |                                      |   |
|                                             |                                            |                  |                                      |   |
|                                             |                                            |                  |                                      |   |
|                                             |                                            |                  |                                      |   |
|                                             |                                            |                  |                                      |   |
| Altre informazioni (max 15.000 caratteri)   |                                            |                  |                                      |   |
|                                             |                                            |                  |                                      |   |
|                                             |                                            |                  |                                      |   |
|                                             |                                            |                  |                                      |   |
|                                             |                                            |                  |                                      |   |

Figura 94 - Modulo Caratteristiche Soggetto Richiedente

La compilazione dei campi dovrà rispettare la lunghezza massima indicata. Se in fase di configurazione del Modulo, il Gestore Bando ha inserito delle descrizioni esplicative per ogni campo, queste saranno visibili all'utente.

## 5.6 Compilazione Modulo "De Minimis"

L'immagine seguente mostra il Modulo **De Minimis**:

| Tipologia Soggetto Richiedente Anaj | grafica Rappresentanti Aziendali | Partecipazioni Caratteristiche Sog | getto Richiedente De Minimis                                                                                                    | aratteristiche Organismo di Ricerca Anagrafica P | rogetto Agevolabile Caratteristiche Progetto                                |   |
|-------------------------------------|----------------------------------|------------------------------------|----------------------------------------------------------------------------------------------------|--------------------------------------------------|-----------------------------------------------------------------------------|---|
| De Minimis                          |                                  |                                    |                                                                                                    |                                                  |                                                                             |   |
| Aiuti pubblici "de minimis"<br>Anno | Ente Concedente                  | Riferimento Normativo              | Data Provvedimento                                                                                                    | Importo dell'aiuto "de minimis" concesso         | Di cui imputabile all'attività di trasporto merci su strada per conto terzi | + |
|                                     |                                  |                                    | Cottober 2018         >>           Su Mo Tu We Th Fr Sa         30         1         2         3         4         5         6                                                                                                    |                                                  |                                                                             | × |
|                                     |                                  |                                    | 7         8         9         10         11         12         13           14         15         16         17         18         19         20           21         22         23         24         25         26         27           28         29         30         31         1         2         3           4         5         6         7         8         9         10 |                                                  |                                                                             |   |

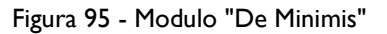

I campi da compilare sono relativi agli aiuti pubblici "De Minimis" distinti:

- Anno;
- Ente concedente;
- Riferimento Normativo;
- Data Provvedimento;
- Importo dell'aiuto "De Minimis" concesso;
- Di cui imputabile all'attività di trasporto merci su strada per conto terzi.

l pulsanti (+) e (x) posti a destra del blocco **Aiuti pubblici "de minimis" per [&Nome Azienda]** consentono rispettivamente di aggiungere/eliminare ulteriori righe corrispondenti ad aiuti che il Richiedente documenta.

## 5.7 Compilazione Modulo "Caratteristiche Organismo di Ricerca"

#### L'immagine seguente mostra il Modulo Caratteristiche Organismo di Ricerca:

| Caratteristiche dell'Organismo di Ricerca (max 15.000 caratteri) |    |
|------------------------------------------------------------------|----|
|                                                                  |    |
|                                                                  |    |
|                                                                  |    |
|                                                                  |    |
|                                                                  |    |
|                                                                  | // |
| Responsabile Scientifico (max 5.000 caratteri)                   |    |
|                                                                  |    |
|                                                                  |    |
|                                                                  |    |
|                                                                  |    |
|                                                                  |    |
|                                                                  | // |
| Rapporti di Cooperazione Scientifica (max 10.000 caratteri)      |    |
|                                                                  |    |
|                                                                  |    |
|                                                                  |    |
|                                                                  |    |
|                                                                  |    |
| Brevetti e pubblicazioni (max 15.000 caratteri)                  |    |
|                                                                  |    |
|                                                                  |    |
|                                                                  |    |
|                                                                  |    |
|                                                                  |    |
|                                                                  |    |
| Altre Informazioni (max 15.000 caratteri)                        |    |
|                                                                  |    |
|                                                                  |    |
|                                                                  |    |
|                                                                  |    |
|                                                                  |    |

Figura 96 - Modulo "Caratteristiche Organismo di Ricerca"

La compilazione dei campi dovrà rispettare la lunghezza massima indicata. Se in fase di configurazione del Modulo, il Gestore Bando ha inserito delle descrizioni per ogni campo, queste saranno visibili all'utente.

## 5.8 Compilazione Modulo "Anagrafica progetto agevolabile"

L'immagine seguente mostra il Modulo Anagrafica Progetto Agevolabile:

| Titolo del Progetto                                   |                               |  |
|-------------------------------------------------------|-------------------------------|--|
| Eventuale Acronimo del Progetto                       | Durata del Progetto (in mesi) |  |
| Descrizione sintetica del Progetto (max 3.000 caratte | ri)                           |  |
|                                                       |                               |  |
|                                                       |                               |  |
|                                                       |                               |  |

Figura 97 - Modulo "Anagrafica Progetto Agevolabile"

La compilazione dei campi dovrà rispettare la lunghezza massima indicata. Se in fase di configurazione del Modulo, il Gestore Bando ha inserito delle descrizioni, queste saranno visibili all'utente.

# 5.9 Compilazione Modulo "Caratteristiche del Progetto"

L'immagine seguente mostra, in maniera parziale, il Modulo Caratteristiche del Progetto:

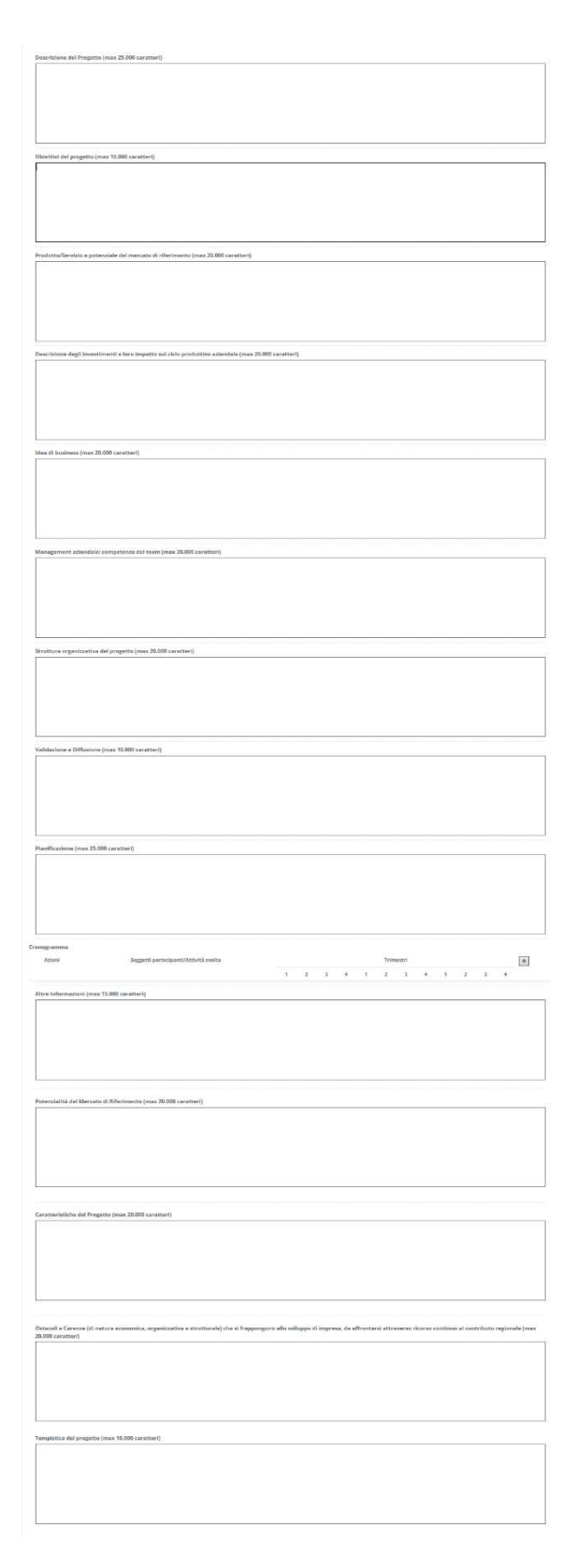

Figura 98 - Modulo "Caratteristiche del Progetto"

La compilazione dei campi dovrà rispettare la lunghezza massima indicata. Se in fase di configurazione del Modulo, il Gestore Bando ha inserito delle descrizioni, queste saranno visibili all'utente.

## 5.10 Compilazione Modulo "Costi per Personale Dipendente"

L'immagine seguente mostra il Modulo **Costi per Personale Dipendente** se il Richiedente compila la Domanda come Impresa Singola:

| RIF.             | Azienda   | Tipologia                 | Tipologia investimento            | Spesa                   | Attivitá | Normative /                 | Nominativo personale | Qualifica                                                                                                    | Costo orario unitario Nº ore | Tot. Costo |
|------------------|-----------|---------------------------|-----------------------------------|-------------------------|----------|-----------------------------|----------------------|----------------------------------------------------------------------------------------------------|------------------------------|------------|
| AAA_T            | AZIENDA 1 | Tipologia<br>intervento 1 | Costi per personale<br>dipendente | Personale<br>dipendente | 1,4      | ART. 27 REG.CE<br>800/2008  | ddddddd              | dddd                                                                                                    | 1000 51                      | 51.000     |
|                  | AZIENDA 1 | Tipologia<br>interventa 1 | Costi per personale<br>dipendente | Personale<br>dipendente | 14       | ART: 27 REG.CE<br>800/2008  |                      |                                                                                                    |                              | 1          |
| Sub<br>Totale    |           |                           |                                   |                         |          |                             |                      |                                                                                                    | \$1000.00                    | ¢          |
| AAB_1            | AZIENDA 1 | Tipologia<br>intervento 2 | Cotti per personale<br>dipendente | Personale<br>dipendente | 1,4      | ART, 32 REG, CE<br>800/2008 | 1111                 | 111                                                                                                    | 1                            | t,         |
|                  | AZIENDA 1 | Tipologia<br>intervento 2 | Costi per personale<br>dipendente | Personale<br>dipendente | 1.4      | ART. 32 REG. CE<br>800/2008 |                      |                                                                                                    |                              |            |
| Sub<br>Totale    |           |                           |                                   |                         |          |                             |                      |                                                                                                    | 1,01                         |            |
| Totale           |           |                           |                                   |                         |          |                             |                      |                                                                                                    | 51.001,00                    | <u>د</u>   |
| Descrittions     |           |                           |                                   |                         |          |                             | Difecto              | and the second second se | Dia                          | _          |
| Provincial and a |           |                           |                                   |                         |          |                             |                      |                                                                                                    |                              |            |

Figura 99 - Modulo "Costi per Personale Dipendente" per Impresa Singola

All'interno di questo Modulo saranno presenti tante "linee di progetto" quante ne sono previste dal Bando sulla base del quale il Formulario in compilazione è stato configurato. Ogni "linea di progetto" (1) è costituita da:

- Tipologia di Intervento
- Tipologia di Investimento
- Spesa Ammissibile
- Attività
- Normativa/Regolamento

Nell'immagine precedente, ad esempio, sono mostrate due "linee di progetto" aventi le seguenti caratteristiche:

| Tabella | ۱ - | Esempio | di | "linee | di | progetto" |
|---------|-----|---------|----|--------|----|-----------|
|---------|-----|---------|----|--------|----|-----------|

| Linea di<br>progetto    | Rif.  | Tipologia<br>Intervento   | Tipologia di<br>Investimento | Spesa<br>Ammissibile    | Attività | Normativa /<br>Regolamento  |
|-------------------------|-------|---------------------------|------------------------------|-------------------------|----------|-----------------------------|
| Linea di<br>progetto #I | AAA_I | Tipologia<br>intervento I | Costi per<br>personale       | Personale<br>dipendente | l.4      | ART. 27 REG.<br>CE 800/2008 |

Il campo **Rif.** riporta un codice alfanumerico di riferimento per ogni "linea", necessario per consentire di allegare al progetto uno o più documenti, come descritto successivamente.

Per ogni "linea di progetto" per la quale intende inserire un costo (2), il richiedente clicca sul quadratino posto a sinistra, accanto al nome della propria Azienda, per abilitare la compilazione dei campi corrispondenti alla "linea" selezionata e ne compila i campi disponibili.

Il campo **Tot. Costo** si compila in automatico con il prodotto di quanto inserito nei campi **Costo orario unitario** e **N° ore**.

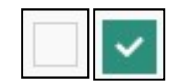

Figura 100 - Deselezione/selezione di una voce di costo per una "linea di progetto"

Per aggiungere una seconda voce di costo appartenente alla stessa "linea di progetto", il Richiedente clicca il pulsante verde [+] posto a destra per visualizzare una seconda riga nella stessa "linea di progetto".

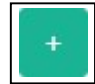

Figura 101 - Pulsante per aggiunta di una ulteriore voce di costo

Successivamente clicca sul quadratino posto a sinistra della nuova riga per abilitare la compilazione dei campi e procede nella compilazione allo stesso modo.

l campi **Sub Totale** si valorizzano in automatico con la somma dei costi relativi ad una stessa "linea di progetto".

Il campo Totale (3) si valorizza in automatico con la somma dei costi indicati nei campi Sub Totale.

Per cancellare il contenuto di una riga di costo, deselezionare il quadratino posto a sinistra della riga. Dopo il successivo salvataggio la riga non compilata e deselezionata verrà eliminata, ad esclusione della prima riga, che rimarrà presente in maniera predefinita.

La sezione inferiore del Modulo (4) consente di allegare uno o più documenti, ad esempio preventivi di spesa, associandoli ad una delle "linee di progetto" presenti nel Modulo. E' possibile allegare più di un documento alla stessa "linea".

Per allegare un documento, l'utente compila il campo **Descrizione** con una breve descrizione del contenuto del documento, seleziona dalla combo **Riferimento** il codice alfanumerico corrispondente alla "linea di progetto" desiderata e poi clicca il pulsante **Seleziona file** per individuare e selezionare sul proprio computer il documento da allegare.

Un messaggio confermerà il corretto caricamento del file:

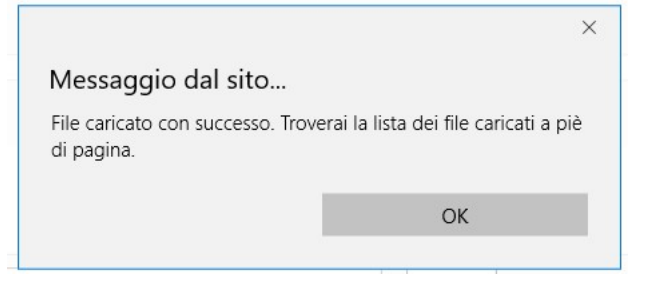

Figura 102 - Conferma corretto caricamento dell'allegato

Cliccare **OK** per chiudere il messaggio.

Una riga in basso riepiloga le informazioni relative al documento allegato nei campi **Descrizione**, **Riferimento** e **File**, mentre il link **Download** consente di scaricare il documento allegato.

| Descrizione                        | Riferimento | File                       | Download |          |
|------------------------------------|-------------|----------------------------|----------|----------|
| descrizione del documento allegato | AAA_1       | nuova_disposizione_tab.png | download | cancella |

Figura 103 - Riepilogo documento allegato

Per eliminare l'allegato, cliccare il pulsante **Cancella** posto a destra dell'allegato. Il Sistema mostra un messaggio di richiesta conferma all'eliminazione:

| Stai per cancellare il file. Vuoi continua |         |
|--------------------------------------------|---------|
| Stai per cancellare il file. Vuoi continua |         |
|                                            | are?    |
|                                            |         |
| ОК                                         | Annulla |

Figura 104 - Messaggio di richiesta conferma all'eliminazione dell'allegato

Cliccare **OK** per confermare l'eliminazione ovvero cliccare Annulla. E' consentito allegare documenti con le seguenti estensioni (PDF, P7M, PNG, JPG, GIF, TIF).

I documenti devono avere una dimensione massima di 5MB.

\* \* \*

### AGGREGAZIONE DI IMPRESE

Il Modulo presenta, per ogni componente dell'Aggregazione, le "linee di progetto" previste dal Bando, affinché ogni componente possa inserire i costi relativi ad ogni "linea".

Sono valide le stesse procedure e considerazioni descritte nel caso di Impresa Singola.

## 5.11 Compilazione Modulo "Costi per Personale Non Dipendente"

L'immagine seguente mostra, in misura parziale, il Modulo **Costi per Personale non Dipendente** se il Richiedente compila la Domanda come Impresa Singola:

| Per Personale | e non dipendente |                         |                                       |                     |          |                                                                  |                                                  |                                |            | _    |
|---------------|------------------|-------------------------|---------------------------------------|---------------------|----------|------------------------------------------------------------------|--------------------------------------------------|--------------------------------|------------|------|
| f.            | Azienda          | Tipologia<br>intervento | Tipologia investimento                | Spesa ammissibile   | Attivitá | Normativa /<br>Regolamento                                       | Nominativo personale non Qualifica<br>dipendente | Costo orario unitario 🛛 Nº ore | Tot. Costo |      |
| A.1           |                  | Spese Dirette           | Costi per personale non<br>dipendente | Personale sul posto | 341      | Art. 19 Aluti per la partecipazione di PMI a fiere REG. 651 2014 |                                                  |                                |            | 0.00 |
|               |                  | Spese Dirette           | Costi per personale non<br>dipendente | Personale sul posto | 341      | Art. 19 Aiuti per la partecipazione di PMI a fiere REG. 651 2014 |                                                  |                                |            |      |
| ale           |                  |                         |                                       |                     |          |                                                                  |                                                  |                                | 0 ¢        | Г    |
|               |                  |                         |                                       |                     |          |                                                                  |                                                  |                                |            |      |
| ale           |                  |                         |                                       |                     |          |                                                                  |                                                  |                                | 0,00       | L    |
| ale           |                  |                         |                                       |                     |          | Riferimento                                                      | File                                             |                                | 0,00       |      |
| ale           |                  |                         |                                       |                     |          | Elferimento                                                      | File<br>selectoria file                          |                                | 0.00       |      |
| scrizione     |                  |                         |                                       |                     |          | Riferimento                                                      | File<br>selectoria file                          |                                | 0.00       | Ľ    |

Figura 105 - Modulo "Costi per Personale non Dipendente" per Impresa Singola

All'interno di questo Modulo saranno presenti tante "linee di progetto" quante ne sono previste dal Bando sulla base del quale il Formulario in compilazione è stato configurato. Ogni "linea di progetto" (1) è costituita da:

- Tipologia di Intervento
- Tipologia di Investimento
- Spesa Ammissibile
- Attività
- Normativa/Regolamento

Nell'immagine precedente, ad esempio, è mostrata una sola "linea di progetto" con le seguenti caratteristiche:

Tabella 2 -Esempio di "linee di progetto"

| Linea di<br>progetto       | Rif.  | Tipologia<br>Intervento   | Tipologia di<br>Investimento             | Spesa<br>Ammissibile | Attività | Normativa /<br>Regolamento  |
|----------------------------|-------|---------------------------|------------------------------------------|----------------------|----------|-----------------------------|
| Linea di<br>progetto<br>#I | AAA_I | Tipologia<br>intervento I | Costi per<br>personale non<br>dipendente | Collaboratori        | 1.4      | ART. 39 REG.<br>CE 800/2008 |

Il campo **Rif.** riporta un codice alfanumerico di riferimento per ogni "linea", necessario per consentire di allegare al progetto uno o più documenti, come descritto successivamente.

L'utente che intende inserire un costo (2) per la "linea di progetto" esistente, clicca sul quadratino posto a sinistra, accanto al nome della propria Azienda, per abilitare la compilazione dei campi corrispondenti alla "linea" selezionata e ne compila i campi disponibili.

Il campo **Tot. Costo** si compila in automatico con il prodotto di quanto inserito nei campi **Costo orario** unitario e N° ore.

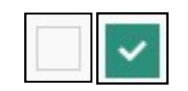

Figura 106 - Deselezione/selezione di una voce di costo per una "linea di progetto"

Per aggiungere una seconda voce di costo appartenente alla "linea di progetto", l'utente clicca il pulsante verde [+] posto a destra per visualizzare una seconda riga nella stessa "linea di progetto".

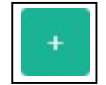

Figura 107 - Pulsante per aggiunta di una ulteriore voce di costo

Successivamente clicca sul quadratino posto a sinistra della nuova riga per abilitare la compilazione dei campi e procede nella compilazione allo stesso modo.

l campi **Sub Totale** e **Totale** (3) si valorizzano in automatico con la somma dei costi relativi alla "linea di progetto".

Per cancellare il contenuto di una riga di costo, deselezionare il quadratino posto a sinistra della riga. Dopo il successivo salvataggio la riga non compilata e deselezionata verrà eliminata, ad esclusione della prima riga, che rimarrà presente in maniera predefinita.

La sezione inferiore del Modulo (4) consente di allegare uno o più documenti, ad esempio preventivi di spesa, associandoli alla "linea di progetto" presente nel Modulo. E' possibile allegare più di un documento alla stessa "linea".

Per allegare un documento, l'utente compila il campo **Descrizione** con una breve descrizione del contenuto del documento, seleziona dalla combo **Riferimento** il codice alfanumerico corrispondente alla "linea di progetto" desiderata e poi clicca il pulsante **Seleziona file** per individuare e selezionare sul proprio computer il documento da allegare.

Un messaggio confermerà il corretto caricamento del file:

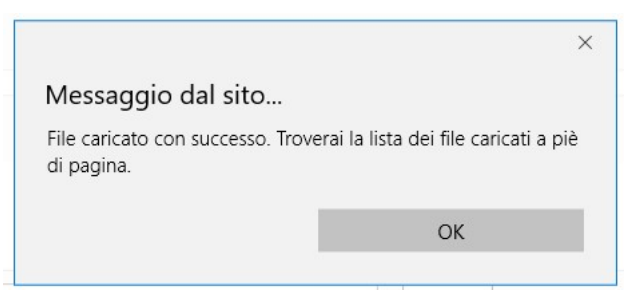

Figura 108 - Conferma corretto caricamento dell'allegato

Cliccare **OK** per chiudere il messaggio.
Una riga in basso riepiloga le informazioni relative al documento allegato nei campi **Descrizione**, **Riferimento** e **File**, mentre il link **Download** consente di scaricare il documento allegato.

| Descrizione                        | Riferimento | File                       | Download |          |
|------------------------------------|-------------|----------------------------|----------|----------|
| descrizione del documento allegato | AAA_1       | nuova_disposizione_tab.png | download | cancella |

Figura 109 - Riepilogo documento allegato

Per eliminare l'allegato, cliccare il pulsante **Cancella** posto a destra dell'allegato. Il Sistema mostra un messaggio di richiesta conferma all'eliminazione:

|                                   |             | $\times$ |
|-----------------------------------|-------------|----------|
| Messaggio dal sito                |             |          |
| Stai per cancellare il file. Vuoi | continuare? |          |
|                                   |             |          |

Figura 110 - Messaggio di richiesta conferma all'eliminazione dell'allegato

Cliccare **OK** per confermare l'eliminazione ovvero cliccare Annulla. E' consentito allegare documenti con le seguenti estensioni (PDF, P7M, PNG, JPG, GIF, TIF).

I documenti devono avere una dimensione massima di 5MB.

\* \* \*

#### AGGREGAZIONE DI IMPRESE

Il Modulo presenta, per ogni componente dell'Aggregazione, la "linea di progetto" prevista dal Bando, affinché ogni componente possa inserire i costi relativi ad ogni "linea".

## 5.12 Compilazione Modulo "Ammortamenti"

L'immagine seguente mostra, in misura parziale, il Modulo **Ammortamenti** se il Richiedente compila la Domanda come Impresa Singola:

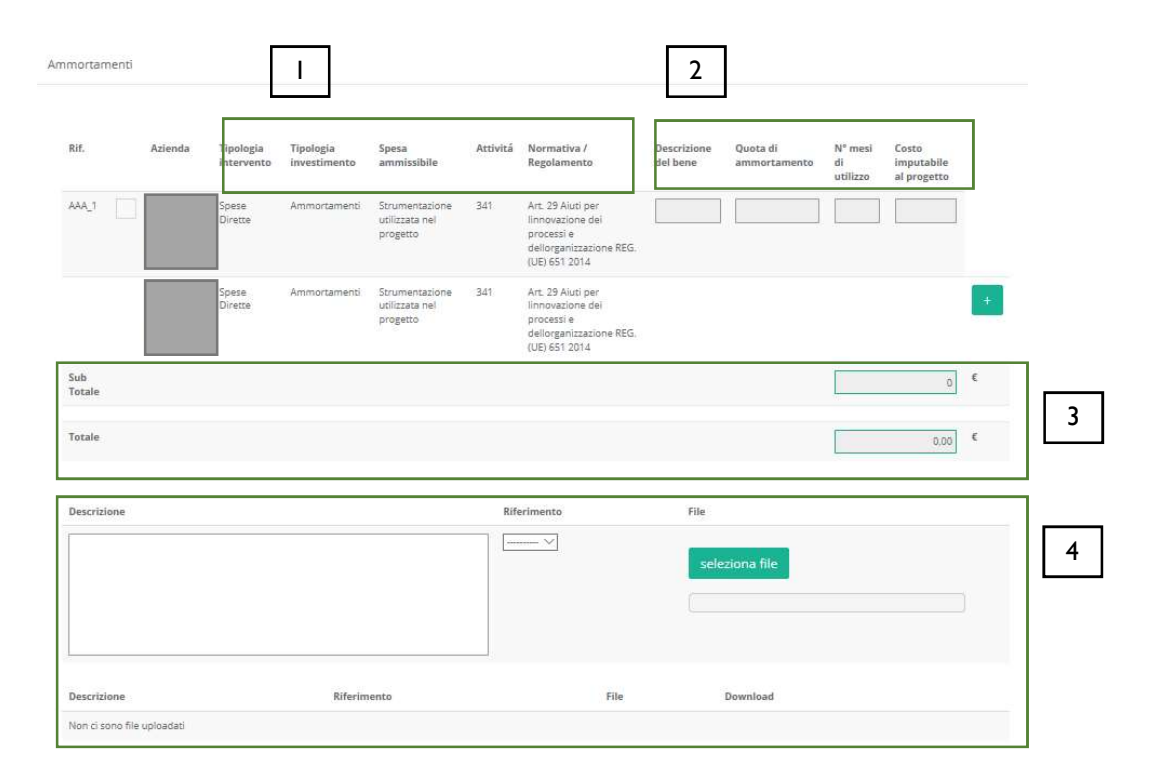

Figura III - Modulo "Ammortamenti" per Impresa Singola

All'interno di questo Modulo saranno presenti tante "linee di progetto" quante ne sono previste dal Bando sulla base del quale il Formulario in compilazione è stato configurato. Ogni "linea di progetto" (1) è costituita da:

- Tipologia di Intervento
- Tipologia di Investimento
- Spesa Ammissibile
- Attività
- Normativa/Regolamento

Nell'immagine precedente, ad esempio, sono mostrate più "linee di progetto" con le seguenti caratteristiche:

| Linea di<br>progetto | Rif.  | Tipologia<br>Intervento | Tipologia di<br>Investimento | Spesa<br>Ammissibile | Attività | Normativa /<br>Regolamento |
|----------------------|-------|-------------------------|------------------------------|----------------------|----------|----------------------------|
| Linea di             | AAA_I | Spese dirette           | Ammortamenti                 | Strumentazione       | 341      | Art. 29 Aiuti per          |
| progetto             |       | •                       |                              | utilizzata nel       |          | l'innovazione dei processi |
| #1                   |       |                         |                              | progetto             |          | e dell'organizzazione REG. |
|                      |       |                         |                              |                      |          | (UE) 651 2014              |

Tabella 3 - Gestione domande: esempio di "linee di progetto"

Il campo **Rif.** riporta un codice alfanumerico di riferimento per ogni "linea", necessario per consentire di allegare al progetto uno o più documenti, come descritto successivamente.

L'utente, per ogni "linea di progetto" per la quale intende inserire un costo (2), clicca sul quadratino posto a sinistra, accanto al nome della propria Azienda, per abilitare la compilazione dei campi corrispondenti alla "linea" selezionata e ne compila i campi disponibili.

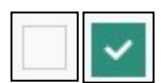

Figura 112 - Deselezione/selezione di una voce di costo per una "linea di progetto"

I campi da inserire sono:

- Descrizione del bene
- Quota di ammortamento
- N° mesi di utilizzo
- Costo imputabile al progetto

Per aggiungere una seconda voce di costo appartenente alla stessa "linea di progetto", l'utente clicca il pulsante verde [+] posto a destra per visualizzare una seconda riga nella stessa "linea di progetto".

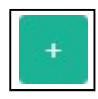

Figura 113 - Pulsante per aggiunta di una ulteriore voce di costo

Successivamente clicca sul quadratino posto a sinistra della nuova riga per abilitare la compilazione dei campi e procede nella compilazione allo stesso modo.

l campi **Sub Totale** si valorizzano in automatico con la somma dei costi relativi ad una stessa "linea di progetto" inseriti nel campo **Costo imputabile al progetto**.

Il campo **Totale**(3)si valorizza in automatico con la somma dei campi **Sub Totale**.

Per cancellare il contenuto di una riga di costo, deselezionare il quadratino posto a sinistra della riga. Dopo il successivo salvataggio la riga non compilata e deselezionata verrà eliminata, ad esclusione della prima riga, che rimarrà presente in maniera predefinita.

La sezione inferiore del Modulo (4) consente di allegare uno o più documenti, ad esempio preventivi di spesa, associandoli ad una delle "linee di progetto" presenti nel Modulo. E' possibile allegare più di un documento alla stessa "linea".

Per allegare un documento, l'utente compila il campo **Descrizione** con una breve descrizione del contenuto del documento, seleziona dalla combo **Riferimento** il codice alfanumerico corrispondente alla "linea di progetto" desiderata e poi clicca il pulsante **Seleziona file** per individuare e selezionare sul proprio computer il documento da allegare.

Un messaggio confermerà il corretto caricamento del file:

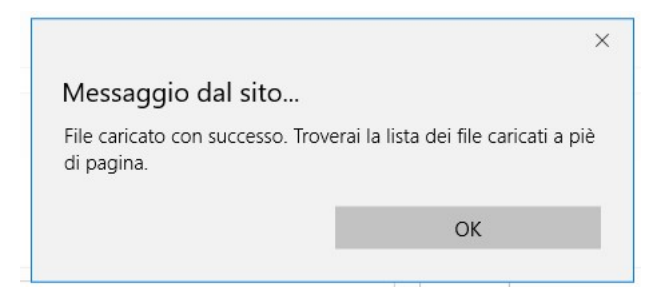

Figura 114 - Conferma corretto caricamento dell'allegato

Cliccare **OK** per chiudere il messaggio.

Una riga in basso riepiloga le informazioni relative al documento allegato nei campi **Descrizione**, **Riferimento** e **File**, mentre il link **Download** consente di scaricare il documento allegato.

| Descrizione                        | Riferimento | File                       | Download |          |
|------------------------------------|-------------|----------------------------|----------|----------|
| descrizione del documento allegato | AAA_1       | nuova_disposizione_tab.png | download | cancella |

Figura 115 - Riepilogo documento allegato

Per eliminare l'allegato, cliccare il pulsante **Cancella** posto a destra dell'allegato. Il Sistema mostra un messaggio di richiesta conferma all'eliminazione:

|                                     | ×          |
|-------------------------------------|------------|
| Messaggio dal sito                  |            |
| Stai per cancellare il file. Vuoi c | ontinuare? |
| 014                                 | A          |

Figura 116 - Messaggio di richiesta conferma all'eliminazione dell'allegato

Cliccare **OK** per confermare l'eliminazione ovvero cliccare Annulla. E' consentito allegare documenti con le seguenti estensioni (PDF, P7M, PNG, JPG, GIF, TIF).

I documenti devono avere una dimensione massima di 5MB.

\* \* \*

#### **A**GGREGAZIONE DI IMPRESE

Il Modulo presenta, per ogni componente dell'Aggregazione, le "linee di progetto" previste dal Bando, affinché ogni componente possa inserire i costi relativi ad ogni "linea".

## 5.13 Compilazione Modulo "Investimenti"

L'immagine seguente mostra, in misura parziale, il Modulo **Investimenti** se il Richiedente compila la Domanda come Impresa Singola:

|               | Azienda | Tipologia<br>intervento | Tipologia<br>Investimento | Spesa ammissibile                            | Attività | Normativa /<br>Regolamento     | Descrizione del bene da<br>acquisire | Costo<br>imputabile al<br>progetto |   |
|---------------|---------|-------------------------|---------------------------|----------------------------------------------|----------|--------------------------------|--------------------------------------|------------------------------------|---|
| AAA_1         |         | Spese Dirette           | Investimenti<br>Materiali | Investimenti per<br>Pinternazionalizzazione  | 341      | REG. (UE) 1407 2013 de minimis | []                                   |                                    |   |
|               |         | Spese Dirette           | Investimenti<br>Materiali | Investimenti per<br>l'internazionalizzazione | 341      | REG. (UE) 1407 2013 de minimis |                                      | +                                  |   |
| Sub<br>Fotale |         | -                       |                           |                                              |          |                                | Q                                    | ¢                                  | Г |
| Totale        |         |                         |                           |                                              |          |                                | 0,00                                 | e                                  |   |
| Descrizione   |         |                         |                           |                                              | Riferim  | ento                           | File                                 |                                    |   |
|               |         |                         |                           |                                              |          | $\overline{}$                  | seleziona file                       |                                    |   |
|               |         |                         |                           |                                              |          |                                |                                      |                                    |   |
|               |         |                         |                           |                                              |          |                                |                                      |                                    |   |

Figura 117 - Modulo "Investimenti" per Impresa Singola

All'interno di questo Modulo saranno presenti tante "linee di progetto" quante ne sono previste dal Bando sulla base del quale il Formulario in compilazione è stato configurato. Ogni "linea di progetto" (1) è costituita da:

- Tipologia di Intervento
- Tipologia di Investimento
- Spesa Ammissibile
- Attività
- Normativa/Regolamento

Nell'immagine precedente, ad esempio, sono mostrate più "linee di progetto" con le seguenti caratteristiche:

Tabella 4 - Esempio di "linee di progetto"

| Linea di<br>progetto       | Rif.  | Tipologia<br>Intervento | Tipologia di<br>Investimento | Spesa<br>Ammissibile                             | Attività | Normativa /<br>Regolamento        |
|----------------------------|-------|-------------------------|------------------------------|--------------------------------------------------|----------|-----------------------------------|
| Linea di<br>progetto<br>#I | AAA_I | Spese dirette           | Investimenti<br>materiali    | Investimenti per<br>l'internazionalizzaz<br>ione | 341      | REG. (UE) 1407<br>2013 de minimis |

Il campo **Rif.** riporta un codice alfanumerico di riferimento per ogni "linea", necessario per consentire di allegare al progetto uno o più documenti, come descritto successivamente.

L'utente, per ogni "linea di progetto" per la quale intende inserire un costo, clicca sul quadratino posto a

sinistra, accanto al nome della propria Azienda, per abilitare la compilazione dei campi corrispondenti alla "linea" selezionata e ne compila i campi disponibili.

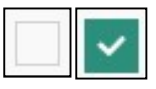

Figura 118 - Deselezione/selezione di una voce di costo per una "linea di progetto"

Per aggiungere una seconda voce di costo appartenente alla stessa "linea di progetto", l'utente clicca il pulsante verde [+] posto a dx. per visualizzare una seconda riga nella stessa "linea di progetto".

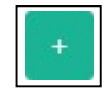

Figura 119 - Pulsante per aggiunta di una ulteriore voce di costo

Successivamente clicca sul quadratino posto a sinistra della nuova riga per abilitare la compilazione dei campi e procede nella compilazione allo stesso modo.

l campi **Sub Totale** si valorizzano in automatico con la somma dei costi relativi ad una stessa "linea di progetto" inseriti nel campo **Costo imputabile al progetto**.

Il campo **Totale** (3) si valorizza in automatico con la somma dei campi **Sub Totale**.

Per cancellare il contenuto di una riga di costo, deselezionare il quadratino posto a sinistra della riga. Dopo il successivo salvataggio la riga non compilata e deselezionata verrà eliminata, ad esclusione della prima riga, che rimarrà presente in maniera predefinita.

La sezione inferiore del Modulo (4) consente di allegare uno o più documenti, ad esempio preventivi di spesa, associandoli ad una delle "linee di progetto" presenti nel Modulo. E' possibile allegare più di un documento alla stessa "linea".

Per allegare un documento, l'utente compila il campo **Descrizione** con una breve descrizione del contenuto del documento, seleziona dalla combo **Riferimento** il codice alfanumerico corrispondente alla "linea di progetto" desiderata e poi clicca il pulsante **Seleziona file** per individuare e selezionare sul proprio computer il documento da allegare.

Un messaggio confermerà il corretto caricamento del file:

|                                               | ×                                      |
|-----------------------------------------------|----------------------------------------|
| Messaggio dal sito                            |                                        |
| File caricato con successo. Tro<br>di pagina. | verai la lista dei file caricati a piè |
|                                               | ОК                                     |
|                                               |                                        |

Figura 120 - Conferma corretto caricamento dell'allegato

Cliccare **OK** per chiudere il messaggio.

Una riga in basso riepiloga le informazioni relative al documento allegato nei campi **Descrizione**, **Riferimento** e **File**, mentre il link **Download** consente di scaricare il documento allegato.

| Descrizione                        | Riferimento | File                       | Download |          |
|------------------------------------|-------------|----------------------------|----------|----------|
| descrizione del documento allegato | AAA_1       | nuova_disposizione_tab.png | download | cancella |

Figura 121 - Riepilogo documento allegato

Per eliminare l'allegato, cliccare il pulsante **Cancella** posto a destra dell'allegato. Il Sistema mostra un messaggio di richiesta conferma all'eliminazione:

|                                      |            | X |
|--------------------------------------|------------|---|
| Messaggio dal sito                   |            |   |
| Stai per cancellare il file. Vuoi co | ontinuare? |   |
|                                      |            |   |
| OK                                   | Annulla    |   |

Figura 122 - Messaggio di richiesta conferma all'eliminazione dell'allegato

Cliccare **OK** per confermare l'eliminazione ovvero cliccare Annulla. E' consentito allegare documenti con le seguenti estensioni (PDF, P7M, PNG, JPG, GIF, TIF).

I documenti devono avere una dimensione massima di 5MB.

\* \* \*

#### **A**GGREGAZIONE DI IMPRESE

Il Modulo presenta, per ogni componente dell'Aggregazione, le "linee di progetto" previste dal Bando, affinché ogni componente possa inserire i costi relativi ad ogni "linea".

## 5.14 Compilazione Modulo "Investimenti leasing"

L'immagine seguente mostra, in misura parziale, il Modulo **Investimenti Leasing** se il Richiedente compila la Domanda come Impresa Singola:

| if.         | Azienda | Tipologia<br>intervento | Tipologia<br>investimento  | Spesa<br>ammissibile | Attivitá | Normativa /<br>Regolamento | Descrizione<br>bene | Maxicanone | Costo del<br>bene | Imp. canone<br>mensile | Nº mesi di<br>utilizzo | Costo imputabile<br>al prog. |
|-------------|---------|-------------------------|----------------------------|----------------------|----------|----------------------------|---------------------|------------|-------------------|------------------------|------------------------|------------------------------|
| W_1         |         | INVESTIMENTI            | Investimenti in<br>leasing | INVESTIMENTI         |          | DE MINIMIS                 |                     |            |                   |                        |                        |                              |
|             |         | INVESTIMENTI            | Investimenti in<br>leasing | INVESTIMENTI         |          | DE MINIMIS                 |                     |            |                   |                        |                        | •                            |
| ub<br>otale |         |                         |                            |                      |          |                            |                     |            |                   |                        | 0                      | ¢                            |
| otale       |         |                         |                            |                      |          |                            |                     |            |                   |                        | 0,00                   | ¢                            |
| Descrizione |         |                         |                            |                      | R        | iferimento                 |                     | File       |                   |                        |                        |                              |
|             |         |                         |                            |                      | E        | V                          |                     | selez      | iona file         |                        |                        |                              |
|             |         |                         |                            |                      |          |                            |                     |            |                   |                        |                        |                              |
|             |         |                         |                            |                      |          |                            |                     |            |                   |                        |                        |                              |

Figura 123 - Modulo "Investimenti Leasing" per Impresa Singola

All'interno di questo Modulo saranno presenti tante "linee di progetto" quante ne sono previste dal Bando sulla base del quale il Formulario in compilazione è stato configurato. Ogni "linea di progetto" (1) è costituita da:

- Tipologia di Intervento
- Tipologia di Investimento
- Spesa Ammissibile
- Attività
- Normativa/Regolamento

Nell'immagine precedente, ad esempio, è mostrata una "linea di progetto" con le seguenti caratteristiche:

Tabella 5 - Esempio di "linee di progetto"

| Linea di<br>progetto       | Rif.  | Tipologia<br>Intervento | Tipologia di<br>Investimento | Spesa<br>Ammissibile | Attività | Normativa /<br>Regolamento |
|----------------------------|-------|-------------------------|------------------------------|----------------------|----------|----------------------------|
| Linea di<br>progetto<br>#I | AAA_I | Investimenti            | Investimenti in<br>leasing   | Investimenti         |          | de minimis                 |

Il campo **Rif.** riporta un codice alfanumerico di riferimento per ogni "linea", necessario per consentire di allegare al progetto uno o più documenti, come descritto successivamente.

L'utente, per ogni "linea di progetto" per la quale intende inserire un costo (2), clicca sul quadratino posto a sinistra, accanto al nome della propria Azienda, per abilitare la compilazione dei campi corrispondenti alla "linea" selezionata e ne compila i campi disponibili.

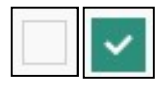

Figura 124 - Deselezione/selezione di una voce di costo per una "linea di progetto"

I campi che devono essere compilati sono:

- Descrizione bene
- Maxicanone
- Costo del bene
- Imp. canone mensile
- N° mesi di utilizzo
- Costo imputabile al progetto

Per aggiungere una seconda voce di costo appartenente alla stessa "linea di progetto", l'utente clicca il pulsante verde [+] posto a destra per visualizzare una seconda riga nella stessa "linea di progetto".

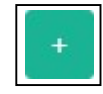

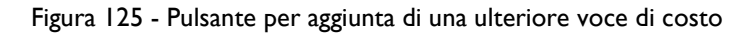

Successivamente clicca sul quadratino posto a sinistra della nuova riga per abilitare la compilazione dei campi e procede nella compilazione allo stesso modo.

l campi **Sub Totale** si valorizzano in automatico con la somma dei costi relativi ad una stessa "linea di progetto" inseriti nel campo **Costo imputabile al progetto**.

Il campo **Totale** (3) si valorizza in automatico con la somma dei campi **Sub Totale**.

Per cancellare il contenuto di una riga di costo, deselezionare il quadratino posto a sinistra della riga. Dopo il successivo salvataggio la riga non compilata e deselezionata verrà eliminata, ad esclusione della prima riga, che rimarrà presente in maniera predefinita.

La sezione inferiore del Modulo (4) consente di allegare uno o più documenti, ad esempio preventivi di spesa, associandoli ad una delle "linee di progetto" presenti nel Modulo. E' possibile allegare più di un documento alla stessa "linea".

Per allegare un documento, l'utente compila il campo **Descrizione** con una breve descrizione del contenuto del documento, seleziona dalla combo **Riferimento** il codice alfanumerico corrispondente alla "linea di progetto" desiderata e poi clicca il pulsante **Seleziona file** per individuare e selezionare sul proprio computer il documento da allegare.

Un messaggio confermerà il corretto caricamento del file:

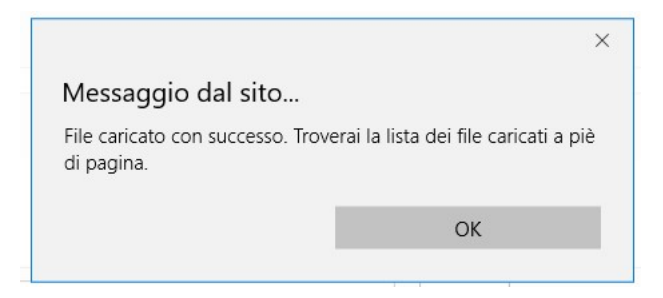

Figura 126 - Conferma corretto caricamento dell'allegato

Cliccare **OK** per chiudere il messaggio.

Una riga in basso riepiloga le informazioni relative al documento allegato nei campi **Descrizione**, **Riferimento** e **File**, mentre il link **Download** consente di scaricare il documento allegato.

| Descrizione                        | Riferimento | File                       | Download |          |
|------------------------------------|-------------|----------------------------|----------|----------|
| descrizione del documento allegato | AAA_1       | nuova_disposizione_tab.png | download | cancella |

Figura 127 - Riepilogo documento allegato

Per eliminare l'allegato, cliccare il pulsante **Cancella** posto a destra dell'allegato. Il Sistema mostra un messaggio di richiesta conferma all'eliminazione:

|                                     | ×          |
|-------------------------------------|------------|
| Messaggio dal sito                  |            |
| Stai per cancellare il file. Vuoi c | ontinuare? |
|                                     |            |

Figura 128 - Messaggio di richiesta conferma all'eliminazione dell'allegato

Cliccare **OK** per confermare l'eliminazione ovvero cliccare Annulla. E' consentito allegare documenti con le seguenti estensioni (PDF, P7M, PNG, JPG, GIF, TIF).

I documenti devono avere una dimensione massima di 5MB.

\* \* \*

#### **A**GGREGAZIONE DI IMPRESE

Il Modulo presenta, per ogni componente dell'Aggregazione, le "linee di progetto" previste dal Bando, affinché ogni componente possa inserire i costi relativi ad ogni "linea".

## 5.15 Compilazione Modulo "Costi della produzione"

L'immagine seguente mostra, in misura parziale, il Modulo **Costi della Produzione** se il Richiedente compila la Domanda come Impresa Singola:

| Rif.          | Azienda | Tipologia<br>intervento | Tipologia<br>investimento | Spesa<br>ammissibile      | Attivitá | Normativa /<br>Regolamento | Desc. bene acquisito | Costo imputabile al<br>progetto |
|---------------|---------|-------------------------|---------------------------|---------------------------|----------|----------------------------|----------------------|---------------------------------|
| AAA_1         |         | Spese Dirette           | Costi della<br>produzione | Costi della<br>Produzione |          | REG. CE 800<br>2008        |                      |                                 |
|               |         | Spese Dirette           | Costi della<br>produzione | Costi della<br>Produzione |          | REG. CE 800<br>2008        |                      |                                 |
| Sub<br>Totale |         |                         |                           |                           |          |                            | D                    | £                               |
| Totale        |         |                         |                           |                           |          |                            | 0,00                 | ¢                               |
|               |         |                         |                           |                           |          |                            | 144008               |                                 |
| Descrizione   |         |                         |                           | Riferimento               |          |                            | File                 |                                 |
|               |         |                         |                           |                           |          |                            | seleziona file       |                                 |
|               |         |                         |                           |                           |          |                            |                      |                                 |
|               |         |                         |                           |                           |          |                            |                      |                                 |

Figura 129 - Modulo "Costi della Produzione" per Impresa Singola

All'interno di questo Modulo saranno presenti tante "linee di progetto" quante ne sono previste dal Bando sulla base del quale il Formulario in compilazione è stato configurato. Ogni "linea di progetto" (1) è costituita da:

- Tipologia di Intervento
- Tipologia di Investimento
- Spesa Ammissibile
- Attività
- Normativa/Regolamento

Nell'immagine precedente, ad esempio, è mostrata una sola "linea di progetto" con le seguenti caratteristiche:

Tabella 6 - Esempio di "linee di progetto"

| Linea di<br>progetto       | Rif.  | Tipologia<br>Intervento   | Tipologia di<br>Investimento | Spesa<br>Ammissibile                               | Attività | Normativa /<br>Regolamento  |
|----------------------------|-------|---------------------------|------------------------------|----------------------------------------------------|----------|-----------------------------|
| Linea di<br>progetto<br>#I | AAA_I | Tipologia<br>intervento I | Costi della<br>Produzione    | Strumenti ed<br>Attrezzature non<br>ammortizzabili | 1.6      | ART. 38 REG.<br>CE 800/2008 |

Il campo **Rif.** riporta un codice alfanumerico di riferimento per ogni "linea", necessario per consentire di allegare al progetto uno o più documenti, come descritto successivamente.

L'utente, per ogni "linea di progetto" per la quale intende inserire un costo (2), clicca sul quadratino posto a sinistra, accanto al nome della propria Azienda, per abilitare la compilazione dei campi corrispondenti alla "linea" selezionata e ne compila i campi disponibili.

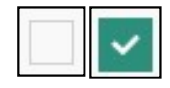

Figura 130 - Deselezione/selezione di una voce di costo per una "linea di progetto"

Per aggiungere una seconda voce di costo appartenente alla "linea di progetto", l'utente clicca il pulsante verde [+] posto a destra per visualizzare una seconda riga nella stessa "linea di progetto".

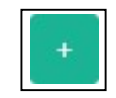

Figura 131 - Pulsante per aggiunta di una ulteriore voce di costo

Successivamente clicca sul quadratino posto a sinistra della nuova riga per abilitare la compilazione dei campi e procede nella compilazione allo stesso modo.

l campi **Sub Totale** si valorizzano in automatico con la somma dei costi relativi ad una stessa "linea di progetto" inseriti nel campo **Costo imputabile al progetto**.

Il campo **Totale** (3) si valorizza in automatico con la somma dei campi **Sub Totale**.

Per cancellare il contenuto di una riga di costo, deselezionare il quadratino posto a sinistra della riga. Dopo il successivo salvataggio la riga non compilata e deselezionata verrà eliminata, ad esclusione della prima riga, che rimarrà presente in maniera predefinita.

La sezione inferiore del Modulo (4) consente di allegare uno o più documenti, ad esempio preventivi di spesa, associandoli alla "linea di progetto" presente nel Modulo. E' possibile allegare più di un documento alla stessa "linea".

Per allegare un documento, l'utente compila il campo **Descrizione** con una breve descrizione del contenuto del documento, seleziona dalla combo **Riferimento** il codice alfanumerico corrispondente alla "linea di progetto" desiderata e poi clicca il pulsante **Seleziona file** per individuare e selezionare sul proprio computer il documento da allegare.

Un messaggio confermerà il corretto caricamento del file:

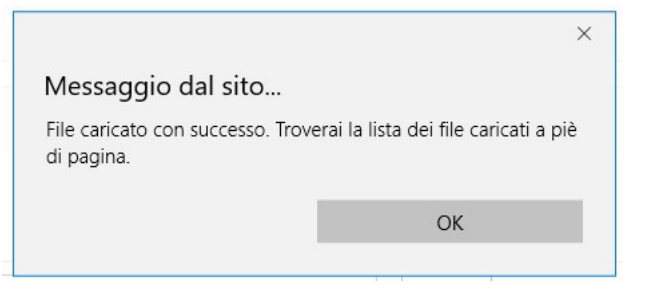

Figura 132 - Conferma corretto caricamento dell'allegato

Cliccare **OK** per chiudere il messaggio.

Una riga in basso riepiloga le informazioni relative al documento allegato nei campi **Descrizione**, **Riferimento** e **File**, mentre il link **Download** consente di scaricare il documento allegato.

| Descrizione                        | Riferimento | File                       | Download |          |
|------------------------------------|-------------|----------------------------|----------|----------|
| descrizione del documento allegato | AAA_1       | nuova_disposizione_tab.png | download | cancella |

Figura 133 - Riepilogo documento allegato

Per eliminare l'allegato, cliccare il pulsante **Cancella** posto a destra dell'allegato. Il Sistema mostra un messaggio di richiesta conferma all'eliminazione:

|                                     | 2           |
|-------------------------------------|-------------|
| Messaggio dal sito                  |             |
| Stai per cancellare il file. Vuoi d | continuare? |
|                                     |             |

Figura 134 - Messaggio di richiesta conferma all'eliminazione dell'allegato

Cliccare **OK** per confermare l'eliminazione ovvero cliccare Annulla. E' consentito allegare documenti con le seguenti estensioni (PDF, P7M, PNG, JPG, GIF, TIF).

I documenti devono avere una dimensione massima di 5MB.

\* \* \*

#### **AGGREGAZIONE DI IMPRESE**

Il Modulo presenta, per ogni componente dell'Aggregazione, la "linea di progetto" prevista dal Bando, affinché ogni componente possa inserire i costi relativi ad ogni "linea".

### 5.16 Compilazione Modulo "Servizi di consulenza (a corpo)"

L'immagine seguente mostra, in misura parziale, il Modulo **Servizi di consulenza (a corpo)** se il Richiedente compila la Domanda come Impresa Singola:

| at.         | Azienda | Tipologia<br>intervento | Tipologia<br>investimento             | Spesa ammissibile                     | Attivitá  | Normativa /<br>Regolamento                                             | Descrizione    | Nominativo | Costo  |    |
|-------------|---------|-------------------------|---------------------------------------|---------------------------------------|-----------|------------------------------------------------------------------------|----------------|------------|--------|----|
| AA_1 🗸      |         | Spese Dirette           | Servizi di<br>consulenza (a<br>corpo) | Servizi per la pertecipazione a Fiere | 341       | Art. 19 Aiuti per la<br>partecipazione di PMI a fiere<br>REG. 651 2014 |                |            |        |    |
|             |         | Spese Dirette           | Servizi di<br>consulenza (a<br>corpo) | Servizi per la pertecipazione a Fiere | 341       | Art. 19 Aiuti per la<br>partecipazione di PMI a fiere<br>REG. 651 2014 |                |            | +      |    |
| ib<br>otale |         |                         |                                       |                                       |           |                                                                        |                | 0,00       | ¢      |    |
| otale       |         |                         |                                       |                                       |           |                                                                        |                |            | 0,00 € |    |
| escrizione  |         |                         |                                       |                                       | Riferimer | ito                                                                    | File           |            |        |    |
|             |         |                         |                                       |                                       | 8         | 2                                                                      | seleziona file |            |        |    |
|             |         |                         |                                       |                                       |           |                                                                        |                |            |        |    |
|             |         |                         |                                       |                                       |           |                                                                        |                |            |        | 11 |

Figura 135 - Modulo "Servizi di consulenza (a corpo)" per Impresa Singola

All'interno di questo Modulo saranno presenti tante "linee di progetto" quante ne sono previste dal Bando sulla base del quale il Formulario in compilazione è stato configurato. Ogni "linea di progetto" (1) è costituita da:

- Tipologia di Intervento
- Tipologia di Investimento
- Spesa Ammissibile
- Attività
- Normativa/Regolamento

Nell'immagine precedente, ad esempio, sono mostrate più "linee di progetto" con le seguenti caratteristiche:

Tabella 7- Esempio di "linee di progetto"

| Linea di<br>progetto       | Rif.  | Tipologia<br>Intervento | Tipologia di<br>Investimento       | Spesa<br>Ammissibile             | Attività | Normativa /<br>Regolamento |
|----------------------------|-------|-------------------------|------------------------------------|----------------------------------|----------|----------------------------|
| Linea di<br>progetto<br>#I | AAA_I | Spese<br>Dirette        | Servizi di consulenza<br>(a corpo) | Costi di ricerca<br>contrattuale | 1.4      | DE MINIMIS                 |

Il campo **Rif.** riporta un codice alfanumerico di riferimento per ogni "linea", necessario per consentire di allegare al progetto uno o più documenti, come descritto successivamente.

L'utente, per ogni "linea di progetto" per la quale intende inserire un costo (2), clicca sul quadratino posto a sinistra, accanto al nome della propria Azienda, per abilitare la compilazione dei campi corrispondenti alla "linea" selezionata e ne compila i campi disponibili.

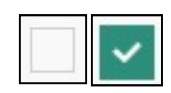

Figura 136 - Deselezione/selezione di una voce di costo per una "linea di progetto"

Per aggiungere una seconda voce di costo appartenente alla stessa "linea di progetto", l'utente clicca il pulsante verde [+] posto a destra per visualizzare una seconda riga nella stessa "linea di progetto".

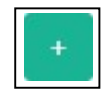

Figura 137 - Pulsante per aggiunta di una ulteriore voce di costo

Successivamente clicca sul quadratino posto a sinistra della nuova riga per abilitare la compilazione dei campi e procede nella compilazione allo stesso modo.

l campi **Sub Totale** si valorizzano in automatico con la somma dei costi relativi ad una stessa "linea di progetto" inseriti nel campo **Costo**.

Il campo **Totale** (3) si valorizza in automatico con la somma dei campi **Sub Totale**.

Per cancellare il contenuto di una riga di costo, deselezionare il quadratino posto a sinistra della riga. Dopo il successivo salvataggio la riga non compilata e deselezionata verrà eliminata, ad esclusione della prima riga, che rimarrà presente in maniera predefinita.

La sezione inferiore del Modulo (4) consente di allegare uno o più documenti, ad esempio preventivi di spesa, associandoli ad una delle "linee di progetto" presenti nel Modulo. E' possibile allegare più di un documento alla stessa "linea".

Per allegare un documento, l'utente compila il campo **Descrizione** con una breve descrizione del contenuto del documento, seleziona dalla combo **Riferimento** il codice alfanumerico corrispondente alla "linea di progetto" desiderata e poi clicca il pulsante **Seleziona file** per individuare e selezionare sul proprio computer il documento da allegare.

Un messaggio confermerà il corretto caricamento del file:

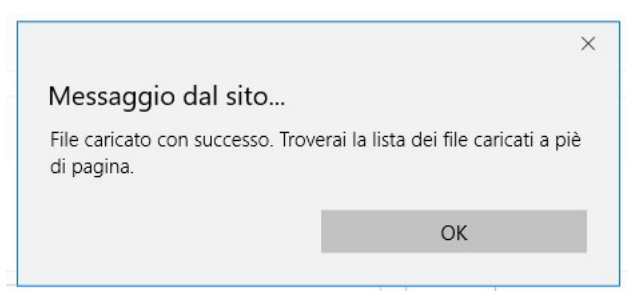

Figura 138 - Conferma corretto caricamento dell'allegato

Cliccare **OK** per chiudere il messaggio.

Una riga in basso riepiloga le informazioni relative al documento allegato nei campi **Descrizione**, **Riferimento** e **File**, mentre il link **Download** consente di scaricare il documento allegato.

| Descrizione                        | Riferimento | File                       | Download |          |
|------------------------------------|-------------|----------------------------|----------|----------|
| descrizione del documento allegato | AAA_1       | nuova_disposizione_tab.png | download | cancella |

Figura 139 - Riepilogo documento allegato

Per eliminare l'allegato, cliccare il pulsante **Cancella** posto a destra dell'allegato. Il Sistema mostra un messaggio di richiesta conferma all'eliminazione:

|                                      |            | X |
|--------------------------------------|------------|---|
| Messaggio dal sito                   |            |   |
| Stai per cancellare il file. Vuoi co | ontinuare? |   |
|                                      |            |   |
| OK                                   | Annulla    |   |

Figura 140 - Messaggio di richiesta conferma all'eliminazione dell'allegato

Cliccare **OK** per confermare l'eliminazione ovvero cliccare Annulla. E' consentito allegare documenti con le seguenti estensioni (PDF, P7M, PNG, JPG, GIF, TIF).

I documenti devono avere una dimensione massima di 5MB.

\* \* \*

#### **A**GGREGAZIONE DI IMPRESE

Il Modulo presenta, per ogni componente dell'Aggregazione, le "linee di progetto" previste dal Bando, affinché ogni componente possa inserire i costi relativi ad ogni "linea".

## 5.17 Compilazione Modulo "Costi per godimento beni di terzi"

L'immagine seguente mostra il Modulo **Costi per godimento beni di terzi** se il Richiedente compila la Domanda come Impresa Singola:

|                |              | I                       |                                                    |                                 |          |                                                                  | 2           |        |  |
|----------------|--------------|-------------------------|----------------------------------------------------|---------------------------------|----------|------------------------------------------------------------------|-------------|--------|--|
| if.            | Azienda      | Tipologia<br>intervento | Tipologia<br>investimento                          | Spesa ammissibile               | Attivitá | Normativa /<br>Regolamento                                       | Descrizione | Costo  |  |
| AA_1           |              | Spese Dirette           | Costi per godimento<br>beni di terzi               | Affitto stand e costi accessori | 341      | Art. 19 Aluti per la partecipazione di PM<br>fiere REG. 651 2014 | la          |        |  |
|                |              | Spese Dirette           | Costi per godimento<br>beni <mark>d</mark> i terzi | Affitto stand e costi accessori | 341      | Art. 19 Aluti per la partecipazione di PM<br>fiere REG. 651 2014 | la          | +      |  |
| ub<br>otale    |              |                         |                                                    |                                 |          |                                                                  |             | ₀      |  |
| otale          |              |                         |                                                    |                                 |          |                                                                  |             | 0,00 € |  |
| escrizione     |              |                         |                                                    | Riferimento                     |          | File                                                             |             |        |  |
|                |              |                         |                                                    | V                               |          | seleziona file                                                   |             |        |  |
|                |              |                         |                                                    |                                 |          |                                                                  |             |        |  |
| escrizione     |              |                         | Riferimento                                        |                                 |          | File Download                                                    |             |        |  |
| on di sono fil | itchcolou el |                         |                                                    |                                 |          |                                                                  |             |        |  |

Figura 141 - Modulo "Costi per godimento beni di terzi" per Impresa Singola

All'interno di questo Modulo saranno presenti tante "linee di progetto" quante ne sono previste dal Bando sulla base del quale il Formulario in compilazione è stato configurato. Ogni "linea di progetto" (1) è costituita da:

- Tipologia di Intervento
- Tipologia di Investimento
- Spesa Ammissibile
- Attività
- Normativa/Regolamento

Nell'immagine precedente, ad esempio, è mostrata una sola "linea di progetto" con le seguenti caratteristiche:

| Linea di<br>progetto       | Rif.  | Tipologia<br>Intervento   | Tipologia di<br>Investimento            | Spesa<br>Ammissibile            | Attività | Normativa /<br>Regolamento                                                |
|----------------------------|-------|---------------------------|-----------------------------------------|---------------------------------|----------|---------------------------------------------------------------------------|
| Linea di<br>progetto<br>#I | AAA_I | Tipologia<br>intervento I | Costi per<br>godimento<br>beni di terzi | Affitto stand e costi accessori | 341      | Art. 19 Aiuti per la<br>partecipazione di<br>PMI a fiere REG.<br>651 2014 |

Tabella 8 - Esempio di "linee di progetto"

Il campo **Rif.** riporta un codice alfanumerico di riferimento per ogni "linea", necessario per consentire di allegare al progetto uno o più documenti, come descritto successivamente.

L'utente che intende inserire un costo per la "linea di progetto" esistente (2), clicca sul quadratino posto a sinistra, accanto al nome della propria Azienda, per abilitare la compilazione dei campi corrispondenti alla "linea" selezionata e ne compila i campi disponibili.

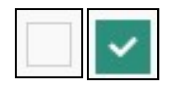

Figura 142 - Deselezione/selezione di una voce di costo per una "linea di progetto"

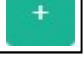

Figura 143 - Pulsante per aggiunta di una ulteriore voce di costo

Per aggiungere una seconda voce di costo appartenente alla "linea di progetto", l'utente clicca il pulsante verde [+] posto a destra per visualizzare una seconda riga nella stessa "linea di progetto".

Successivamente clicca sul quadratino posto a sinistra della nuova riga per abilitare la compilazione dei campi e procede nella compilazione allo stesso modo.

l campi **Sub Totale** e **Totale** (3) si valorizzano in automatico con la somma dei costi relativi alla "linea di progetto" inseriti nel campo **Costo**.

Per cancellare il contenuto di una riga di costo, deselezionare il quadratino posto a sinistra della riga. Dopo il successivo salvataggio la riga non compilata e deselezionata verrà eliminata, ad esclusione della prima riga, che rimarrà presente in maniera predefinita.

La sezione inferiore del Modulo (4) consente di allegare uno o più documenti, ad esempio preventivi di spesa, associandoli alla "linea di progetto" presente nel Modulo. E' possibile allegare più di un documento alla stessa "linea".

Per allegare un documento, l'utente compila il campo **Descrizione** con una breve descrizione del contenuto del documento, seleziona dalla combo **Riferimento** il codice alfanumerico corrispondente alla "linea di progetto" desiderata e poi clicca il pulsante **Seleziona file** per individuare e selezionare sul proprio computer il documento da allegare.

Un messaggio confermerà il corretto caricamento del file:

|                                                | ×                                     |
|------------------------------------------------|---------------------------------------|
| Messaggio dal sito                             |                                       |
| File caricato con successo. Trov<br>di pagina. | erai la lista dei file caricati a piè |
|                                                | ОК                                    |
|                                                |                                       |

Figura 144 - Conferma corretto caricamento dell'allegato

Cliccare **OK** per chiudere il messaggio.

Una riga in basso riepiloga le informazioni relative al documento allegato nei campi **Descrizione**, **Riferimento** e **File**, mentre il link **Download** consente di scaricare il documento allegato.

| Descrizione                        | Riferimento | File                       | Download |          |
|------------------------------------|-------------|----------------------------|----------|----------|
| descrizione del documento allegato | AAA_1       | nuova_disposizione_tab.png | download | cancella |

Figura 145 - Riepilogo documento allegato

Per eliminare l'allegato, cliccare il pulsante **Cancella** posto a destra dell'allegato. Il Sistema mostra un messaggio di richiesta conferma all'eliminazione:

| Messaggio dal sito                |             |
|-----------------------------------|-------------|
| Stai per cancellare il file. Vuoi | continuare? |
| OK                                | Appulla     |

Figura 146 - Messaggio di richiesta conferma all'eliminazione dell'allegato

Cliccare **OK** per confermare l'eliminazione ovvero cliccare **Annulla**.

E' consentito allegare documenti con le seguenti estensioni (PDF, P7M, PNG, JPG, GIF, TIF).

I documenti devono avere una dimensione massima di 5MB.

\* \* \*

#### **A**GGREGAZIONE DI IMPRESE

Il Modulo presenta, per ogni componente dell'Aggregazione, la "linea di progetto" prevista dal Bando, affinché ogni componente possa inserire i costi relativi ad ogni "linea".

## 5.18 Compilazione Modulo "Costi indiretti e altri oneri"

L'immagine seguente mostra il Modulo **Costi indiretti e altri oneri** se il Richiedente compila la Domanda come Impresa Singola:

|                  |           | I                         |                                  |                      |          |                             | 2           |        | _         |
|------------------|-----------|---------------------------|----------------------------------|----------------------|----------|-----------------------------|-------------|--------|-----------|
| Rif.             | Azienda   | Tipologia<br>intervento   | Tipologia<br>investimento        | Spesa<br>ammissibile | Attivitá | Normativa /<br>Regolamento  | Descrizione | Costo  | $\square$ |
| AAA_1            | AZIENDA 1 | Tipologia<br>intervento 1 | Costi indiretti e altri<br>oneri | Spese generali       | 1.4      | ART. 5 COMMA 11<br>DM 87/08 |             |        |           |
|                  | AZIENDA 1 | Tipologia<br>intervento 1 | Costi indiretti e altri<br>oneri | Spese generali       | 1,4      | ART. 5 COMMA 11<br>DM 87/08 |             | +      | _         |
| Sub<br>Totale    |           |                           |                                  |                      |          |                             |             | 0 €    | Г         |
| Totale           |           |                           |                                  |                      |          |                             |             | 0,00 € |           |
| Descrizione      |           |                           | Rifer                            | rimento              |          | File                        |             |        | ╢┍        |
|                  |           |                           |                                  | <b>••••</b>          |          | seleziona fi                | le          |        |           |
|                  |           |                           |                                  |                      |          |                             |             |        |           |
| Descrizione      |           | Riferimen                 | to                               |                      | File     | Downle                      | pad         |        |           |
| Non ci sono file | uploadati |                           |                                  |                      |          |                             |             |        |           |

Figura 147 - Modulo "Costi indiretti e altri oneri" per Impresa Singola

All'interno di questo Modulo saranno presenti tante "linee di progetto" quante ne sono previste dal Bando sulla base del quale il Formulario in compilazione è stato configurato. Ogni "linea di progetto" (1) è costituita da:

- Tipologia di Intervento
- Tipologia di Investimento
- Spesa Ammissibile
- Attività
- Normativa/Regolamento

Nell'immagine precedente, ad esempio, è mostrata una sola "linea di progetto" con le seguenti caratteristiche:

| Tabella 9 - | - Esempio | di "linee | di progetto" |
|-------------|-----------|-----------|--------------|
|-------------|-----------|-----------|--------------|

| Linea di<br>progetto       | Rif.  | Tipologia<br>Intervento   | Tipologia di<br>Investimento     | Spesa<br>Ammissibile | Attività | Normativa /<br>Regolamento     |
|----------------------------|-------|---------------------------|----------------------------------|----------------------|----------|--------------------------------|
| Linea di<br>progetto<br>#I | AAA_I | Tipologia<br>intervento I | Costi indiretti e<br>altri oneri | Spese<br>generali    | 1.4      | ART. 5<br>COMMA 11 DM<br>87/08 |

Il campo **Rif.** riporta un codice alfanumerico di riferimento per ogni "linea", necessario per consentire di allegare al progetto uno o più documenti, come descritto successivamente.

L'utente che intende inserire un costo per la "linea di progetto" esistente (2), clicca sul quadratino posto a sinistra, accanto al nome della propria Azienda, per abilitare la compilazione dei campi corrispondenti alla "linea" selezionata e ne compila i campi disponibili.

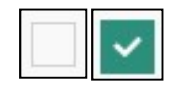

Figura 148 - Deselezione/selezione di una voce di costo per una "linea di progetto"

Per aggiungere una seconda voce di costo appartenente alla "linea di progetto", l'utente clicca il pulsante verde [+] posto a destra per visualizzare una seconda riga nella stessa "linea di progetto".

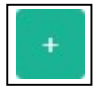

Figura 149 - Pulsante per aggiunta di una ulteriore voce di costo

Successivamente clicca sul quadratino posto a sinistra della nuova riga per abilitare la compilazione dei campi e procede nella compilazione allo stesso modo.

l campi **Sub Totale** e **Totale** (3) si valorizzano in automatico con la somma dei costi relativi alla "linea di progetto" inseriti nel campo **Costo**.

Per cancellare il contenuto di una riga di costo, deselezionare il quadratino posto a sinistra della riga. Dopo il successivo salvataggio la riga non compilata e deselezionata verrà eliminata, ad esclusione della prima riga, che rimarrà presente in maniera predefinita.

La sezione inferiore del Modulo (4) consente di allegare uno o più documenti, ad esempio preventivi di spesa, associandoli alla "linea di progetto" presente nel Modulo. E' possibile allegare più di un documento alla stessa "linea".

Per allegare un documento, l'utente compila il campo **Descrizione** con una breve descrizione del contenuto del documento, seleziona dalla combo **Riferimento** il codice alfanumerico corrispondente alla "linea di progetto" desiderata e poi clicca il pulsante **Seleziona file** per individuare e selezionare sul proprio computer il documento da allegare.

Un messaggio confermerà il corretto caricamento del file:

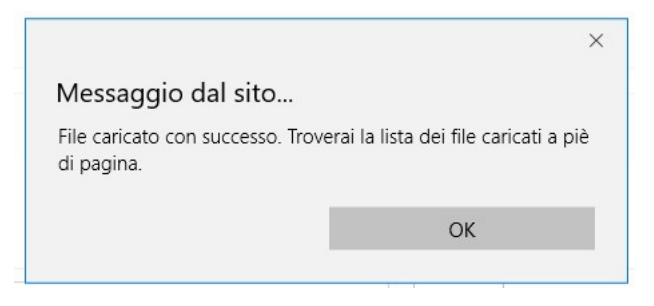

Figura 150 - Conferma corretto caricamento dell'allegato

Cliccare **OK** per chiudere il messaggio.

Una riga in basso riepiloga le informazioni relative al documento allegato nei campi **Descrizione**, **Riferimento** e **File**, mentre il link **Download** consente di scaricare il documento allegato.

| Descrizione                        | Riferimento | File                       | Download |          |
|------------------------------------|-------------|----------------------------|----------|----------|
| descrizione del documento allegato | AAA_1       | nuova_disposizione_tab.png | download | cancella |

Figura 151 - Riepilogo documento allegato

Per eliminare l'allegato, cliccare il pulsante **Cancella** posto a destra dell'allegato. Il Sistema mostra un messaggio di richiesta conferma all'eliminazione:

|                                      |           | × |
|--------------------------------------|-----------|---|
| Messaggio dal sito                   |           |   |
| Stai per cancellare il file. Vuoi co | ntinuare? |   |
|                                      |           |   |
| OK                                   | Annulla   |   |

Figura 152 - Messaggio di richiesta conferma all'eliminazione dell'allegato

Cliccare **OK** per confermare l'eliminazione ovvero cliccare **Annulla**.

E' consentito allegare documenti con le seguenti estensioni (PDF, P7M, PNG, JPG, GIF, TIF).

I documenti devono avere una dimensione massima di 5MB.

\* \* \*

#### **A**GGREGAZIONE DI IMPRESE

Il Modulo presenta, per ogni componente dell'Aggregazione, la "linea di progetto" prevista dal Bando, affinché ogni componente possa inserire i costi relativi ad ogni "linea".

### 5.19 Compilazione Modulo "Allegati"

L'immagine seguente mostra il Modulo **Allegati**:

| ipologia documento | File               |   |
|--------------------|--------------------|---|
|                    | ▼<br>seleziona fil | e |
|                    |                    |   |

Figura 153 - Modulo "Allegati"

La combo **Tipologia documento** contiene la lista dei documenti, predisposta in fase di configurazione del Formulario, che il Richiedente deve allegare alla Domanda. E' possibile selezionare più volte la stessa tipologia di documento dalla combo per allegare documenti diversi ma appartenenti della stessa tipologia.

L'utente seleziona dalla combo una tipologia di documento tra quelle presenti e poi clicca il pulsante **Seleziona file** per individuare e selezionare sul proprio computer il documento da allegare.

Un messaggio confermerà il corretto caricamento del file:

|                                                | ×                                     |
|------------------------------------------------|---------------------------------------|
| Messaggio dal sito                             |                                       |
| File caricato con successo. Trov<br>di pagina. | erai la lista dei file caricati a piè |
|                                                | ОК                                    |
|                                                |                                       |

Figura 154 - Conferma corretto caricamento dell'allegato

Cliccare **OK** per chiudere il messaggio.

Una riga in basso riepiloga le informazioni relative al documento allegato nei campi **Tipologia documento** e **File**, mentre il link **Download** consente di scaricare il documento allegato.

Per eliminare l'allegato, cliccare il pulsante **Cancella** posto a destra dell'allegato. Il Sistema mostra un messaggio di richiesta conferma all'eliminazione:

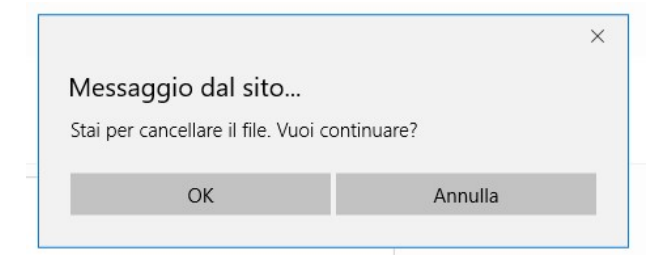

Figura 155 - Messaggio di richiesta conferma all'eliminazione dell'allegato

Cliccare **OK** per confermare l'eliminazione ovvero cliccare **Annulla**.

E' consentito allegare documenti con le seguenti estensioni (PDF, P7M, PNG, JPG, GIF, TIF).

I documenti devono avere una dimensione massima di 5MB.

## 5.20 Aggiornamento del Modulo "Riepilogo costi per tipologia intervento"

L'immagine seguente mostra, in misura parziale, il Modulo **Riepilogo Costi per Tipologia Intervento** se il Richiedente compila la Domanda come Impresa Singola:

|                                                     | Tipologia<br>intervento   | Tipologia investimento                | Spesa ammissibile                 | Attivitá | Normativa /<br>Regolamento  | Totale<br>costo | %<br>finanziamento | Agevolazione<br>richiesta |
|-----------------------------------------------------|---------------------------|---------------------------------------|-----------------------------------|----------|-----------------------------|-----------------|--------------------|---------------------------|
|                                                     |                           |                                       |                                   |          |                             |                 |                    |                           |
| Azienda:                                            | <b>.</b>                  |                                       |                                   |          |                             |                 |                    |                           |
|                                                     | Tipologia<br>intervento 1 | Costi per personale                   | Personale dipendente              | 1.4      | ART. 27 REG.CE<br>800/2008  |                 | 40.00 %            |                           |
| Subtotale                                           |                           |                                       |                                   |          |                             |                 |                    |                           |
|                                                     | Tipologia<br>intervento 1 | Costi per personale                   | Personale dipendente              | 1.4      | ART. 32 REG. CE<br>800/2008 |                 | 20.00 %            |                           |
| Subtotale                                           |                           |                                       |                                   |          |                             |                 |                    |                           |
|                                                     | Tipologia<br>intervento 1 | Costi per personale non<br>dipendente | Collaboratori                     | 1.4      | ART. 39 REG. CE<br>800/2008 |                 | 30.00 %            |                           |
| Subtotale                                           |                           |                                       |                                   |          |                             |                 |                    |                           |
|                                                     | Tipologia<br>intervento 1 | Investimenti Materiali                | Macchinari                        | 1.6      | ART.26 REG.CE<br>800/2008   |                 | 40.00 %            |                           |
| Subtotale                                           |                           |                                       |                                   |          |                             |                 |                    |                           |
|                                                     | Tipologia<br>intervento 1 | Investimenti Immateriali              | Brevetti e/o Licenze              | 1.4      | ART. 32 REG. CE<br>800/2008 |                 | 30.00 %            |                           |
| Subtotale                                           |                           |                                       |                                   |          |                             |                 |                    |                           |
|                                                     | Tipologia<br>intervento 1 | Investimenti Finanziari               | Azioni                            | 1.6      | ART. 32 REG. CE<br>800/2008 |                 | 50.00 %            |                           |
| Subtotale                                           |                           |                                       |                                   |          |                             |                 |                    |                           |
|                                                     | Tipologia<br>intervento 1 | Investimenti Materiali                | Costi per fabbricati              | 1.4      | ART. 33 REG. CE<br>800/2008 |                 | 40.00 %            |                           |
| Subtotale                                           |                           |                                       |                                   |          |                             |                 |                    |                           |
|                                                     | Tipologia<br>intervento 1 | Investimenti Materiali                | Costi per Terreni/Suolo aziendale | 1.4      | DE MINIMIS                  |                 | 30.00 %            |                           |
| Subtotale                                           |                           |                                       |                                   |          |                             |                 |                    |                           |
|                                                     | Tipologia<br>intervento 1 | Investimenti Immateriali              | Pubblicità                        | l.6      | DE MINIMIS                  |                 | 40.00 %            |                           |
| Subtotale                                           |                           |                                       |                                   |          |                             |                 |                    |                           |
|                                                     | Tipologia<br>intervento 1 | Investimenti Immateriali              | Spese costituzione                | 1.4      | ART. 31 REG. CE<br>800/2008 |                 | 30.00 %            |                           |
| Subtotale                                           |                           |                                       |                                   |          |                             |                 |                    |                           |
|                                                     | Tipologia<br>intervento 1 | Investimenti Materiali                | Opere murarie                     | 1.4      | DE MINIMIS                  |                 | 40.00 %            |                           |
| Subtotale                                           |                           |                                       |                                   |          |                             |                 |                    |                           |
| TOTALE<br>PER AZIENDA                               |                           |                                       |                                   |          |                             |                 |                    |                           |
| TOTALE                                              |                           |                                       |                                   |          |                             |                 |                    |                           |
| COSTO PROGETTO                                      |                           |                                       |                                   |          |                             |                 |                    |                           |
| TOTALE<br>AGEVOLAZIONE<br>RICHIESTA<br>PER PROGETTO |                           |                                       |                                   |          |                             |                 |                    |                           |

Figura 156 - Modulo "Riepilogo Costi per Tipologia Intervento" per Impresa Singola

In questo Modulo, il Sistema riepiloga le "linee di progetto" relative ad ogni Modulo di costo compilato dal Richiedente ed aggiunge ad esse il campo **Totale costo** in cui somma i costi inseriti, accorpandoli per "linea di progetto" ed ordinando cronologicamente per Modulo.

Ad esempio, se il Modulo **Costi per Personale Dipendente** propone due "linee di progetto" (che si differenziano per la Normativa), tutti gli importi inseriti all'interno del Modulo, vengono qui sommati e accorpati per "linea di progetto", come mostrato nell'immagine successiva:

| Tipologia investimento | Spesa ammissibile    | Attivitá | Normativa /<br>Regolamento  | Totale<br>costo | %<br>finanziamento | Agevolazione<br>richiesta |
|------------------------|----------------------|----------|-----------------------------|-----------------|--------------------|---------------------------|
| Costi per personale    | Personale dipendente | 1.4      | ART. 27 REG.CE<br>800/2008  | 22.500,00 €     | 40.00 %            | 9.000,00€                 |
|                        |                      |          |                             | 22.500,00 €     |                    | 9.000,00 €                |
| Costi per personale    | Personale dipendente | 1,4      | ART. 32 REG. CE<br>800/2008 | 22.054,50 €     | 20.00 %            | 4,410,90 €                |
|                        |                      |          |                             | 22.054,50 €     |                    | 4.410,90 €                |

Figura 157 - Esempio di visualizzazione costi per Tipologia Intervento

Nell'esempio di cui all'immagine precedente, l'importo di € 22.500,00 deve intendersi come la somma di tutti gli importi che il Richiedente ha inserito all'interno della "linea di progetto" caratterizzata dalla Normativa "ART. 27 REG. CE 800/2008".

Inoltre, il Sistema mostra nel campo % finanziamento la percentuale di agevolazione prevista dal Bando per la stessa "linea di progetto" (nell'esempio: 40%) e l'importo calcolato dell'agevolazione nel campo Agevolazione richiesta (nell'esempio: €9.000,00).

Le stesse considerazioni valgono per la seconda "linea di progetto" mostrata nell'immagine precedente, caratterizzata dalla Normativa "ART. 32 REG. CE 800/2008", e per tutte le "linee di progetto" eventualmente mostrate in questo Modulo di riepilogo.

Il campo **Totale per Azienda** mostra il totale dei costi ed il totale dell'agevolazione per l'Impresa Singola.

Il campo Totale Costo Progetto mostra il totale del costo del progetto per l'Impresa Singola.

Il campo **Totale agevolazione richiesta per Progetto** mostra il totale dell'agevolazione richiesta dall'Impresa Singola.

| TOTALE<br>PER AZIENDA                               | 672.645,54 € | 200.512,68€  |
|-----------------------------------------------------|--------------|--------------|
| TOTALE<br>COSTO PROGETTO                            | 672.645,54 € |              |
| TOTALE<br>AGEVOLAZIONE<br>RICHIESTA<br>PER PROGETTO |              | 200.512,68 € |

Figura 158 - Esempio di visualizzazione totali per Tipologia Intervento

\* \* \*

#### **A**GGREGAZIONE DI IMPRESE

Le modalità di presentazione dei costi riepilogati ed i calcoli mostrati nel Modulo, così come descritti nel caso di Impresa Singola, sono riproposti nel caso di Aggregazione di Imprese tante volte quante sono le componenti l'Aggregazione.

l campi **Totale per Azienda** mostrano il totale dei costi ed il totale dell'agevolazione richiesta per ogni Azienda componente l'Aggregazione.

Il campo Totale Costo Progetto mostra il totale del costo del progetto per l'intera Aggregazione.

Il campo **Totale agevolazione richiesta per Progetto** mostra il totale dell'agevolazione richiesta dall'intera Aggregazione.

## 5.21 Aggiornamento del Modulo "Riepilogo costi per normativa/regolamento"

L'immagine seguente mostra il Modulo **Riepilogo Costi per Normativa/Regolamento** se il Richiedente compila la Domanda come Impresa Singola:

|                       | Normativa/Regolamento         | Totale costo | Totale agevolazione richiesta |
|-----------------------|-------------------------------|--------------|-------------------------------|
| Azienda:              | •                             |              |                               |
|                       | ART. 27 REG.CE 800/2008       | 37.500,00 €  | 13,500,00 €                   |
|                       | ART. 32 REG. CE 800/2008      | 69.900,17€   | 19.864,60 €                   |
|                       | ART. 39 REG. CE 800/2008      | 22.500,00 €  | 6.750,00 €                    |
|                       | ART.26 REG.CE 800/2008        | 1.255,00 €   | 502,00€                       |
|                       | ART. 33 REG. CE 800/2008      | 108.495,37 € | 25.322,08 €                   |
|                       | DE MINIMIS                    | 95.575,00€   | 33.230,00 €                   |
|                       | ART. 31 REG. CE 800/2008      | 65.000,00 €  | 21.000,00 €                   |
|                       | ART. 15 REG.CE 800/2008       | 59.120,00 €  | 15.324,00 €                   |
|                       | ART. 13 Reg. CE 800/2008      | 5.000,00 €   | 500,00 €                      |
|                       | ART. 38 REG.CE 800/2008       | 142.800,00 € | 49.570,00 €                   |
|                       | ART. 26 E 27 REG. CE 800/2008 | 47.000,00 €  | 9.400,00 €                    |
|                       | ART. 5 COMMA 11 DM 87/08      | 18.500,00 €  | 5.550,00 €                    |
| TOTALE<br>PER AZIENDA |                               | 672.645,54 € | 200.512,68 €                  |
| TOTALE                |                               | 672.645,54 € | 200.512,68 €                  |
|                       | Riepilogo per progetto        | Totale costo | Totale agevolazione           |
|                       | ART. 27 REG.CE 800/2008       | 37.500,00 €  | 13.500,00 €                   |
|                       | ART. 32 REG. CE 800/2008      | 69.900,17 €  | 19.864,60 €                   |
|                       | ART. 39 REG. CE 800/2008      | 22.500,00 €  | 6.750,00€                     |
|                       | ART.26 REG.CE 800/2008        | 1.255,00 €   | 502,00€                       |
|                       | ART. 33 REG. CE 800/2008      | 108.495,37 € | 25.322,08 €                   |
|                       | DE MINIMIS                    | 95.575,00 €  | 33.230,00 €                   |
|                       | ART. 31 REG. CE 800/2008      | 65.000,00 €  | 21.000,00 €                   |
|                       | ART, 15 REG.CE 800/2008       | 59.120,00 €  | 15.324,00 €                   |
|                       | ART, 13 Reg. CE 800/2008      | 5.000,00 €   | 500,00 €                      |
|                       | ART. 38 REG.CE 800/2008       | 142.800,00 € | 49.570,00 €                   |
|                       | ART. 26 E 27 REG. CE 800/2008 | 47.000,00 €  | 9.400,00 €                    |
|                       | ART. 5 COMMA 11 DM 87/08      | 18.500,00 €  | 5.550,00 €                    |
| TOTALE                |                               | 672.645,54 € | 200.512,68 €                  |

Figura 159 - Modulo "Riepilogo Costi per Normativa/Regolamento" per Impresa Singola

In questo Modulo, il Sistema riepiloga i costi inseriti in tutti i Moduli di costo compilati dal Richiedente accorpandoli per Normativa/Regolamento ed aggiunge ad essi il campo **Totale costo** in cui somma i costi.

Ad esempio, il primo importo di € 37.500,00 indicato nell'immagine precedente, deve intendersi come la somma di tutti gli importi che il Richiedente ha inserito nei Moduli di costo che ha compilato e riferiti a "linee di progetto" caratterizzate dalla Normativa "ART. 27 REG. CE 800/2008".

In questo Modulo vengono quindi mostrate tutte e sole le Normative per le quali è stato inserito almeno un importo.

Inoltre il Sistema mostra l'importo calcolato dell'agevolazione nel campo Totale Agevolazione richiesta.

La prima metà del Modulo mostri i totali per singola Azienda (unica Azienda, nell'esempio in esame), mentre la seconda metà mostra i totali per tutte le Aziende partecipanti (la stessa unica Azienda, nell'esempio in esame). \*\*\*

#### **A**GGREGAZIONE DI IMPRESE

Il Sistema mostra i costi riepilogati, con lo stesso criterio descritto in precedenza, per singola Azienda componente l'Aggregazione e ne visualizza il totale, del costo e dell'agevolazione prevista, nel campo **Totale per Azienda**.

In basso mostra invece i costi riepilogati per l'intera Aggregazione e ne visualizza il totale, del costo e dell'agevolazione prevista, nel campo **Totale.** 

## 6. Salvataggio in bozza di una Domanda

Durante la compilazione è possibile salvare la Domanda in modalità "bozza" quante volte si desidera. Il corretto salvataggio come "bozza" viene notificato da questo messaggio:

| Bozza       | salvata | con succe | SSO. |
|-------------|---------|-----------|------|
| 120424-0000 |         |           |      |

Figura 160 - Notifica di corretto salvataggio come "bozza"

Come detto nel capitolo dedicato al Modulo **Tipologia Soggetto Richiedente**, dopo la compilazione di tale Modulo è obbligatorio effettuare un salvataggio come bozza della Domanda al fine di consentire al Sistema di personalizzare (per un'Impresa Singola ovvero per un'Aggregazione di Imprese) il Modulo **Anagrafica** ed i Moduli di costo.

Se l'utente esce da una Domanda in fase di compilazione avendo effettuato modifiche ma senza aver effettuato il salvataggio come bozza, il Sistema mostra il messaggio:

| Conferma navigazione        | >                       |
|-----------------------------|-------------------------|
| La domanda non è stata salv | ata.                    |
| Vuoi uscire dalla pagina?   |                         |
| Esci dalla pagina           | Rimani su questa pagina |

Figura 161 - Uscita da Domanda senza salvataggio modifiche

Cliccare **Esci dalla pagina** per chiudere la Domanda senza salvare le modifiche ovvero cliccare **Rimani su questa pagina** per continuare a lavorare alla Domanda.

Dopo aver salvato la Domanda come bozza, cliccare il pulsante **Torna alla lista** oppure cliccare sulla voce di menu a sinistra **Gestione Domande** per tornare a visualizzare l'elenco delle Domande compilate ovvero rimanere all'interno della pagina di compilazione della Domanda in corso.

## 6.1 Salvataggio in bozza e verifica dei dati inseriti

Durante la compilazione della Domanda è possibile, contestualmente al salvataggio come bozza, verificare la correttezza dei dati inseriti fino a quel momento cliccando il pulsante **Salva, verifica e finalizza.** 

Nel caso di compilazione corretta, verrà mostrato un messaggio apposito, mentre nel caso di errori e/o incoerenze nella compilazione, il Sistema notificherà, Modulo per Modulo, in ordine cronologico, i campi da modificare descrivendone l'errore o l'incoerenza.

### 6.2 Modifica di una domanda salvata come bozza

Cliccare il pulsante **Modifica** per accedere nuovamente alla Domanda salvata (ma non ancora finalizzata) ed apportare le modifiche desiderate secondo le indicazioni di compilazione descritte nei capitoli precedenti.

Al termine delle modifiche, cliccare **Salva bozza** ovvero **Salva e finalizza la domanda** per tornare a visualizzare l'elenco delle Domande salvate.

## 6.3 Eliminazione di una domanda salvata come bozza

Cliccare il pulsante **Elimina** posto a destra della Domanda salvata (ma non ancora finalizzata) da eliminare. Viene mostrato il messaggio:

| La pagina all'indirizzo 172.16.9.56 dice: |          |
|-------------------------------------------|----------|
|                                           |          |
| ОК                                        | Annulla  |
|                                           | ок<br>ок |

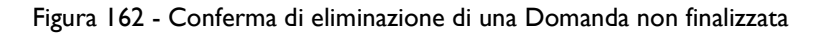

Cliccare il pulsante **OK** per confermare.

Nota. Non è possibile eliminare una Domanda finalizzata.

## 7. Anteprima di una Domanda

Consente di visualizzare un'anteprima in "sola lettura" di tutti i Moduli che compongono una Domanda, così come sono stati compilati fino a quel momento.

Cliccare il pulsante **Visualizza domanda** in corrispondenza di una Domanda presente nell'elenco delle Domande esistenti per visualizzare la pagina **Anteprima Domanda [& Nome Formulario]**.

Durante la visualizzazione dell'Anteprima sono disponibili all'utente i seguenti pulsanti:

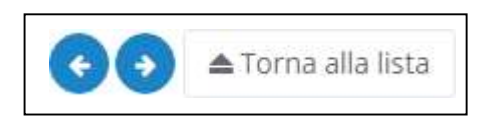

Figura 163 - Pulsanti disponibili in anteprima

- **Passo precedente** (freccia verso sinistra): consente lo spostamento al Modulo precedente quello visualizzato. Si presenta disabilitato all'apertura e quando si sta visualizzando il primo Modulo disponibile.
- **Passo successivo** (freccia verso destra): consente lo spostamento al Modulo successivo quello visualizzato. Si presenta disabilitato quando si sta visualizzando l'ultimo Modulo disponibile.
- Torna alla lista: consente il ritorno alla pagina Gestione Domande al termine della consultazione.

## 8. Finalizzazione di una Domanda

La finalizzazione di una Domanda rende il Formulario compilato non più modificabile. A seguito della finalizzazione, il Formulario (e quindi il progetto per il quale è richiesto il contributo) non è più modificabile e viene assegnato il numero di protocollo.

Se la Domanda è in fase di compilazione e si ritiene di aver completato l'inserimento dei dati, cliccare il pulsante **Salva, verifica e finalizza**.

Se invece è stata completata la compilazione, individuare la Domanda da finalizzare nell'elenco delle Domande salvate nella pagina **Gestione Domande** e cliccare il pulsante **Finalizza** posto a destra della Domanda.

In entrambi i casi, viene mostrato il messaggio:

|                                                            |                          | $\times$ |
|------------------------------------------------------------|--------------------------|----------|
| Messaggio dal sito                                         |                          |          |
| Stai per inviare la domanda. L'o<br>annullata, continuare? | perazione non può essere |          |
|                                                            |                          |          |

Figura 164 - Richiesta di conferma di finalizzazione della Domanda

Cliccare il pulsante **OK** per confermare.

In questa momento il Sistema effettua la validazione della completezza e della correttezza della compilazione.

Nel caso di compilazione corretta, verrà mostrato il messaggio:

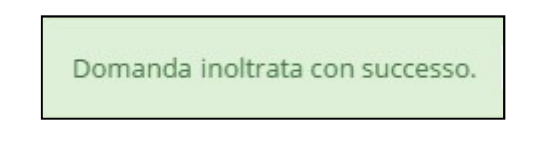

Figura 165 - Conferma di corretto inoltro della Domanda

Nel caso di errori e/o incoerenze nella compilazione, il Sistema notificherà, Modulo per Modulo, in ordine cronologico, i campi da modificare descrivendone l'errore o l'incoerenza.

L'utente dovrà procedere alla correzione dei dati segnalati come errati e/o mancanti e procedere nuovamente alla finalizzazione.

\* \* \*

A seguito della finalizzazione, saranno disponibili i pulsanti **Visualizza** e **Stampa** per la Domanda finalizzata e l'icona che ne rappresenta lo stato si modifica come descritto in precedenza.

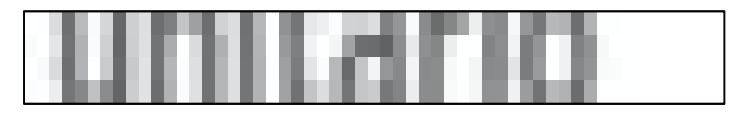

Figura 166 - Azioni disponibili dopo la finalizzazione della Domanda

# 9. Monitoraggio Posizione Unica

Cliccare la voce di menu **Monitoraggio posizione unica** per accedere alla consultazione della posizione relativa ad ogni Domanda presentata dal Richiedente.

L'immagine seguente mostra un esempio di report di Monitoraggio.

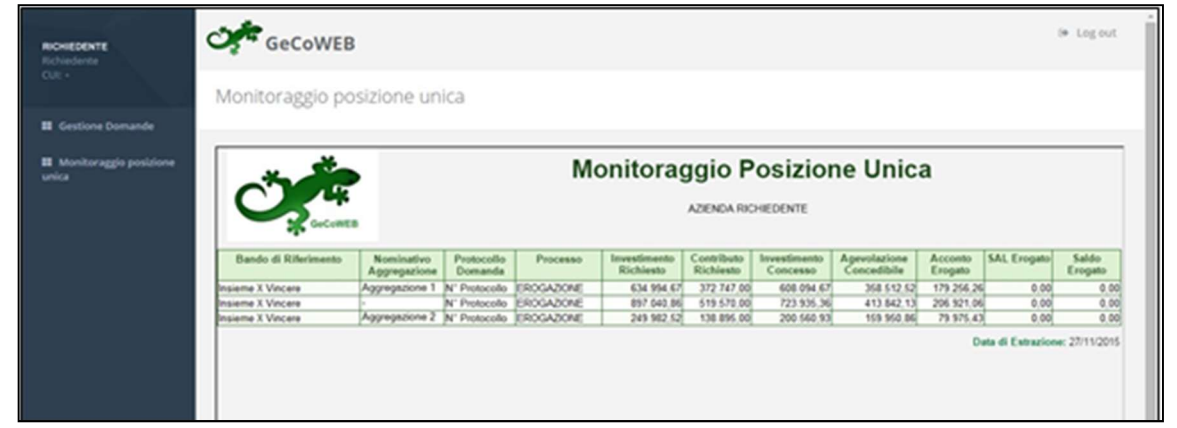

Figura 167 - Report di Monitoraggio Posizione Unica

In quest'esempio, il Richiedente ha effettuato tre richieste di finanziamento ed in due circostanze si è presentato all'interno di un'Aggregazione.

Il report mostrato nell'immagine precedente mostra le seguenti informazioni:

- Bando di riferimento: è la denominazione del Bando per il quale il Richiedente ha presentato la Domanda.
- **Nominativo Aggregazione**: è il nominativo dell'Aggregazione con cui l'Impresa si è presentata. Il campo resta vuoto nel caso di partecipazione come Impresa Singola.
- Protocollo Domanda: è il numero di Protocollo assegnato alla Domanda.
- **Processo**: indica la fase attuale del processo di istruttoria della Domanda.

A seguire, si visualizzano gli importi richiesti ed eventualmente concessi, nei campi:

- Investimento richiesto
- Contributo richiesto
- Investimento concesso
- Agevolazione concedibile
- Acconto erogato
- SAL erogato
- Saldo erogato

I contenuti dei campi si aggiornano all'avanzare dell'istruttoria.